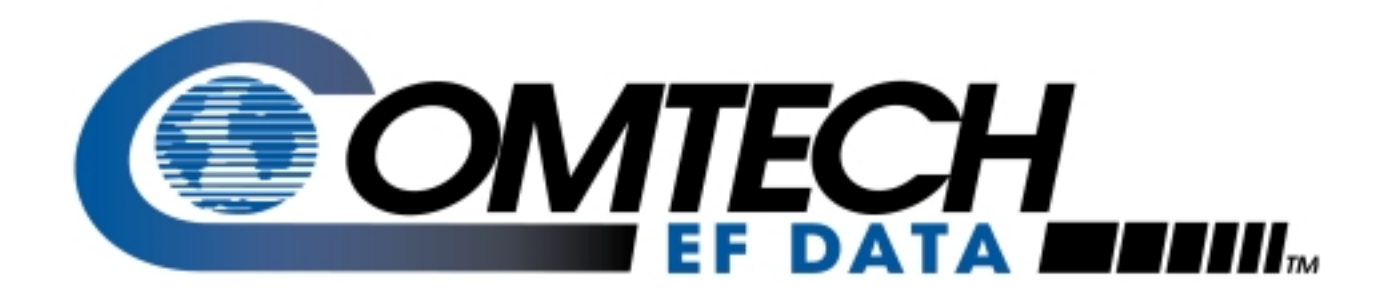

# MiniMAC

Installation Manual

Part Number MN/MiniMAC.IM Revision 0

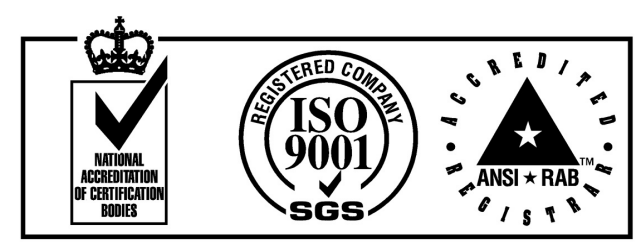

Comtech EFData is an ISO 9001 Registered Company

# MiniMAC

Rack Management System Installation Manual

Part Number MN/MiniMAC.IM Revision 0 May 31, 1999

Copyright © Comtech EFData, 2000 All rights reserved. Printed in the USA.

Comtech EFData, 2114 West 7th Place, Tempe, Arizona 85281 USA, (480) 333.2200, FAX: (480) 333.2161.

# CHAPTER 1. INTRODUCTION

This chapter describes an overview of the MiniMAC Rack Management System, referred to in this manual as "MiniMAC." The following subjects with section numbers are described in this chapter:

| Subject                      | Section No. |
|------------------------------|-------------|
| Overview                     | 1.1         |
| Main Features                | 1.1.1       |
| Port Expanders               | 1.1.2       |
| Description                  | 1.2         |
| Overview Window              | 1.2.1       |
| Control Window               | 1.2.2       |
| Data and Report Generation   | 1.2.3       |
| Environmental Specifications | 1.4         |

#### 1.1 Overview

The MiniMAC (Mini Monitor and Control) Rack Management System (Figure 1-1) is a real-time, PC-based monitor and control system designed to interface with Adaptive Broadband satellite modems, Radio Frequency (RF) terminals, switches, converters, and other Adaptive Broadband equipment.

## Chapter 2. INSTALLATION

This chapter provides the equipment required and the mechanical setup for the MiniMAC system. The following subjects with section numbers are described in this chapter:

| Subject                              | Section No. |
|--------------------------------------|-------------|
| Unpacking                            | 2.1         |
| Equipment Inspection                 | 2.2         |
| Included Equipment                   | 2.2.1       |
| Fabrication Of Remote Cables         | 2.3         |
| Rack Installation                    | 2.4         |
| COMM 3 Installation                  | 2.4.1       |
| COMM 4 Installation                  | 2.4.2       |
| COMM 5 Installation                  | 2.4.3       |
| COMM 6 Installation                  | 2.4.4       |
| COMM 7 Installation                  | 2.4.5       |
| COMM 8 Installation                  | 2.4.6       |
| COMM 9 Installation                  | 2.4.7       |
| Windows NT <sup>™</sup> Installation | 2.5         |

## Chapter 3. MiniMAC PROGRAM

This chapter describes the installation of the MiniMAC program. The following subjects with section numbers are described in this section:

| Subject                                  | Section No. |
|------------------------------------------|-------------|
| MiniMAC Program Setup                    | 3.1         |
| Install SENTINAL Driver                  | 3.2         |
| Install Port Expanders                   | 3.3         |
| Star Gate <sup>™</sup> /ACL Procedures   | 3.3.1       |
| Install Adapters                         | 3.3.1.1     |
| Install Properties                       | 3.3.1.2     |
| Enable Ports                             | 3.3.1.3     |
| MOXA <sup>™</sup> Procedures             | 3.3.2       |
| Install Adapters                         | 3.3.2.1     |
| Install Properties                       | 3.3.2.2     |
| Install ILCNCS                           | 3.4         |
| Install ILCNET and UINETMAN              | 3.4.1       |
| Check Services after Restart             | 3.4.2       |
| Verify ILCNET                            | 3.4.2.1     |
| Verify ILCUINETMAN                       | 3.4.2.2     |
| Create New File Folder for Customer Site | 3.5         |
| Verify ActiveConfiguration File Folder   | 3.6         |
| Create ActiveConfiguration File Folder   | 3.6.1       |
| Run MiniMAC Program                      | 3.7         |
| User Login                               | 3.8         |
| Exit MiniMAC Program from TASK MANAGER   | 3.9         |

# Chapter 4. REGISTRY EDITOR

This chapter describes the Registry Editor. The Registry Editor has all the system configuration parameters for the MiniMAC operation. The following subjects with section numbers are described in this section.

| Subject                      | Section No. |
|------------------------------|-------------|
| Path to Command Prompt       | 4.1         |
| Opening the Registry Editor  | 4.2         |
| Path to HOTKEY and COM Ports | 4.2.1       |
| Path to ILC Devices          | 4.2.2       |
| Selecting a Path to Export   | 4.3         |
| Exporting a Registry File    | 4.4         |
| Naming the Registry File     | 4.4.1       |

## Chapter 5 SERVICE PACK

This chapter provides information on the Windows NT Service Pack. The following subjects with section numbers are described in this section.

| Subject                  | Section No. |
|--------------------------|-------------|
| Path to Service Pack     | 5.1         |
| Service Pack             | 5.2         |
| Install the Service Pack | 5.3         |
| Uninstall Options        | 5.3.1       |
| Complete Installation    | 5.3.2       |
| Restarting the Computer  | 5.3.3       |

#### Notes:

- 1. Service Pack is used when the Windows NT configuration has been altered. This usually occurs when hardware or software has been added to the system. After installing new hardware or new programs, it is recommended to run the Service Pack.
- 2. It is not necessary to run Service Pack if the Registry File has been modified.

## Chapter 6. SYSTEM SETUP PROGRAM

This chapter describes the System Setup program for the MiniMAC program. This program configures the COMM ports and adds Adaptive Broadband devices to each port. The following subjects with section numbers are described in this section.

| Subject                                          | Section No. |
|--------------------------------------------------|-------------|
| ILCNCS System Setup Program                      | 6.1         |
| Selecting Number of Computers                    | 6.2         |
| Entering the Computer Name                       | 6.3         |
| Setting Up the COMM Ports                        | 6.4         |
| Selecting COMM Ports for Device Setup            | 6.5         |
| Adding a New Device                              | 6.6         |
| Selecting a New Device Type from the Device List | 6.7         |
| Configuring and Adding the New Device Type       | 6.8         |
| Creating an EXCEL Spreadsheet                    | 6.9         |
| Updating the System Registry                     | 6.10        |

## Chapter 7. OVERVIEW EDITOR PROGRAM

This chapter describes the overview editor program. This program builds the MiniMAC overview screen. The following subjects with section numbers are described in this section.

| Subject                                 | Section No. |
|-----------------------------------------|-------------|
| ILC Overview Editor Program             | 7.1         |
| Opening the Overview.Mac File           | 7.1.1       |
| Viewing the Overview Screen             | 7.1.2       |
| Editing Item Properties                 | 7.2         |
| Viewing                                 | 7.3         |
| Viewing the Selected Groups             | 7.3.1       |
| Viewing the Remote Site                 | 7.3.2       |
| Loading New Devices                     | 7.4         |
| Selecting and Configuring New Devices   | 7.4.1       |
| Saving Changes to the Overview.Mac File | 7.5         |

## Appendix A. DATA

This appendix describes necessary Windows NT<sup>™</sup> functions required to operate in the MiniMAC program. The following subjects with section numbers are described in this section.

| Subject                                      | Section No. |
|----------------------------------------------|-------------|
| Windows NT™                                  | A.1         |
| Computer Configuration                       | A.1.1       |
| Path to Windows NT Diagnostics               | A.2         |
| Windows NT Diagnostics                       | A.2.1       |
| Windows NT Diagnostic – IRQ                  | A.2.2       |
| Windows NT Diagnostic – I/O Ports            | A.2.3       |
| Windows NT Diagnostic – Memory Allocation    | A.2.4       |
| Host File                                    | A.2.5       |
| IP Configuration Command                     | A.2.6       |
| IP Configuration.Txt File                    | A.2.7       |
| Debugging the Services                       | A.3         |
| Saving Debug to a File                       | A.3.1       |
| Remote Access Administration                 | A.4         |
| Open Remote Access Administrator             | A.4.1       |
| Grant User Permission                        | A.4.2       |
| Starting Remote Access Service               | A.4.3       |
| Verify Computer System Name                  | A.4.4       |
| Attempt to Start Remote Access Administrator | A.4.5       |
| Dealing with Errors                          | A.4.6       |
| Path to Event Viewer                         | A.4.7       |
| View the System Log                          | A.4.8       |
| View Event Detail Information                | A.4.8.1     |
| Setting Up the Dial in Port Usage            | A.4.9       |
| Checking the RAS Server TCP/IP Address       | A.4.10      |
| Restarting the Computer                      | A.4.11      |

# Appendix B. TROUBLESHOOTING

This appendix describes the troubleshooting guide that may be required during the installation of the MiniMAC program.

| Subject         | Section No. |
|-----------------|-------------|
| Troubleshooting | B.1         |

The following is a list of acronyms and abbreviations that may be found in this manual.

| Acronym/<br>Abbreviation | Definition                                          |  |  |
|--------------------------|-----------------------------------------------------|--|--|
| ACL                      | Advanced Communication Link                         |  |  |
| ASYNC                    | Asynchronous                                        |  |  |
| BOP                      | Breakout Panel                                      |  |  |
| С                        | Centigrade                                          |  |  |
| COM                      | Communication                                       |  |  |
| cm                       | Centimeter                                          |  |  |
| CPU                      | Central Processing Unit                             |  |  |
| DOS                      | Data operating System                               |  |  |
| EISA                     | Europe Industry Standard Architecture               |  |  |
| exe                      | Execute                                             |  |  |
| F                        | Fahrenheit                                          |  |  |
| I/O                      | Input/Output                                        |  |  |
| IBM™                     | International Business Machine                      |  |  |
| ILC                      | Industrial Logic Corporation                        |  |  |
| ILCNCS                   | Industrial Logic Corporation Network Control System |  |  |
| IP                       | Internet Protocol                                   |  |  |
| IRQ                      | Interupt Request                                    |  |  |
| ISA                      | Industry Standard Architecture                      |  |  |
| EIA                      | Electronic Industries Association                   |  |  |
| LED                      | Liquid Emitter Diode                                |  |  |
| LPT                      | Local Port Terminal                                 |  |  |
| MiniMAC                  | Mini Monitor and Control                            |  |  |
| PC                       | Personal Computer or Printed Circuit                |  |  |
| RAS                      | Remote Access Server                                |  |  |
| RC                       | Redundancy Controller                               |  |  |
| REGEDIT                  | Registry Editor                                     |  |  |
| RF                       | Radio Frequency                                     |  |  |
| RFT                      | Radio Frequency Terminal                            |  |  |
| RMS                      | Rack Management System                              |  |  |
| RS                       | Recommended Standard                                |  |  |
| RSU                      | Redundancy Switch Unit                              |  |  |

Glossary

## Index

Adding a New Device, 6-1, 6-7 Attempt to Start Remote Access Administrator, 1-6 Checking the RAS Server TCP/IP Address, 3-1, 3-14 COM 4 Installation, 2-1, 2-13 COM 6 Installation, 2-1, 2-16 COM 8 Installation, 2–1, 2–18 Complete Installation, 2–1, 2–20 Configure ILCNET, A-1, A-2 Configuring and Adding the New Device Type, 3-15 Create New File Folder for Customer Site, 3–1, 3–19 Creating an EXCEL Spreadsheet, 7-8 Dealing with Errors, 1-1, 1-5 Editing Item Properties, A-1, A-12 Entering the Computer Name, 3-1, 3-7 Equipment Inspection, 1-1, 1-6 Exit MiniMAC Program, 1-5 Fabrication of Remote Cables, 2-4 Granting User Permission, A-16 Included Equipment, 7-1, 7-2 Install ILCNET and UINETMAN Services, 3-1, 3-11 Install MOXA Properties, 3-9 Install Properties, 3-4 Installation, 2–3 Installing Adapter Drivers, 3–1, 3–2 Interface, 2–3 MiniMAC Program Setup, 1-1, 1-2

Naming the Registry File, 3-8 Opening the Overview.Mac File, A-1, A-15 Overview Window, 4–1, 4–2 Path to Event Viewer, 4-1, 4-2 Path to the HOTKEY and COM Ports, 1, 2 Path to Windows NT Diagnostics, 4–5 Rack Installation, 1-1, 1-3, 1-4, 3-1 Restarting the Computer, A-1, A-15, A-19 Saving Changes to the Overview.Mac File, 3-1, 3-20 Saving Debug to File, A-13 Selecting a Path to Export, 6-8 Selecting COM Ports for Device Setup, 7-1, 7-10 Service Pack, 6-1, 6-3 Setting Up the COM Ports, 4 STAR GATE™/ACL Procedures, A-1, A-24 Troubleshooting, 6-1, 6-2 Unpacking, 1, 5 User Login, 6-1, 6-11 Verify ActiveConfiguration File Folder, A-18 View the System Log, A-1, A-23 Viewing Selected Groups, 7-7 Windows NT Diagnostics, 7-1, 7-4 Windows NT Diagnostics - IRQ, A-7 Windows NT<sup>™</sup>, A-8 Windows NT<sup>™</sup> Installation, 2–1, 2–21

This page is intentionally left blank.

| SCS      | Satellite Converter Switch       |
|----------|----------------------------------|
| SDC      | Satellite Data Converter         |
| SDM      | Satellite Data Modem             |
| SMS      | Satellite Modem Switch           |
| SYS      | System                           |
| TCP      | Transport Communication Protocol |
| UINETMAN | User Interface Network Manager   |
| WIN      | Windows                          |

## B.1 Troubleshooting

Refer to Table B-1 if Windows NT<sup>™</sup> does not operate with the MiniMAC program.

| Problem                 | Probable Cause                | Remedy                                               |
|-------------------------|-------------------------------|------------------------------------------------------|
| Upon computer startup,  | Port expander card has        | Verify jumper or switch setting on the port expander |
| Windows NT displays     | conflicting IRQ, memory, or   | card. Use Windows Diagnostic (Appendix A) and        |
| message that a Driver   | address setting with a plug   | check settings. Reconfigure adapter properties as    |
| would not install.      | and play device.              | outlined in Chapter 3.                               |
| ILCNET and UINETMAN     | Name of computer (assigned    | Reidentify computer name.                            |
| services will not run.  | in Windows NT) does not       | See Figure B-1:                                      |
|                         | equal computer name           | Go to: START                                         |
|                         | specified in the Registry     | Click on: PROGRAM                                    |
|                         | Editor.                       | Click on: ADMINISTRATIVE TOOLS                       |
|                         |                               | Click on: WINDOWS NT DIANOGISTICS                    |
|                         |                               | Read: Top line (will exhibit name of computer)       |
|                         |                               | See Figure B-2                                       |
|                         |                               | Go to: DOS Prompt                                    |
|                         |                               | Type: REGEDIT                                        |
|                         |                               | Path: HKEY\LOCALMACHINE\SOFTWARE\                    |
|                         |                               | ILC\ADAPTIVE BROADBAND\SYS                           |
|                         |                               | Computer0 = MiniMAC                                  |
| ILCNET will run but,    | Service can not find computer | Verify TCP/IP Address and list in Host File. (Refer  |
| UINETMAN will not run.  | name, although Registry File  | to Appendix A, Host File.)                           |
|                         | is correct.                   |                                                      |
| ILCNCS will not run.    | In the Registry Editor, ILC   | Return to create file folders and repeat procedure.  |
|                         | program directory path        | (see Figures B-3 and B-4)                            |
|                         | improperly created or         |                                                      |
|                         | BITMAP and/or DATABASE        |                                                      |
|                         | file folders missing.         |                                                      |
| ILCNCS will work but no | 1. Hyperterm or               | 1. Disable Hyperterm or Commtest.exe.                |
| communication between   | Commtest.exe is not disabled. |                                                      |
| COMM ports and          |                               |                                                      |
| MiniMAC.                | 2. Port expander drivers are  | 2. Reinstall port expanders.                         |
|                         | not installed or improperly   |                                                      |
|                         | installed.                    |                                                      |
|                         | Go to: EVENT VIEWER           |                                                      |
|                         | Observe: Red logo will        |                                                      |
|                         | describe event error.         |                                                      |
|                         | 3. Sentinel hardware key is   | 3. Verify hardware key on LPT1.                      |
|                         | missing.                      |                                                      |
|                         | 4. Sentinel Driver not        | 4. Install from CD.                                  |
|                         | installed.                    |                                                      |

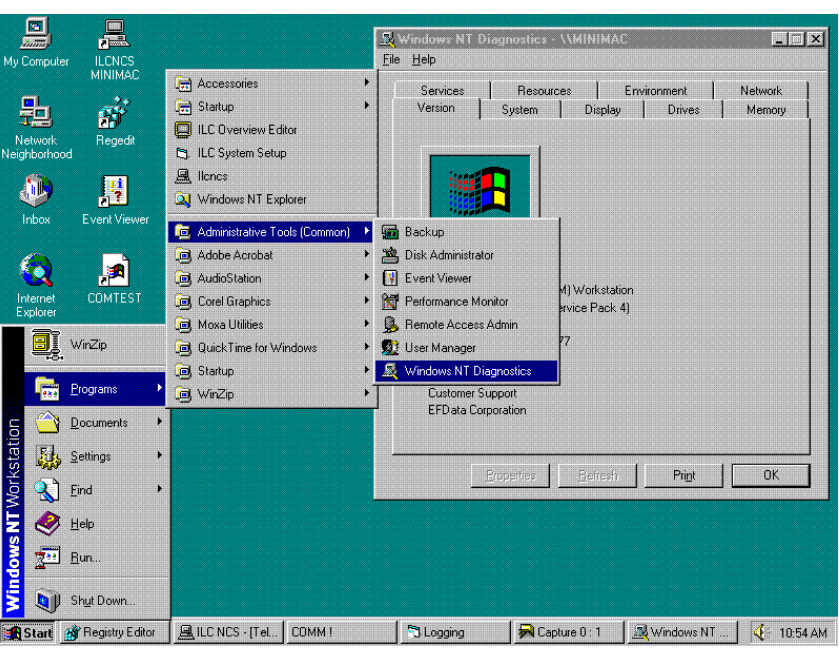

Figure B-1. Computer Name, Defined in Windows NT Setup

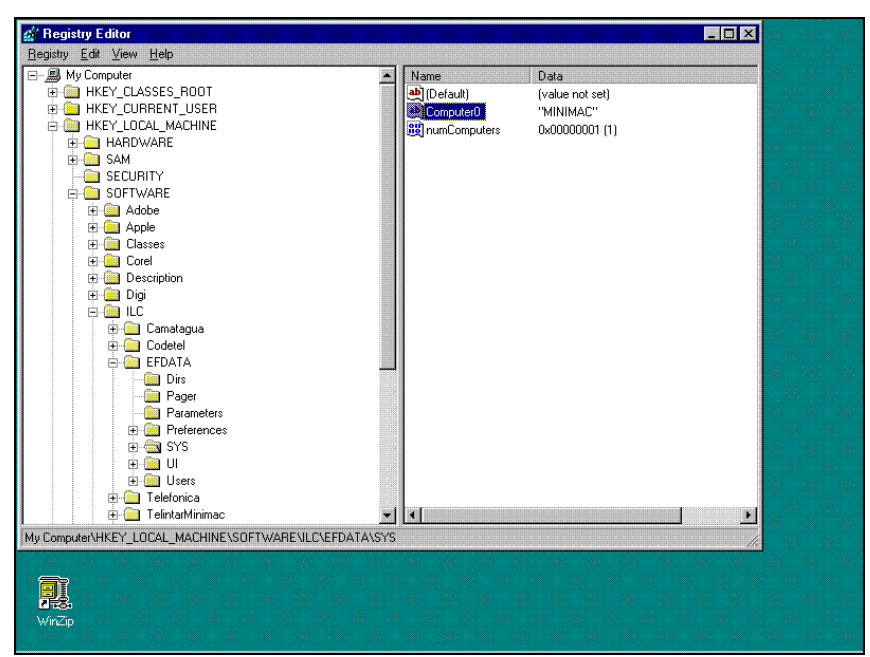

Figure B-2. Path to Computer Name in Registry Editor

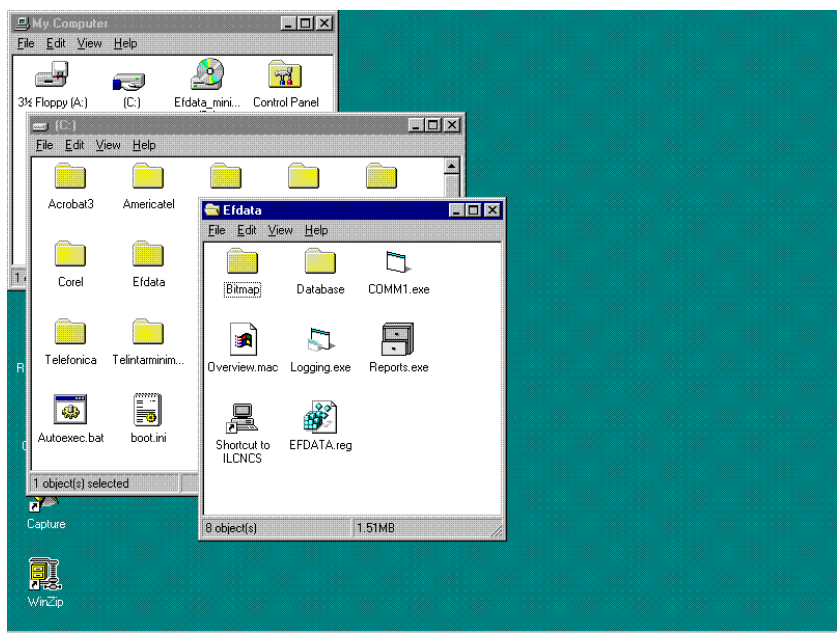

Figure B-3. Path to BITMAP and DATABASE File Folders

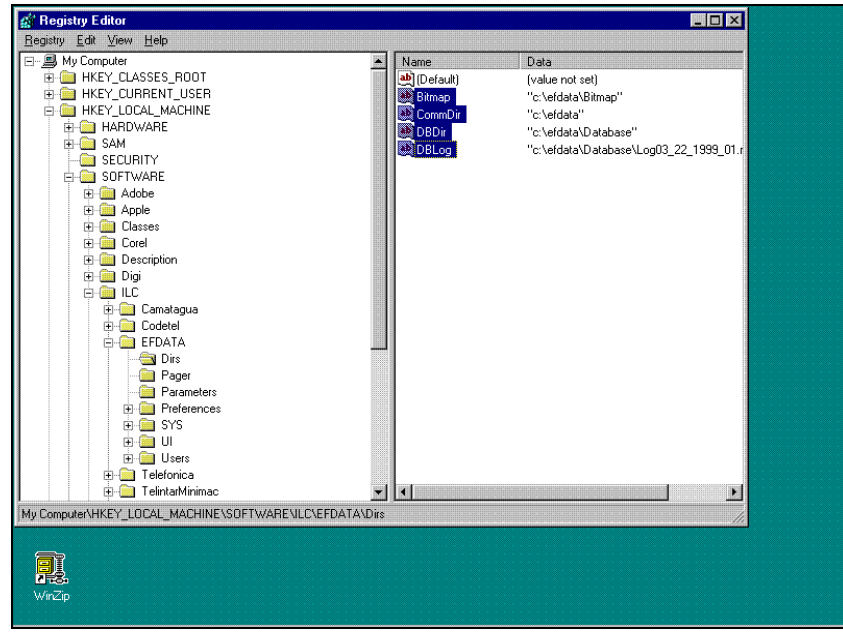

Figure B-4. Path to Registry Edit Directories

From the Registry Editor, DIRS File Folder; verify the path of the highlighted lines to the files and folders in the site file folder. If any of the files are missing or the file folders are misspelled, correct the anomaly. Refer to Chapter 3, Create New File Folder for Customer Site.

## A.1 Windows NT™

The version number corresponding with this manual is: 3.4.48

### A.1.1 Computer Configuration

Refer to Table A-1 for procedures applying to the operating environment for the MiniMAC.

| Command                     | Response                              |
|-----------------------------|---------------------------------------|
| Enter Computer Name         | HPVECTRA or MiniMAC                   |
| Password                    | ilc (lower case)                      |
| Connect to Network (Enable) | NETWORK (using loopback adapter)      |
|                             | REMOTE ACCESS                         |
| Select Network Adapter      | MS LOOPBACK ADAPTER (see Figures A-1) |
| Select Protocols            | TCP/IP                                |
|                             | NET BEUI (see Figures A-2)            |

 Table A-1. Computer Configuration

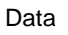

| Ay Computer            | Explore        | Control Panel<br><u>File Edit View H</u> elp                                                              |                  |              | _ 🗆 ×               |
|------------------------|----------------|----------------------------------------------------------------------------------------------------|------------------|--------------|---------------------|
| ュー                     |                |                                                                                                    | _ <mark>₩</mark> | æ            |                     |
| Network<br>eighborhood |                | Identification Services Protocols Adapters Bindings                                                       | Date/Time        | Devices      | Dial-Up<br>Monitor  |
| ٩                      | Ŕ              | Network Adapters:                                                                                         | 0                |              | ٩                   |
| Inbox                  | Micro:<br>Exci | ■ (11 NOR ECONDUCTATED PLACE<br>2) Digi ACL/Avanstar Family Adapter<br>■ 3) M0XA C218/C320 Series Adapter | Internet         | Keyboard     | Mail and Fax        |
|                        | Ŕ              |                                                                                                    | ₽Ŷ               | Ð            |                     |
| Explorer               | Wor            |                                                                                                    | Network          | ODBC         | PC Card<br>(PCMCIA) |
| ecucle Bin             |                | Add <u>R</u> emove <u>Properties</u> Update                                                               | ¢                | 4            | <b>\$</b>           |
|                        | Edit           | Item Notes:                                                                                               | SCSI Adapters    | Server       | Services            |
| P Desk Jet 9           |                |                                                                                                    | \$               | <del>ي</del> |                     |
| 30C Seri               | =              |                                                                                                    | es Telephony     | UPS          |                     |
| Briefcase              | Winz           |                                                                                                    |                  |              |                     |
|                        | 7              | OK Cancel                                                                                                 |                  |              |                     |

When configuring Windows NT, connect to the the network using the MS Loopback Adapter.

Figure A-1. Select Network Adapter

During Windows NT configuration, load the TCP/IP Protocol and configure.

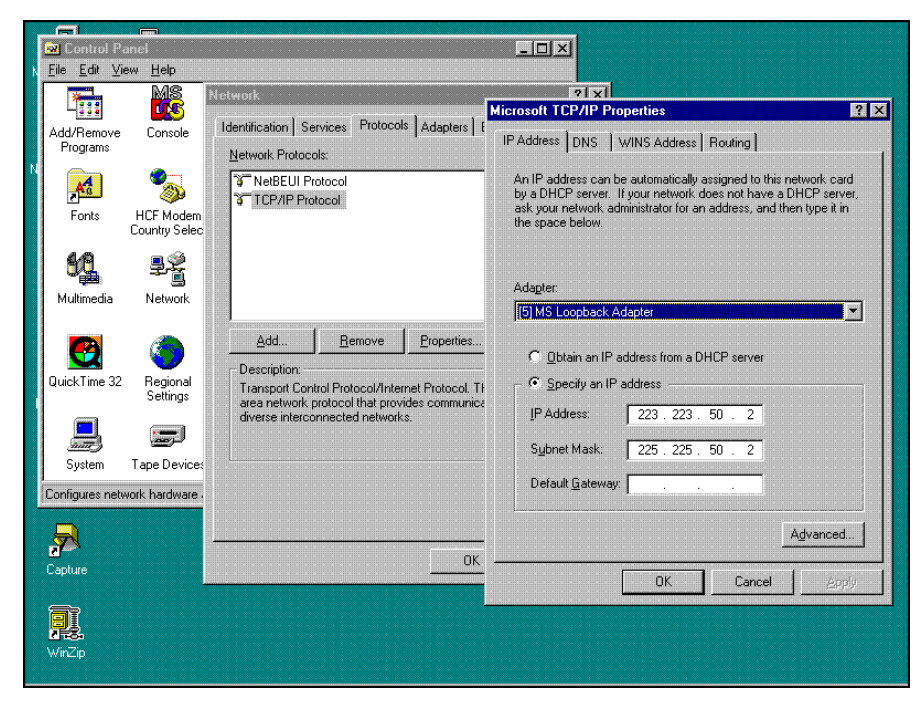

Figure A-2. TCP/IP Protocol Properties

#### A.2 Path to Windows NT Diagnostics

Note: Windows NT Diagnostics can be a valuable tool during computer setup.

Path: Start\Programs\Administrative Tools\Windows NT Diagnostics

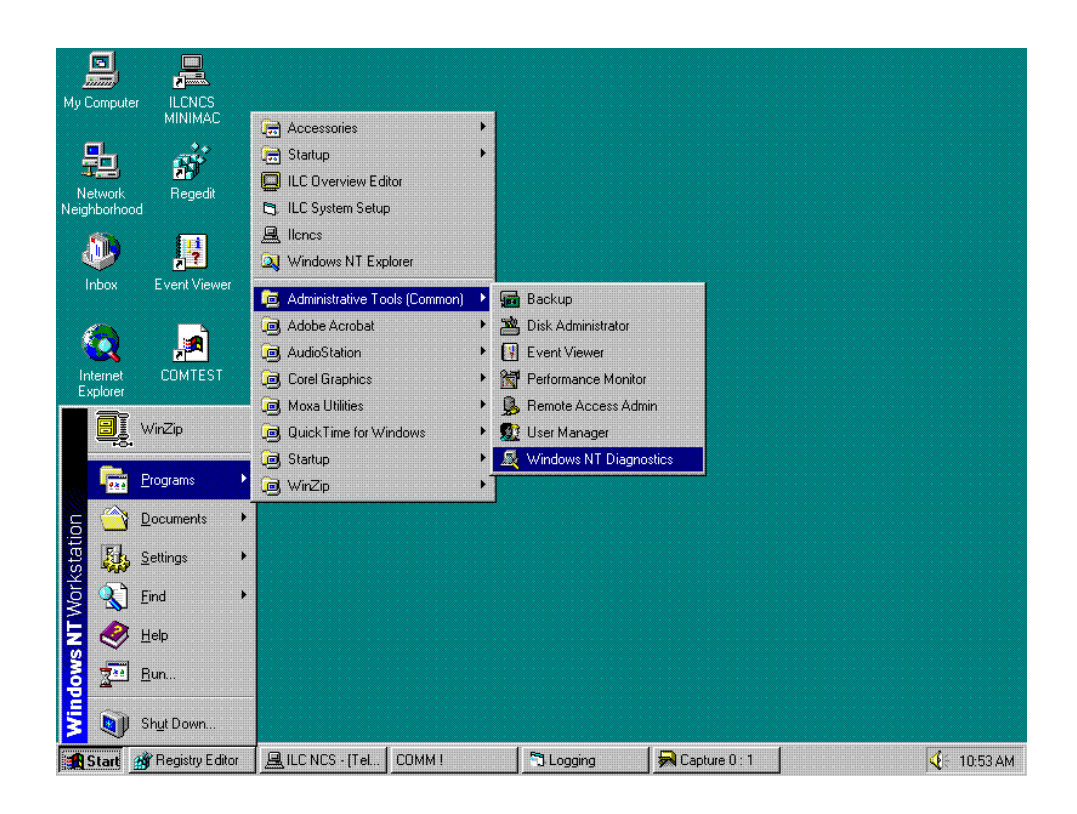

#### A.2.1 Windows NT Diagnostics

Note: The computer name is in Windows NT diagnostic header; MINIMAC

Open: Resources File Folder.

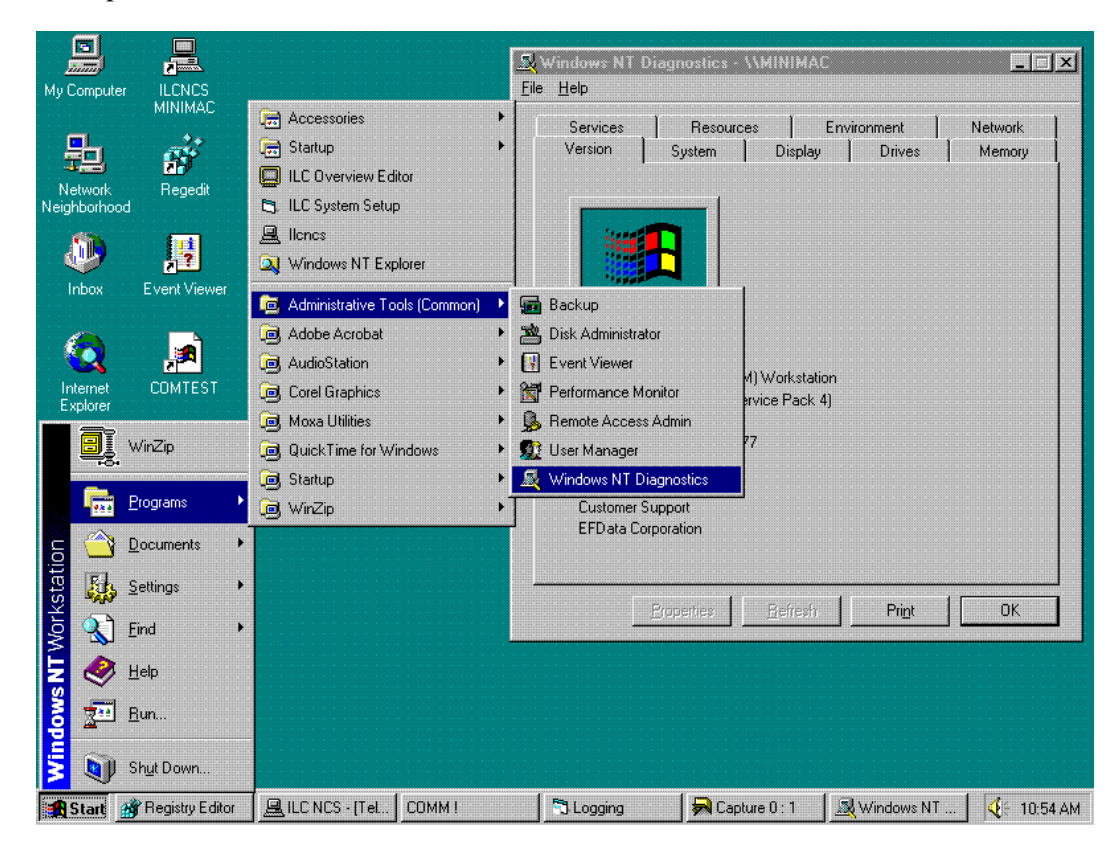

#### A.2.2 Windows NT Diagnostics – IRQ

**Note:** All devices requiring an IRQ will be displayed with the active IRQ shown in the first column. Plug and play devices will automatically be selected upon installation. Port expander cards (ACL or MOXA) must have jumpers or switches set on the card.

Select an unused IRQ for configuring the port expander card.

**Note:** All configuration information on the setup is stored in a file titled: IP CONFIGURATION.TXT.

| 💐 Wi         | indows                                                    | NT Di                                                                                | agnostics - \              | MINIMA          | .C              |                                             | _ 🗆 X                                                        |
|--------------|-----------------------------------------------------------|--------------------------------------------------------------------------------------|----------------------------|-----------------|-----------------|---------------------------------------------|--------------------------------------------------------------|
| <u>F</u> ile | <u>H</u> elp                                              |                                                                                      |                            |                 |                 |                                             |                                                              |
|              | Version<br>Service                                        | es (                                                                                 | System  <br>Resource       | Display<br>s    | /  <br>Environi | Drives<br>ment                              | Memory<br>Network                                            |
|              |                                                           |                                                                                      |                            |                 | 1               | nclude <u>H</u> A                           | L resources 🗖                                                |
|              | IRQ<br>01<br>03<br>04<br>05<br>06<br>10<br>11<br>12<br>14 | Device<br>i8042p<br>Serial<br>Mxcare<br>Floppy<br>WinAc<br>TridWi<br>i8042p<br>atapi | s<br>rt<br>Poi<br>nW<br>rt |                 |                 | Bus<br>0<br>0<br>0<br>0<br>0<br>0<br>0<br>0 | Type<br>Isa<br>Isa<br>Isa<br>Isa<br>Pci<br>Pci<br>Isa<br>Isa |
| [            | ĮRQ                                                       |                                                                                      | 1/0 Port                   | DMA             | <u> </u>        | <u>M</u> emory                              | De <u>v</u> ices                                             |
|              |                                                           | E                                                                                    | roperties                  | <u>R</u> efresh |                 | Print                                       | ОК                                                           |

#### A.2.3 Windows NT Diagnostics – I/O Ports

I/O port addressing will be automatic for plug and play devices. Port expander cars will have jumpers, switches, or configuration settings in the setup (refer to Section 3.3). Select an address that is not in use.

**Note:** These are Windows NT functions. For additional information, refer to the Windows NT manual.

| <mark></mark> | ws NT Dia            | agnostics - \\\       | AINIMAC         |                     |                     |
|---------------|----------------------|-----------------------|-----------------|---------------------|---------------------|
| Ver<br>Sei    | sion  <br>vices      | System  <br>Resources | Display<br>Er   | Drives              | Memory  <br>Network |
|               |                      |                       |                 | Include <u>H</u> AI | resources 🗖         |
| Add           | lress                | Device                |                 | Bus                 | Туре                |
| 006           | 0 - 0060             | i8042prt              |                 | 0                   | lsa                 |
| 006           | 4 - 0064             | i8042prt              |                 | 0                   | lsa                 |
| 015           | U-U1F/               | atapı                 |                 | U                   | Isa                 |
| 020           | 0 - UZUT<br>0 - NAEE | aciser                |                 | U<br>0              | Isa Isa             |
| 025           | 8.0376               | Parport               |                 | 0                   | 188                 |
| 03R           | 0 - 03RB             | cirrus                |                 | 0                   | lsa                 |
| 03C           | 0 - 03DF             | cirrus                |                 | õ                   | Isa                 |
| 03F           | 0 - 03F5             | Floppy                |                 | 0                   | lsa                 |
| 03F           | 6 - 03F6             | atapi                 |                 | 0                   | lsa 🛛               |
| 03F           | 7 - 03F7             | Floppy                |                 | 0                   | Isa                 |
| 03F           | 8 - 03FE             | Serial                |                 | 0                   | lsa 🛛               |
| 600           | 0 - 6CFF             | TridWnW               |                 | U                   | Pci                 |
|               |                      |                       |                 |                     |                     |
| J             |                      |                       |                 |                     |                     |
|               | во ГГ                | 1/0 Port              | ٦M۵             |                     | Devices             |
|               | <u></u>              |                       | <u>R</u> uw     |                     |                     |
|               |                      |                       |                 |                     |                     |
|               | Р                    | roperties             | <u>R</u> efresh | Print               | ОК                  |
|               |                      |                       |                 |                     | 3 <b></b>           |

#### A.2.4 Windows NT Diagnostics – Memory Allocation

Memory allocation also will be set automatically for plug and play devices. Memory for port expander cards must be configured in the setup process (refer to Section 3.3). Select a memory allocation that is not in use.

| 💐 Windows NT Diagnostics -                                                                                                    | VMINIMAC                                                 | _ 🗆 🗵                                      |
|----------------------------------------------------------------------------------------------------|----------------------------------------------------------|--------------------------------------------|
| <u>File H</u> elp                                                                                                    |                                                          |                                            |
| Version System<br>Services Resourc                                                                                                    | Display Drives<br>es Environment                         | Memory<br>Network                          |
|                                                                                                    | Include                                                  |                                            |
| Address         De           E0000000 - E000FFFF         Wi           E0011000 - E0011FFF         Tri           000A0000 - 0000BFFFF         cirr           000D 0000 - 000D 3FFF         acl           000D 40000 - 000D 7FFF         Mx | vice B<br>nAcPci O<br>dWnW O<br>us O<br>Iser O<br>card O | us Type<br>Pci<br>Pci<br>Isa<br>Isa<br>Isa |
| IRQ I/O Port                                                                                                    | DMA Memory                                               | Devices                                    |
| Properties                                                                                                    | <u>R</u> efresh Pri <u>n</u> t                           | ОК                                         |

#### A.2.5 Host File

The HOST File is used by Microsoft<sup>™</sup> TCP/IP for windows NT. It contains the mapping of IP addresses to host names. If UINETMAN does not run in the services, it may be necessary to add a new line to the HOST file. The path to the HOST file is:

Path: My Computer\C:\Winnt\system32\drivers\etc

Open the file labeled Hosts with the Notepad Program. Refer to Section A.1.1, Figure A-3, the TCP/IP Address for the computer is located in the IP Address window.

The IP address and computer name should be added to the end of the host file.

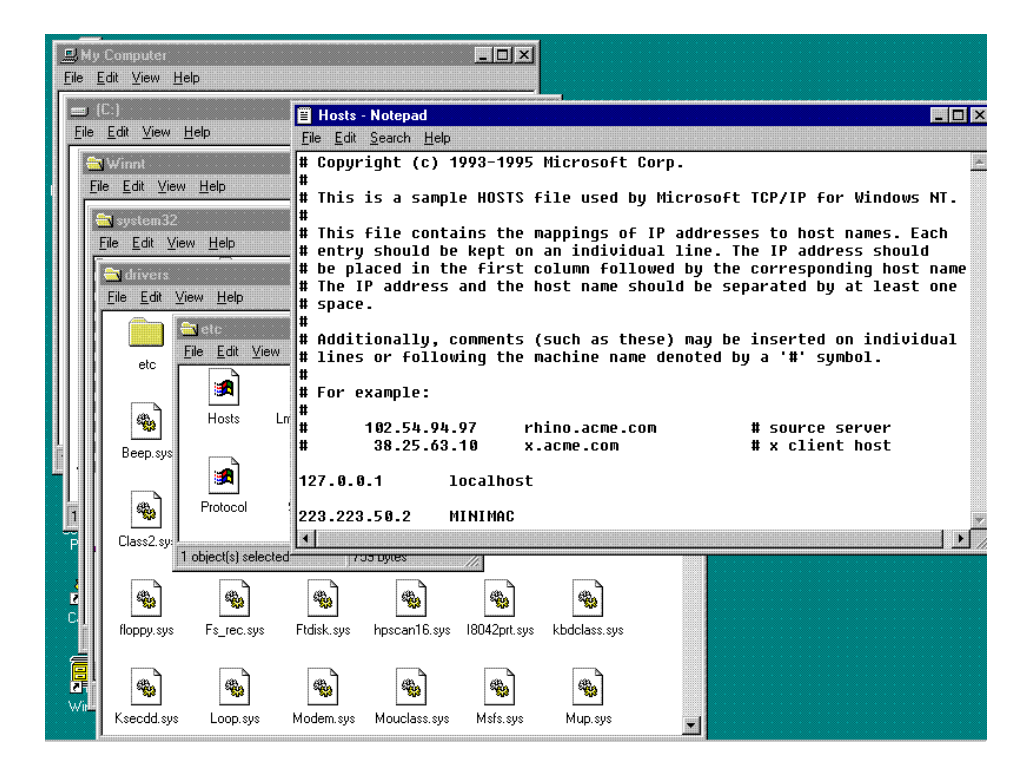

Note: After adding the new line as shown, save the Host File prior to closing.

#### A.2.6 IP Configuration Command

Alternate Method: To identify the IP address of the computer, use the Windows NT command:

From a DOS prompt window type: ipconfig

The response will be the Windows NT IP Configuration for all Ethernet adapters installed in the computer. The NDISLOOPS adapter is used for the TCP/IP address in our configuration. The IP address (top line) can be typed into the HOST File for mapping to the computer.

| My Computer             | ILCNCS<br>MINIMAC                                                                                                    |    |
|-------------------------|----------------------------------------------------------------------------------------------------|----|
| 8                       | →→  Seconmand Prompt  Command Prompt  Command | ۲. |
| Network<br>Neighborhood | C: \>ipconfig                                                                                                    |    |
|                         | Windows NT IP Configuration                                                                                                    |    |
| Inbox E                 | Ethernet adapter NJISJOODS:         IP Address.         Subnet Mask.         Ethernet adapter NdisWan9:         IF Address.         Subnet Mask.         Subnet Mask.         Subnet Mask.         Subnet Mask.         Subnet Mask.         Befault Gateway         Subnet Mask.         Subnet Mask.         Subat Subat Subat Subat Subat Subat Subat Subat Subat Suba                                                                                                    | ļ  |
| Capture                 |                                                                                                    |    |
| <b>Din</b> Zip          |                                                                                                    |    |

### A.2.7 IP Configuration.Txt File

The IP Configuration.Txt file is a very useful tool for installation. The file is supplied on a floppy disk with backup file information. The path is:

#### $My \ Computer \ A \ Backup \ \\$

Open the file called Ipconfig.Txt

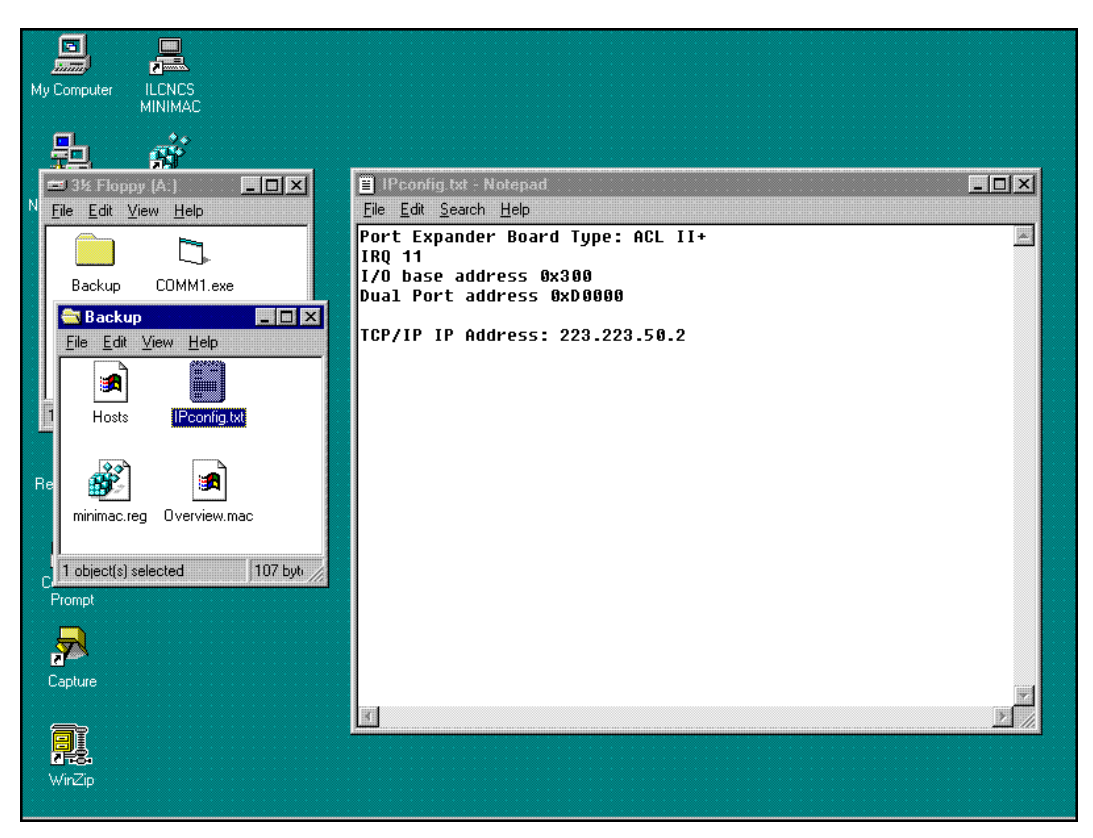

All the configuration information concerning the installed port expander card will be displayed. The jumper and switch setup for the IRQ and base address will be listed.

### A.3 Debugging the Services

When necessary to troubleshoot the MiniMAC program, use the DEBUG command.

Perform the following:

| Command          | Response                             |
|------------------|--------------------------------------|
| Open:            | CONTROL PANEL                        |
| Go to:           | SERVICES                             |
| Select:          | ILC NETWORK MANAGER and STOP SERVICE |
| Select:          | UINETWORK MANAGER and STOP SERVICE   |
| Close:           | NETWORK Window                       |
| Close:           | CONTROL PANEL Window                 |
| Open DOS Prompt: | Type: ilcnet -debug                  |
| Open DOS Prompt: | Type: UINETMAN -debug                |
| Start            | MiniMAC Program                      |

When an error occurs, it will be displayed in the debug window.

|    |                                      |                                                         | <br> |
|----|--------------------------------------|---------------------------------------------------------|------|
|    | Command Prompt -                     | ilcnet -debug                                           |      |
| м  |                                      |                                                         |      |
|    | C:\>ilcnetdeb                        | rà T                                                    |      |
|    | Debugging ILC No<br>DeviceTupe 216   | etwork Manager.                                         |      |
|    | DeviceType 210<br>DeviceType 133     | is in system                                            |      |
|    | DeviceType 153                       | is in system                                            |      |
|    | DeviceType 35 is                     | s in system                                             |      |
| Ne | DeviceType 73 is<br>DeviceType 73 is | s in system                                             |      |
|    | DeviceType 50 13<br>DeviceType 66 is | s in system                                             |      |
|    | Waiting for UI                       | socket connection                                       |      |
|    | Client Ø just co                     | onnected from 223.223.50.2                              |      |
|    | Writing status 1                     | to client                                               |      |
|    | Vone writing sta<br>Waiting for UI   | atus to client.<br>socket connection                    |      |
|    | aroing for or .                      |                                                         |      |
|    |                                      | Command Prompt - uinetman -debug                        |      |
|    |                                      | Microsoft(B) Hindows NT(TM)                             |      |
|    |                                      | (C) Copyright 1985-1996 Microsoft Corp.                 |      |
|    |                                      |                                                         |      |
|    |                                      | U:\>uinetman -debug<br>Debugging IIC UI Network Menager |      |
|    |                                      | Attempting to connect to server A (MINIMAC)             |      |
|    |                                      | Established connection to MINIMAC!                      |      |
| Re | cycle Bin                            |                                                         |      |
|    |                                      |                                                         |      |
|    |                                      |                                                         |      |
|    |                                      |                                                         |      |
|    |                                      |                                                         |      |
| My | Briefcase                            |                                                         |      |
|    |                                      |                                                         |      |
|    |                                      |                                                         |      |
|    |                                      |                                                         |      |
|    | <u>v</u>                             |                                                         |      |
|    | Capture                              |                                                         |      |
|    |                                      |                                                         |      |
|    | =-                                   |                                                         |      |
|    |                                      |                                                         |      |
|    | <u>1</u> 76                          |                                                         |      |
| 1  | Win∠ip                               |                                                         |      |
|    |                                      |                                                         |      |
|    |                                      |                                                         | <br> |

For customer support to evaluate the problem, the debug information must be written to a file. This makes it possible to e-mail the data to Adaptive Broadband.

Alternate Method: Type the following command from the Command Prompt:

Ilcnet – Debug 2>debug1

Debug1 will be the name of the file that debug will store information.

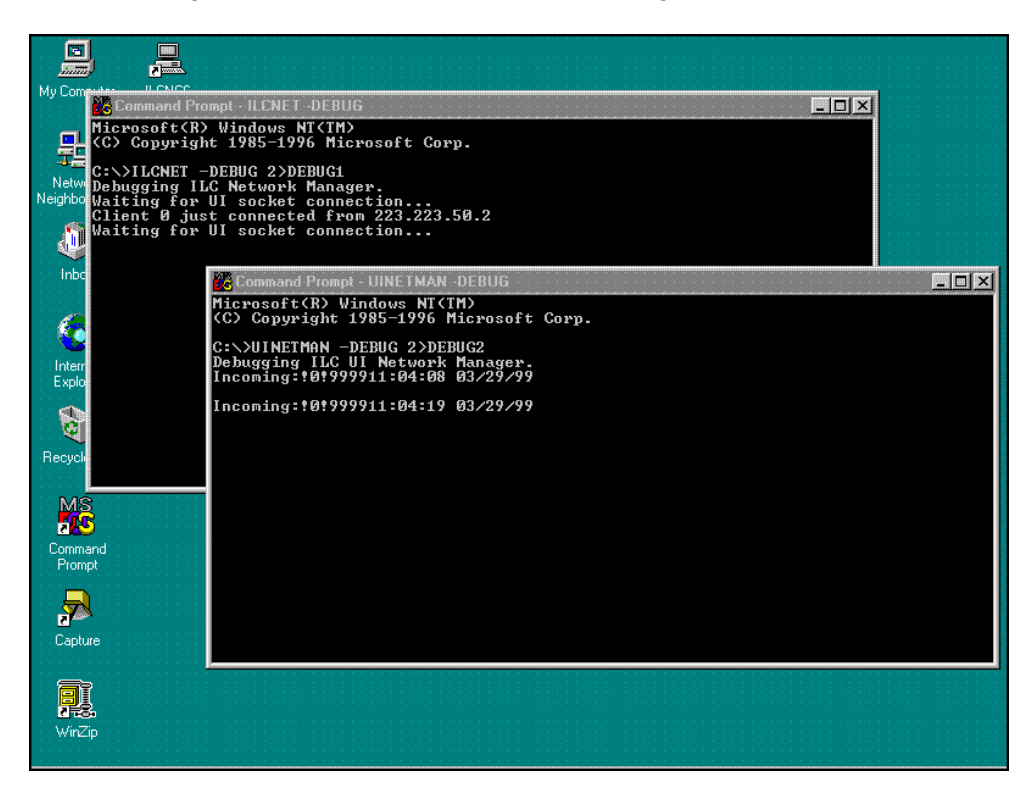

When a failure occurs, close all tasks, including the Debug Command using the Task Manager. Open the Debug1 file with Notepad.

| 🚍 (C:)                                                                                                    | 📱 Debug1 - Notepad 📃 🗖 🗙                                                               |
|----------------------------------------------------------------------------------------------------|----------------------------------------------------------------------------------------|
| <u>File E</u> dit <u>V</u> iew <u>H</u> elp                                                                                                    | <u>Eile E</u> dit <u>S</u> earch <u>H</u> elp                                          |
|                                                                                                    | DeviceType 216 is in system DeviceType 91 is in system DeviceType 51 is in system      |
| Acrobat3 Americatei Lamatagua Lobetei                                                                                                    | DeviceType 35 is in system<br>DeviceType 69 is in system<br>DeviceType 69 is in system |
|                                                                                                    | DeviceType 72 is in system                                                             |
| Corel Efdata Impsat Program File∢                                                                                                    | DeviceType 49 is in system<br>DeviceType 73 is in system                               |
|                                                                                                    | DeviceType 70 is in system<br>DeviceType 155 is in system                              |
| Telefonica Telintarminim Temp Transistemas<br>                                                                                                    | DeviceType 71 is in system<br>DeviceType 50 is in system<br>DeviceType 57 is in system |
|                                                                                                    | DeviceType 66 is in system<br>DeviceType 56 is in system<br>Weiting status to client   |
| Autoexec.bat boot.ini Config.sys Debug]                                                                                                    | Done writing status to client.<br>Sent message (26 bytes): 201999911:04:03 03/29/99    |
| 1 object(s) selected j8.15KB                                                                                                    | Sent message (26 bytes): Z0!999911:04:15 03/29/99                                      |
|                                                                                                    | Sent message (26 bytes): 20!999911:04:26 03/29/99                                      |
| Command<br>Prompt                                                                                                    | Sent message (16 bytes): 60:0029100000FF                                               |
|                                                                                                    | Sent message (16 bytes): 62:0029100000N<br>Sent message (15 bytes): 62:0029100000N     |
| Capture                                                                                                    | Sent message (15 bytes): G4:00291000020N<br>Sent message (16 bytes): G5:0029100030FF   |
|                                                                                                    |                                                                                        |
| with the second second s |                                                                                        |

This information can be used for troubleshooting the system.

#### A.4 Remote Access Administrator

**Note:** When Adaptive Broadband Customer Support has determined that it is necessary for Remote Dial In Access for troubleshooting purposes, the Remote Access Server must be started.

This feature can only be used if a modem is installed on the MiniMAC CPU.

#### A.4.1 Open Remote Access Administrator

Path: Start\Programs\Administrative Tools\Remote Access Admin

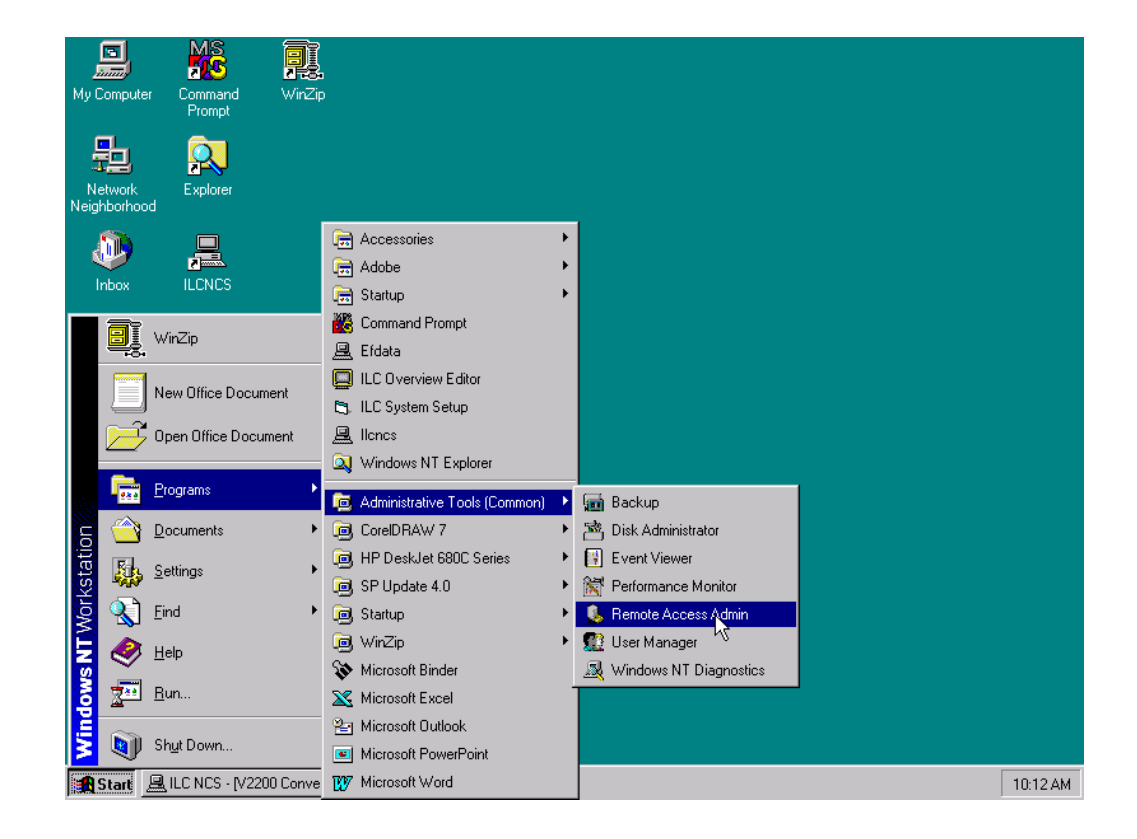

#### A.4.2 Grant User Permission

Observe path grant user permission as follows:

| Command  | Response                        |
|----------|---------------------------------|
| Click on | Start\Programs                  |
| Click on | ADMINISTRATIVE TOOLS            |
| Click on | REMOTE ACCESS ADMIN             |
| Click on | USERS                           |
| Click on | PERMISSIONS                     |
| Select   | ADMINISTRATOR                   |
| Click on | GRANT DIALIN PERMISSION TO USER |
| Click on | GRANT ALL                       |
| Click on | YES                             |

|                         | MS                |                                   |                                          |              |                     |              |         |
|-------------------------|-------------------|-----------------------------------|------------------------------------------|--------------|---------------------|--------------|---------|
| My Computer             | Command<br>Prompt | WinZip                            |                                          |              |                     |              |         |
|                         | $\mathbf{x}$      |                                   |                                          |              |                     |              |         |
| Network<br>Neighborhood | Exp 🏭 F<br>Serv   | Remote Access A<br>ver ∐sers ⊻iew | dmin on \\HPVECT<br>Options <u>H</u> elp | RA           |                     |              |         |
|                         | C Serve           | er 1/3                            | Conditi                                  | on           | Fotal Ports         | Ports In Use | Comment |
| $\sim$                  | A Rem             | nte Ancess Service                | is not started on the sele               | ected server |                     | <b>.</b>     |         |
| Indox                   | ILC               | Hemote Access                     | Permissions                              |              | ×                   | 1            |         |
|                         | X                 | <u>U</u> sers<br>Administrator    |                                          |              | OK                  |              |         |
| Internet                | Mici              | Guest                             |                                          |              | Cancel              |              |         |
| Explorer                | Ex                |                                   |                                          |              | Grant All           |              |         |
| <b>S</b>                | 76                |                                   |                                          |              |                     |              |         |
| ন্থ্য                   | 촖                 |                                   |                                          |              | Re <u>v</u> oke All |              |         |
| Recycle Bin             | Mici              |                                   |                                          |              | <u>H</u> elp        |              |         |
|                         | W                 | 🔽 Grant dialin p                  | ermission to user                        |              |                     |              |         |
|                         |                   | Call Back                         |                                          |              |                     |              |         |
| HP DeskJet              | Ove               |                                   | ack                                      |              |                     |              |         |
| 680C'Seri               | Ed                | C Set By Ca                       | ller                                     |              |                     |              |         |
|                         | 2                 |                                   | : <u> </u>                               |              |                     |              |         |
| My Briefcase            | SysRe             |                                   |                                          |              |                     | -            |         |
|                         |                   |                                   |                                          |              |                     |              |         |
| 7                       |                   |                                   |                                          |              |                     |              |         |
| Capture                 | Winfile           |                                   |                                          |              |                     |              |         |
|                         |                   |                                   |                                          |              |                     |              |         |

#### A.4.3 Starting Remote Access Service

To start the Remote Access Service, select Server and click on Start Remote Access Service.

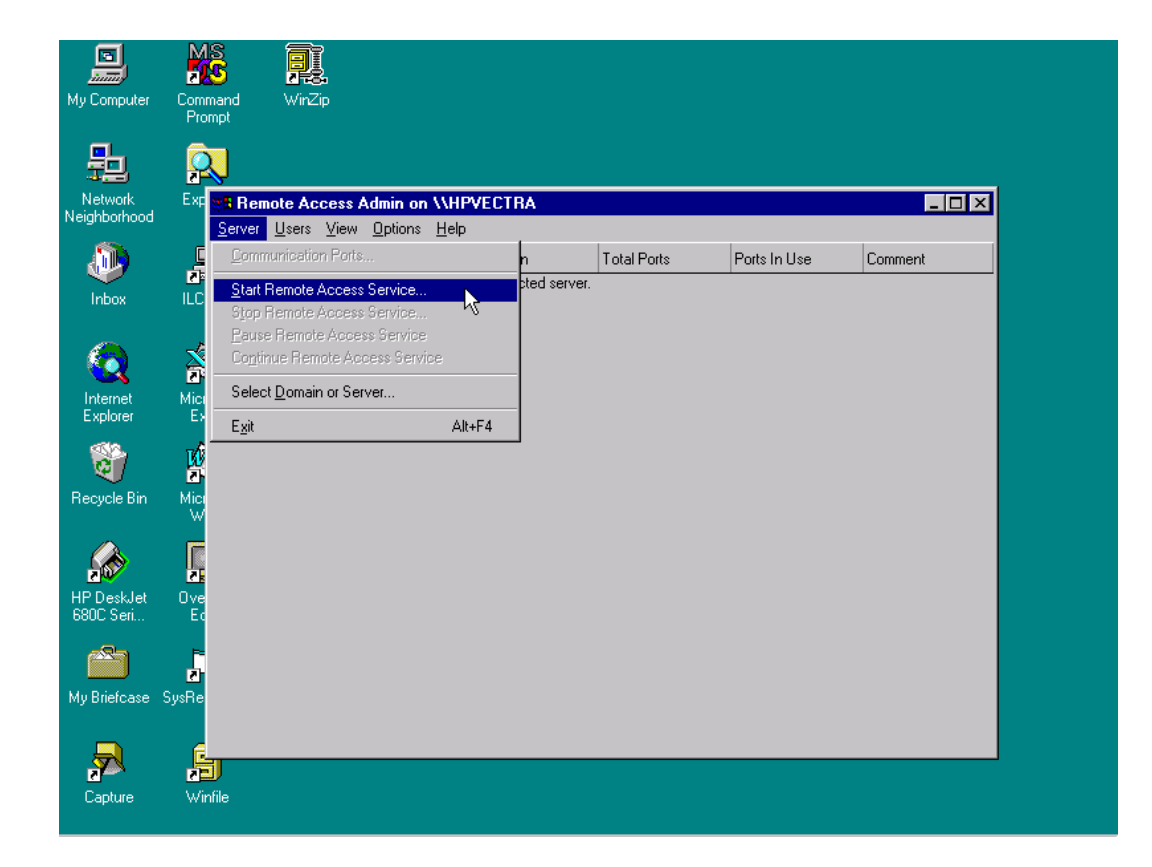

#### A.4.4 Verfy Computer System Name

Verify computer name, if satisfactory, click on: OK

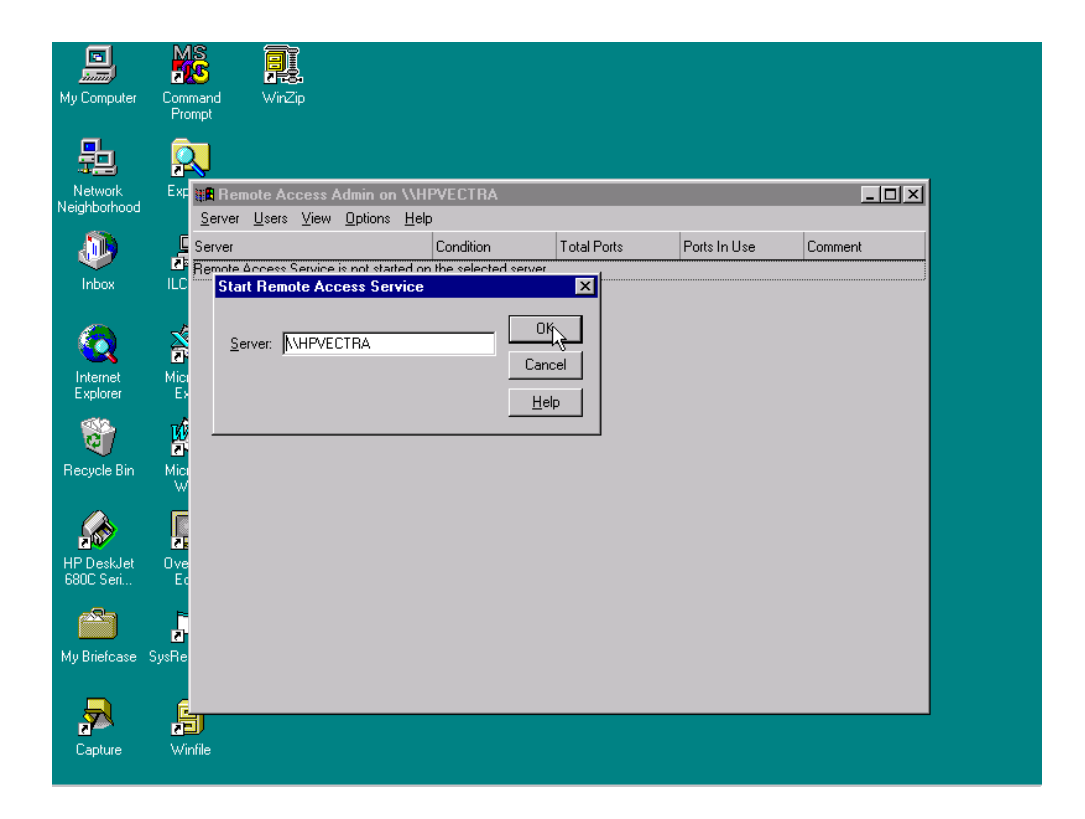
#### A.4.5 Attempt to Start Remote Access Administrator

The Service Control window will be displayed after computer name has been verified.

| My Computer            |                        |                                                      |                     |                   |              |              |  |
|------------------------|------------------------|------------------------------------------------------|---------------------|-------------------|--------------|--------------|--|
| 品                      | Berver Use             | Access Admin on \<br>rs <u>V</u> iew <u>O</u> ptions | AMINIMAC<br>Help    |                   |              | <u>_   ×</u> |  |
| Network<br>Neighborhoo | Server<br>Remote Acces | es Canvice is not starte                             | Condition           | Total Ports       | Ports In Use | Comment      |  |
|                        | Start Re               | mote Access Servi                                    |                     | OK                |              |              |  |
| Internet<br>Explorer   | Server:                | Service Control                                      | start Remote Access | Server Service on |              |              |  |
| Recycle Bin            |                        |                                                      |                     |                   |              |              |  |
| Command<br>Prompt      |                        |                                                      |                     |                   |              |              |  |
| Capture                |                        |                                                      |                     |                   |              |              |  |
| WinZip                 |                        |                                                      |                     |                   |              |              |  |

When Remote Access Server is operating properly the condition will be Running.

| Server    | Condition | Total Ports | Ports In Use | Comment |  |
|-----------|-----------|-------------|--------------|---------|--|
| 🕼 minimac | Running   | 1           | 0            |         |  |
|           |           |             |              |         |  |
|           |           |             |              |         |  |
|           |           |             |              |         |  |
|           |           |             |              |         |  |
|           |           |             |              |         |  |

#### A.4.6 Dealing with Errors

If the Remote Access Services cannot start, there will be an error message displayed. To determine the cause, check the EVENT Log on the computer for details.

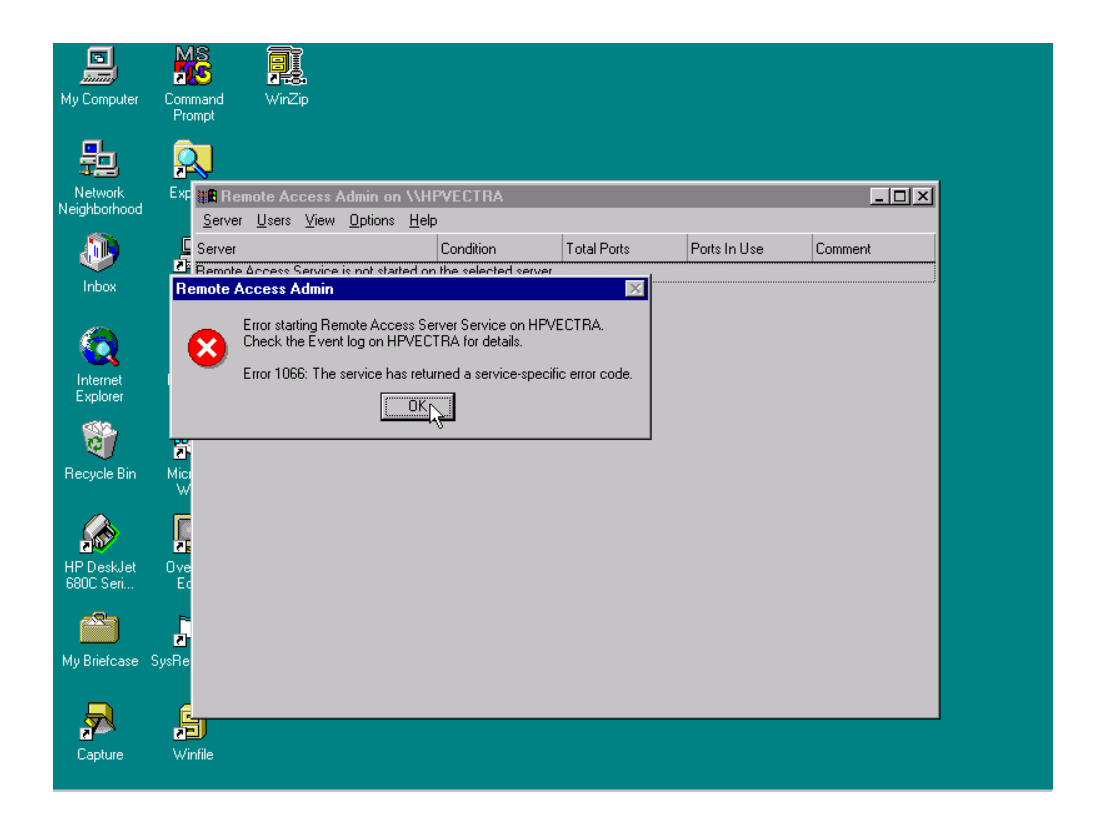

#### A.4.7 Path to Event Viewer

Path: Start\Administrative Tools\Event Viewer

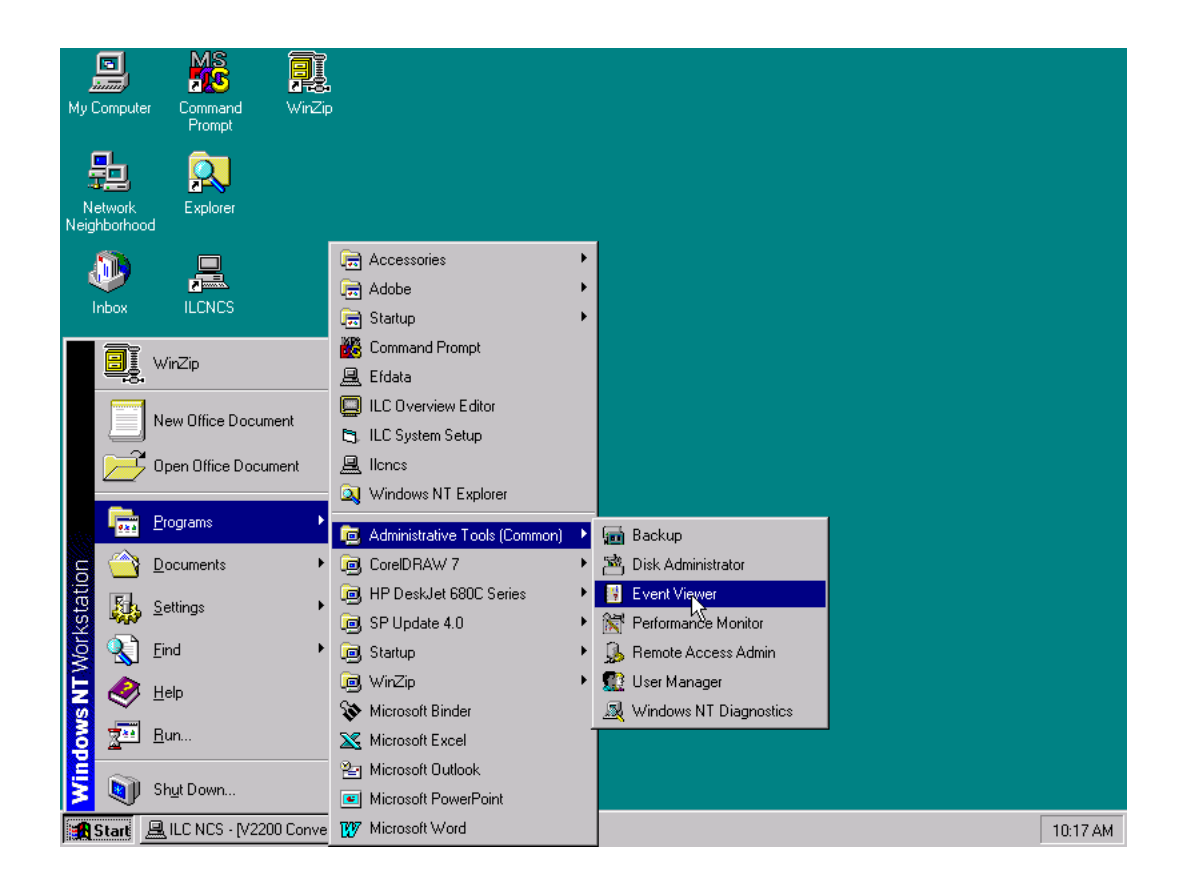

#### A.4.8 View the System Log

Event Viewer will display all events that occurred by date and time, source, category, event number, user, and the computer name.

Proper operation will display a BLUE ICON on the left. Errors or failures will display a RED ICON to the left of the event.

The log can display system information or application information. The currently displayed log is noted in the header of the EVENT VIEWER window.

| _          |                  |                      |                   |          |       |              |            |     |
|------------|------------------|----------------------|-------------------|----------|-------|--------------|------------|-----|
| Mu         | 📲 Event Vi       | iewer - System Log   | on \\HPVECTRA     |          |       |              | _ 0        | l × |
| my         | <u>L</u> og ⊻iew | Options <u>H</u> elp |                   |          |       |              |            |     |
|            | Date             | Time                 | Source            | Category | Event | User         | Computer   |     |
|            | o 9/29/98 💿      | 10:16:40 AM          | Service Control I | MarNone  | 7024  | N/A          | HPVECTRA   |     |
| []         | less (* 1972) 🐵  | 10:16:40 AM          | RemoteAccess      | None     | 20106 | N/A          | HPVECTRA   |     |
| ۲<br>انمان | oli 2/29/98 💿    | 10:14:17 AM          | Syrvice Control I | MarNone  | 7024  | N/A          | HPVECTRA   |     |
|            | on 1/29/98 💿     | 10:14:17 AM          | RemoteAccess      | None     | 20106 | N/A          | HPVECTRA   |     |
|            | 9/24/98          | 12:59:35 PM          | EventLog          | None     | 6005  | N/A          | HPVECTRA   |     |
|            | 🚯 9/24/98        | 12:58:21 PM          | BROWSER           | None     | 8033  | N/A          | HPVECTRA   |     |
|            | 9/24/98          | 12:58:21 PM          | BROWSER           | None     | 8033  | N/A          | HPVECTRA   |     |
|            | 9/22/98          | 10:02:56 AM          | EventLog          | None     | 6005  | N/A          | HPVECTRA   |     |
|            | 9/22/98          | 10:01:03 AM          | BROWSER           | None     | 8033  | N/A          | HPVECTRA   |     |
|            | 9/22/98          | 10:01:03 AM          | BROWSER           | None     | 8033  | N/A          | HPVECTRA   |     |
|            | 9/22/98          | 9:56:54 AM           | EventLog          | None     | 6005  | N/A          | HPVECTRA   |     |
| 1          | 9/22/98          | 9:55:42 AM           | BROWSER           | None     | 8033  | N/A          | HPVECTRA   |     |
| E          | 9/22/98          | 9:55:42 AM           | BROWSER           | None     | 8033  | N/A          | HPVECTRA   |     |
|            | 9/18/98          | 2:43:46 PM           | EventLog          | None     | 6005  | N/A          | HPVECTRA   |     |
|            | 🚯 9/18/98        | 2:42:34 PM           | BROWSER           | None     | 8033  | N/A          | HPVECTRA   |     |
| .          | 9/18/98          | 2:42:34 PM           | BROWSER           | None     | 8033  | N/A          | HPVECTRA   |     |
| ŧε         | 9/18/98          | 11:42:07 AM          | EventLog          | None     | 6005  | N/A          | HPVECTRA   |     |
|            | 9/18/98          | 11:40:49 AM          | BROWSER           | None     | 8033  | N/A          | HPVECTRA   |     |
|            | 9/18/98          | 11:40:49 AM          | BROWSER           | None     | 8033  | N/A          | HPVECTRA   |     |
|            | 9/17/98          | 2:22:53 PM           | EventLog          | None     | 6005  | N/A          | HPVECTRA   |     |
| -10        | 9/17/98          | 2:21:41 PM           | BROWSER           | None     | 8033  | N/A          | HPVECTRA   |     |
| 68         | 9/17/98          | 2:21:41 PM           | BROWSER           | None     | 8033  | N/A          | HPVECTRA   |     |
|            | <u></u>          | 10·38·52 AM          | Print             | Nono     | 8     | Administrate | r HPVECTBA | •   |

Find the most current Remote Access Source that has an error and highlight.

### A.4.8.1 View Event Detail Information

Highlight the event that will be read and double-click.

The event details will be displayed in the EVENT DETAIL window. This message displays that the RAS has not been configured.

|      | o,                | MS                   | i                            |                         |                                             |      |     |            |      |        |    |
|------|-------------------|----------------------|------------------------------|-------------------------|---------------------------------------------|------|-----|------------|------|--------|----|
| м.   | 🖪 Event 🕯         | Viewer - Syste       | m Log on '                   | \\HPVECTRA              |                                             |      |     |            |      | _      | ٦× |
| my   | Log ⊻iew          | Options <u>H</u> elp | )                            |                         |                                             |      |     |            |      |        |    |
| - 1  | Date              | Time                 |                              | Source                  | Category                                    | Ενε  | ent | User       | Соп  | puter  |    |
|      | 🖸 9/29 🕞          | vent Detail          |                              |                         |                                             | X    |     | N/A        | HP\  | /ECTRA |    |
| N    | 🖸 9/29 🗖          |                      |                              |                         |                                             |      | 5   | N/A        | HP∖  | /ECTRA |    |
| Neid | 9/29              | Date: 9/29           | /98                          | Event ID:               | 20106                                       | 3    | 3   | N/A        | HP\  | /ECTRA |    |
| 1    | 9/29              | Time: 10:10          | 5:40 AM                      | Source:                 | RemoteAccess                                | 3    | 3   | N/A        | HPV  | ECTRA  |    |
|      | 9/29              | User: N/A            |                              | Type:                   | Error                                       |      |     | N/A        | HPV  | ECTRA  |    |
|      | 9/29              | Computer: HPV        | ECTRA                        | Category:               | None                                        | 2    | 4   | N/A        | HPV  | ECTRA  | _  |
|      | 9/29              | Deseriations         |                              |                         |                                             |      | 06  | N/A        | HP\  |        |    |
|      | 9/29<br>• 0/29    | Description:         |                              |                         |                                             | 1    | 4   | N/A        | HPV  | ECTRA  |    |
|      | 9/29              | Hemote Access        | s Server was<br>dier ne prek | unable to start. There  | e are either no dialin<br>iolio. Chook your |      | 00  | N/A        | HPV  | EUTRA  |    |
|      | 09/24             | Iconfiguration to    | n ensure tha                 | t one or more dialin or | nation. Check your                          |      | 0   |            |      | ECTRA  |    |
|      | 0 3/24<br>0 0/2 / | protocols are c      | onfigured fo                 | r Remote Access.        |                                             | 2    | 0   | N/A<br>N/A |      | ECTRA  |    |
| É    | <b>0</b> 3724     |                      |                              |                         |                                             | 0    | E   | NDA        |      | ECTRA  |    |
|      | <b>a</b> 9/22     |                      |                              |                         |                                             | 3    | 3   |            | HD\. | ECTRA  |    |
|      | a 9/22            |                      |                              |                         |                                             | 3    | 3   | N/A        | HP\. | ECTRA  |    |
|      | <b>6</b> 9/22     |                      |                              |                         |                                             |      | 5   | N/A        | HP\  | ECTRA  |    |
| Re   | <b>6</b> 9/22     |                      |                              |                         |                                             |      | ă.  | N/A        | HP   | ECTBA  |    |
|      | <b>6</b> 9/22     | Data: 💿 Byte         | es <b>O</b> Word             |                         |                                             | 3    | 3   | N/A        | HPV  | ECTBA  |    |
|      | <b>0</b> 9/18     |                      |                              |                         |                                             |      | 5   | N/A        | HPV  | ECTRA  |    |
|      | <b>0</b> 9/18     |                      |                              |                         |                                             |      | 3   | N/A        | HPV  | ECTRA  |    |
|      | <b>0</b> 9/18     |                      |                              |                         |                                             | 3    | 3   | N/A        | HPV  | ECTRA  |    |
| 68   | <u>0</u> 9/18     |                      |                              |                         |                                             |      | 5   | N/A        | HP∖  | /ECTRA | _  |
|      | <u>a</u> q/18     |                      |                              |                         |                                             | و لے | 3   | N/A        | HP\. | ECTRA  | •  |
| ē    | 27                | <u> </u>             |                              |                         | L                                           |      |     |            |      |        |    |
|      |                   | Close D              | Prov                         | ious Nout               |                                             |      |     |            |      |        |    |
| Му В | riefcase          | CIOSE                |                              |                         |                                             |      |     |            |      |        |    |
|      | _                 |                      |                              |                         |                                             |      |     |            |      |        |    |
| [    |                   | a                    |                              |                         |                                             |      |     |            |      |        |    |
| 2    |                   |                      |                              |                         |                                             |      |     |            |      |        |    |
| Ca   | oture             | Winfile              |                              |                         |                                             |      |     |            |      |        |    |
|      |                   |                      |                              |                         |                                             |      |     |            |      |        |    |

Close the Event Detail window and Event Viewer.

#### A.4.9 Setting Up the Dial in Port Usage

Path: Start\Settings\Control Panel\Network\Services\Remote Acccess Service\Properties\Configure.

|                        | MS                                     |                                                            |                                       |                   |                                        |                                  |                  |                     |                     |    |
|------------------------|----------------------------------------|------------------------------------------------------------|---------------------------------------|-------------------|----------------------------------------|----------------------------------|------------------|---------------------|---------------------|----|
| <u>in an</u>           | 200                                    | 2-8.                                                       |                                       | Control Pa        | nel                                    |                                  |                  |                     | _                   | 미즤 |
| My Computer            | Command                                | WinZip                                                     | Eile                                  | <u>E</u> dit ⊻ier | w <u>H</u> elp                         |                                  |                  |                     |                     |    |
| Network                | Network                                | Services Protoc                                            | ols Adapters Bin                      | dings )           | ?×                                     | Date/Time                        | Devices          | Dial-Up<br>Monitor  | Display             |    |
| Inbox                  | Compute<br>NetBIOS<br>Remote           | er Browser<br>i Interface<br>Access Service<br>nfiguration |                                       |                   |                                        | (<br>Internet                    | Keyboard         | Mail and Fax        | Modems              |    |
| (Q)<br>Internet        | 🔜 Serve 🖪<br>🔜 Work                    | emote Access S<br><u>P</u> ort<br>COM1                     | etup<br>Device<br>Practical Periphera | als PM288         | Type<br>Modem (unim                    | odem)                            | Continue         | PC Card<br>(PCMCIA) | Ports               |    |
| Explorer               | Add.<br>Descript<br>Enables<br>network |                                                            |                                       | ſ                 | Configure Pa                           | ıt Usage                         | Cancel           | -                   |                     |    |
| HP DeskJe<br>680C Seri |                                        | Add                                                        | <u>R</u> emove <u>C</u> or            | nfigure           | Port: CC<br>Device: Pr<br>Port Usage   | DM1<br>actical Periphera<br>only | als PM288HC II 1 | V.34                | O<br>Cancel<br>Help |    |
| My Briefcasi           |                                        |                                                            | OK                                    |                   | O <u>H</u> eceiv<br>⊙ <u>D</u> ial oul | e calls only<br>; and Receive c  | alls             |                     |                     |    |
| -<br>Capture           | <b>P</b><br>Winfile                    |                                                            |                                       |                   |                                        |                                  |                  |                     |                     |    |

From the Configure Port Usage window select Dial Out and Receive Calls. Click on; OK.

Data

#### A.4.10 Checking the RAS Server TCP/IP Address

From the Remote Access Setup window, click on: Network. From the Network Configuration window, verify TCP/IP is checked in both locations and click on Configure TCP/IP.

|                     | MS<br>S                               |                                                                                                    | ontrol Panel                                                                                                    |
|---------------------|---------------------------------------|----------------------------------------------------------------------------------------------------|----------------------------------------------------------------------------------------------------|
| My Comp             | Network                               |                                                                                                    | <b>? X</b> p                                                                                                    |
| 皇                   | Identification<br><u>N</u> etwork Se  | Services Protocols Adapters Binding                                                                                                    | s 😼 🤯 🔂 📝<br>note Access Setup 🛛 🗙                                                                                                    |
| Networ<br>Neighborł | 📃 Col N                               | etwork Configuration                                                                                                    | <b>Х</b> еvice Туре                                                                                                    |
| inbox               | - Re<br>- Re<br>- RP<br>- Sei<br>- Wo | Dial out Protocols:<br>✓ NetBEUI<br>✓ ICP/IP<br>✓ IPX                                                                                                    | OK       ractical Peripherals PM288 Modem (unimodem)       Continue         Cancel       Cancel       Cancel         Hein       Network       RAS Server TCP/IP Configuration     |
| Interne<br>Explore  | Descr<br>Enabl<br>netwc               | Server Settings:       Allow remote clients running:       Image: NetBEUI     Configure       Image: TCP/IP     Configure                                          | Allow remote TCP/IP clients to access:<br>© Entire <u>petwork</u><br>© This <u>computer only</u><br><u>Help</u>                                                                   |
| Hecycle             |                                       | IPX Configure      Encryption settings:      Allow any authentication including of Require encrypted authentication     Require Microsoft encrypted authentication | <ul> <li>C Use <u>D</u>HCP to assign remote TCP/IP client addresses</li> <li>Ise <u>s</u>tatic address pool:</li> <li><u>B</u>egin: <u>0</u>.0.0.0 <u>E</u>nd: 0.0.0.0</li> </ul> |
| My Briefc           | ase SysRec                            | Require data encryption                                                                                                    | Excluded ranges Erom: Io: Add > < <u>E</u> emove                                                                                                    |
| Capture             | e Winfile                             |                                                                                                    | Allow remote clients to request a predetermined IP address                                                                                                    |

Type the TCP/IP address that was determined in the protocol setup. This computer's TCP/IP address is 223:223.50.2. The end address is 225.225.50.2.

After typing in the correct address click on OK. In the Network Configuration window Click on: OK.

From the Remote Access Setup window, click on: Continue.

From the Network window, Click on: OK.

#### A.4.11 Restarting the Computer

The computer will save the network settings to the Registry Editor. Shut down the computer before the settings can take effect. Click on Yes to restart the computer.

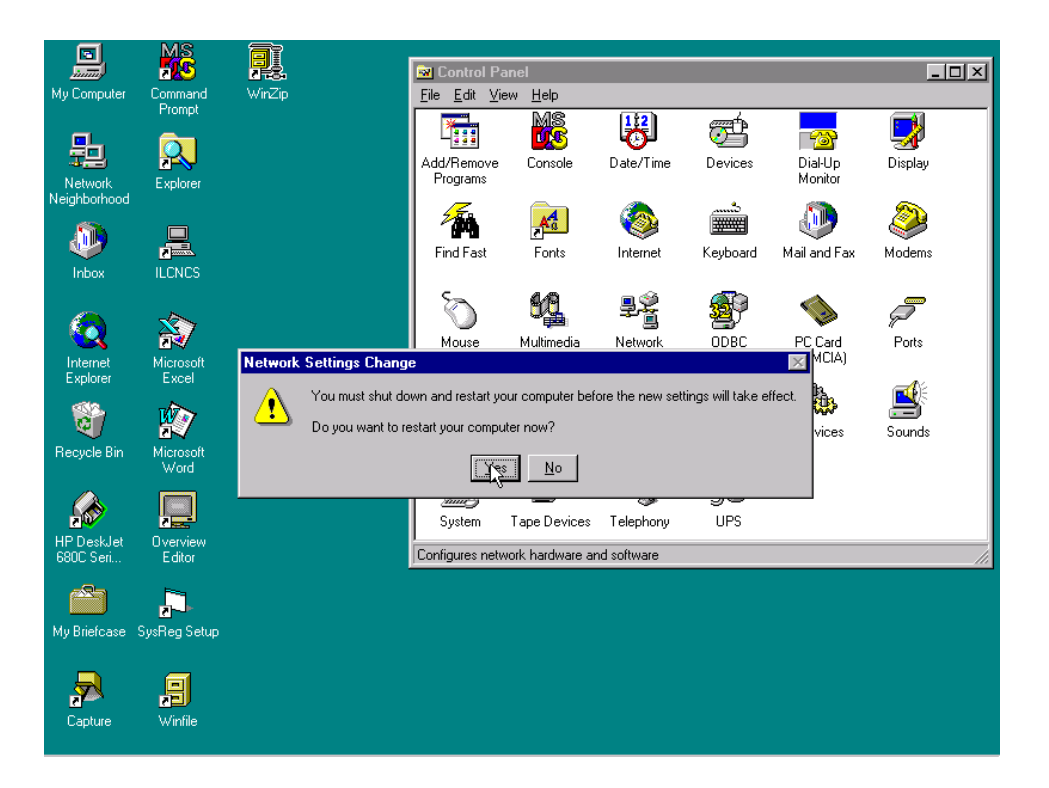

#### 7.1 ILC Overview Editor Program

Path: Start\Programs\ILC Overview Editor Select Adaptive Broadband or current SITE user Click on: OK

**Note:** When there are more than one-configuration choices in the Drop Down Menu; Click on: Make This the Active Configuration This will update the Registry Editor to always RUN the selected configuration.

| My Computer             | ILCNCS<br>MINIMAC |                                                               |   |
|-------------------------|-------------------|---------------------------------------------------------------|---|
| Network<br>Neighborhood | Regedit           |                                                               |   |
| (Inbox                  | Event Viewer      | Industrial Logic Corporation                                  | × |
| Internet<br>Explorer    | Shortcut to       | ILC Overview Editor                                           |   |
| Recycle Bin             | COMTEST           | EFDATA       Image: Make this System the Active Configuration |   |
| MS<br>Command<br>Prompt |                   | <u>Cancel</u>                                                 |   |
| Capture                 |                   |                                                               |   |
| <b>WinZip</b>           |                   |                                                               |   |

# 7.1.1 Opening the Overview.Mac File

Select Overview.Mac Click on: OPEN

| Open Scree                                   | n File                              | ?                                                      | ×       |
|----------------------------------------------|-------------------------------------|--------------------------------------------------------|---------|
| Look jn:                                     | 🔄 Efdata                            | I 🗈 🖻 📰                                                |         |
| Bitmap<br>Database                           | e<br>A.mac                          |                                                        |         |
| File <u>n</u> ame:<br>Files of <u>type</u> : | Dverview.mac<br>Screen Files(*.MAC) | <br><br><br><br><br><br>                               |         |
|                                              |                                     |                                                        |         |
|                                              |                                     |                                                        |         |
| Dev Num:  <br>Device Cou                     | Dev Unit: X<br>nt: 0                | : 15 X Grid: 60 Cur G<br>: 120 Y Grid: 60<br>Zoom: 100 | roup: 0 |

### 7.1.2 Viewing the Overview Screen

The current Overview Screen will be displayed.

|                    | EF                    | Data MINIMAC           |                |
|--------------------|-----------------------|------------------------|----------------|
| Jal Converter Rack | and Converter<br>Rack | CST 5000 Rack          | Remote Site #1 |
| '000 Modern Rack   | AS-658 Modem<br>Rack  | SMS-758 Modern<br>Rack |                |
|                    |                       |                        |                |

#### 7.2 Editing Item Properties

Double-click a specific item or group to be edited. The item properties window will appear. From this window the user can change:

- Fill Color
- Draw Color
- Insert an Image into the box
- Change the Label Properties, including:
  - Color
  - Font
  - Alignment of the Label

When completed, click on OK.

|                     | Į | 📕 Item Prop                          | erties                                                    |                        |                           | ×              |
|---------------------|---|--------------------------------------|-----------------------------------------------------------|------------------------|---------------------------|----------------|
|                     |   | Adjust the follo<br>disabled if they | wing properties as required<br>do not apply to the select | l. Note th<br>ed item. | at some controls may be   |                |
|                     |   | Item Properti                        | es                                                        |                        |                           |                |
|                     |   | Shape:                               | 1 - Rectangle                                             |                        | Fill Color                |                |
| Dual Converter Rack | C | Line Style:                          | 0 - Solid                                                 | •                      | Draw Color                | Remote Site #1 |
|                     |   | Line Width:                          | Width 1                                                   | •                      |                           |                |
|                     |   |                                      | Insert Image                                              | ]                      | Hiding 🔽<br>Transparent 🗖 |                |
|                     |   | Link-Only Pr                         | operties                                                  |                        |                           |                |
|                     |   | Arrow Head.                          |                                                           |                        | Link Oriented 📃           |                |
| 7000 Modern Rack    |   | - Label Proper                       | ties                                                      |                        |                           |                |
|                     |   | Alignment:                           | 7 - Center - MIDDLE                                       | Ŧ                      | Text Color                |                |
|                     |   | Label:                               | Dual Converter Rack                                       |                        | Set Font                  |                |
|                     |   |                                      |                                                           |                        | Test Font                 |                |
|                     |   |                                      |                                                           | 7                      |                           |                |
|                     |   |                                      |                                                           | (                      | Cancel OK                 |                |

### 7.3 Viewing

#### 7.3.1 Viewing Selected Groups

Click on: The desired group to be viewed Go to: GROUPS (located in the pull-down menu) Select: View Selected

| LC Overview Editor - C:\EFI<br>Edit View Devices Groups<br>Edit View Devices Groups<br>Creater View | DATA\Overview.mac<br>S Iools Setup Help<br>ste<br>Selected | -                           |                |  |
|----------------------------------------------------------------------------------------------------|------------------------------------------------------------|-----------------------------|----------------|--|
| <u>Assi</u>                                                                                         | gn ShortCut                                                | EFData MINIMAC              |                |  |
| Dual Converter Rack                                                                                 | C-Band Converter<br>Rack                                   | CST 5000 Rack               | Remote Site #1 |  |
| 7000 Modern Rack                                                                                    | SMS-658 Modern<br>Rack                                     | SMS-758 Modern<br>Rack      |                |  |
| 1                                                                                                   |                                                            |                             |                |  |
| J<br>/ Num: Dev Unit:<br>/ice Count: 28                                                             | X: 2175 X Grid<br>Y: 30 Y Grid                             | d: 60 Cur Group: 0<br>d: 60 |                |  |

#### 7.3.2 Viewing Remote Site

To view the equipment at the remote site, perform the following:

| Command  | Response             |
|----------|----------------------|
| Click on | REMOTE SITE #1 GROUP |
| Go to    | GROUPS               |
| Select   | VIEW SELECTED        |

The REMOTE SITE #1 Group Window will appear on the screen.

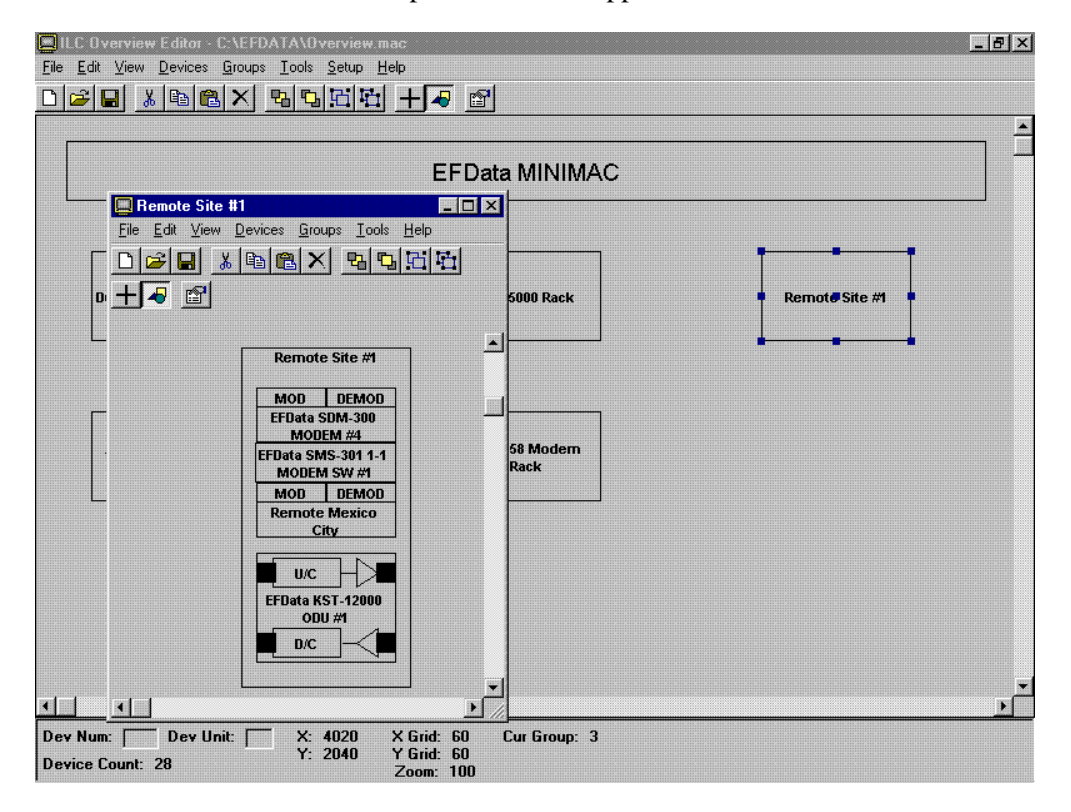

#### 7.3.3 Creating a New Group

If new REMOTE SITES or NEW GROUPS need to be added to the MiniMAC System, the user has that ability. To create a NEW GROUP, use the pointing tool to draw a new box as shown in white. Ensure the object is highlighted, go to GROUPS and click on CREATE. The new group will be opened and the user can load devices.

| ILC 📃       | Overview Editor - C:\EF                        | DATA\Overview.mac                          |                   |                | 8 × |
|-------------|------------------------------------------------|--------------------------------------------|-------------------|----------------|-----|
| <u>File</u> | dit <u>V</u> iew <u>D</u> evices <u>G</u> roup | s <u>T</u> ools <u>S</u> etup <u>H</u> elp | a la              |                |     |
|             |                                                | w Selected                                 | • 🖭               |                |     |
|             | <u>A</u> ssi                                   | ign ShortCut                               |                   |                |     |
|             |                                                |                                            | EFData MINIMAC    |                |     |
| L           |                                                |                                            |                   |                |     |
|             | (                                              |                                            |                   |                |     |
|             | Dual Converter Rack                            | C-Band Converter<br>Rack                   | CST 5000 Rack     | Remote Site #1 |     |
|             |                                                |                                            |                   |                |     |
|             | 7000 Modern Pack                               | SMS-658 Modem                              | SMS-758 Modem     |                |     |
|             | Too Modelin Rack                               | Rack                                       | Rack              |                |     |
|             |                                                |                                            |                   |                |     |
|             |                                                |                                            |                   |                |     |
|             |                                                |                                            |                   |                |     |
|             |                                                |                                            |                   |                |     |
|             |                                                |                                            |                   |                |     |
| 21-1        |                                                |                                            |                   |                | Ľ   |
| Dev N       | um: 🚺 Dev Unit: Г                              | — X: 6780 X Grid                           | : 60 Cur Group: 0 |                |     |
| Device      | e Count: 28                                    | Y: 225 Y Grid<br>Zoom                      | : 60<br>: 100     |                |     |

#### 7.4 Loading New Devices

To load new devices to a group, go to the drop-down menu in the GROUP window and perform the following:

| Command  | Response |
|----------|----------|
| Select   | DEVICES  |
| Click on | LOAD     |

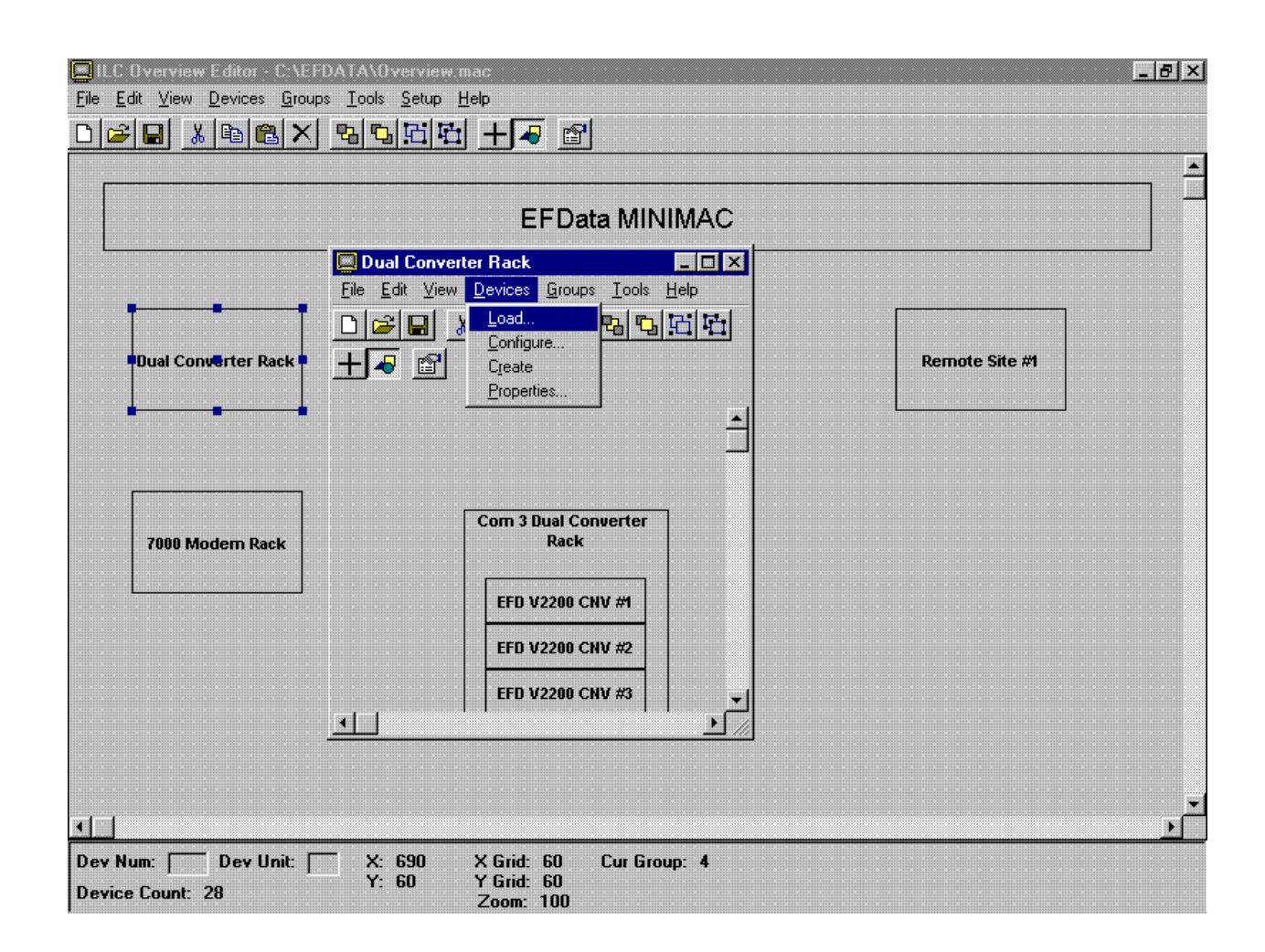

#### 7.4.1 Selecting and Configuring New Devices

From the LOAD DEVICES window, open the MiniMAC folder to reveal the available devices. To select and configure a new device, perform the following:

| Command  | Response           |
|----------|--------------------|
| Select   | DEVICE TO BE ADDED |
| Select   | POSITION           |
| Click on | LOAD DEVICE        |

| ☐ILC Overview Editor - C:\EFDATA\Overview mac<br>File Edit View Devices Groups Iools Setup Help<br>□ ☞ ■ ※ 凾 電 × 點 點 記 語 十 ☞ ☞                                                                                                    | <br>                                                                                                    |
|----------------------------------------------------------------------------------------------------|----------------------------------------------------------------------------------------------------|
| EFData MINIMAC                                                                                                    |                                                                                                    |
| Dual Converter Rack         File Edit View Devices Groups Iools Help         Dual Converter Rack         Toold Converter Rack         Com 3 Dual Converter Rack         FID V2200 CNV #4         EFD V2200 CNV #3                                                                                                    |                                                                                                    |
| Image: Constraint of the second second sec | Device Type:         EFD V2200 CNV           Subsys:         0         Position:         Primary 3         ▼           ID:         EFD V2200 CNV #3         ▼ |

**Note:** The device will appear in the selected group. Place device in the proper position. When all devices have been loaded, click on: DONE in the LOAD DEVICES window.

| BILC Overview Editor - (Untitled)<br>File Edit View Devices Groups Iools Setup Help<br>D ☞ 및 X 電 電 × 電 및 대 대 + 70 @                                                          | Load Devices                                                                                                    | <u>_ 8 ×</u> |
|----------------------------------------------------------------------------------------------------|----------------------------------------------------------------------------------------------------|--------------|
| Dual Converter Rack     File Edt View Devices Groups Iools Help     Dual C     File Dv2200 CNV #3                                                                            | Device was configured. Please select<br>next device.<br>MINIMAC<br>EFD V2200 CNV #1<br>EFD V2200 CNV #2<br>EFD V2200 CNV #3<br>EFData SMS-301 1-1 MODEM SV<br>EFData SMS-301 1-1 MODEM SV<br>EFData SMS-301 1-1 MODEM SV<br>EFData SMS-301 1-1 MODEM SV<br>EFData SSD-500 CDNV SW<br>EFData SSD-400 DN CDNV<br>EFData SDC-400 DN CDNV<br>EFData SDC-400 DN CDNV<br>EFData SDC-400 DP CDNV<br>EFData SDM-308 5<br>SDM-308 5 |              |
| <u></u>                                                                                                    | Device Type:<br>Subsys: Position: None<br>ID:<br>Load Device Done                                                                                                    | <b>▼</b>     |
| Image: Second state state         Dev Unit:         X: 10215         X Grid: 60         Cur           Device Count:         1         Y: 5865         Y Grid: 60         Cur | Group: 1                                                                                                    |              |

# 7.5 Saving Changes to the Overview.Mac File

After all devices have been selected; Save: Overview.Mac file Restart the computer.

|                   |                          | EFData MINIMAC                                                                                 |                |
|-------------------|--------------------------|------------------------------------------------------------------------------------------------|----------------|
| al Converter Rack | C-Band Converter<br>Rack | CST 5000 Rack                                                                                  | Remote Site #1 |
| 000 Modern Rack   | ILC Overview E           | ditor<br>agram in [C:\EFDATA\Overview.mac] has<br>u want to save the changes?<br>Yes No Cancel | Changed.       |
|                   |                          |                                                                                                | ·····          |

#### 6.1 System Setup Program

Note: Prior to running System Setup, close the MiniMAC Program.

Path: Start\Programs\ILC System Setup Select EFData or current SITE name; Click on OK.

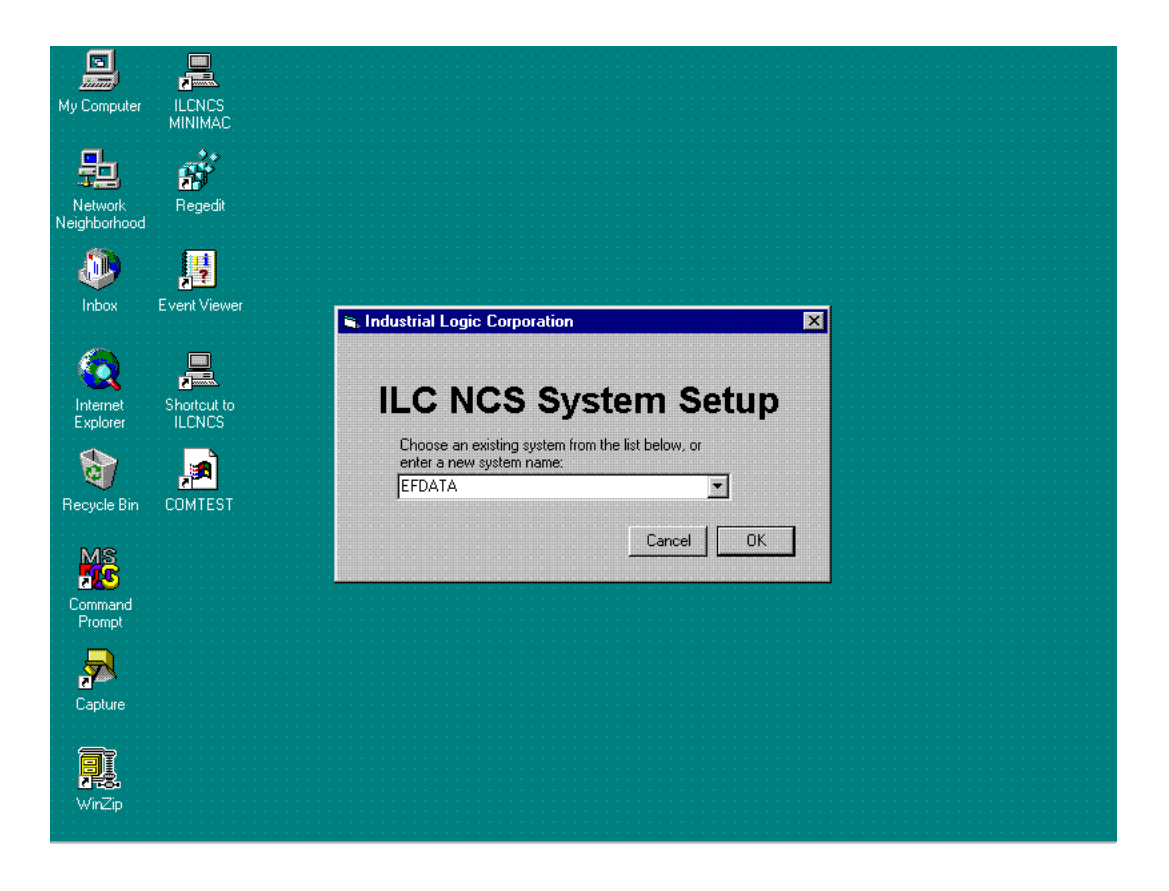

### 6.2 Selecting Number of Computers

**Note:** Most systems only have one computer. If a system has more than one computer, then enter the number of computers and click NEXT.

| My Computer                   | Com<br>Pro                   | Mand WinZip                                                                                                    |  |
|-------------------------------|------------------------------|----------------------------------------------------------------------------------------------------|--|
| Network<br>Neighborhood       | Dk                           | ILC System Setup Wizard<br>This wizard will collect information about your system and enter it into the NT registry. An Excel spreadsheet can also<br>be created if desired. You will be required to provide information about the computers and devices present in your<br>system configuration. If all of this information is not available at this time, you can re-run this utility later and complete<br>the system setup process. |  |
| Inbox<br>Internet<br>Explorer |                              | Please enter the number of computers present in your system: 1                                                                                                    |  |
| Recycle Bin                   | Micia<br>E<br>Micia<br>Micia | P3                                                                                                    |  |
| My Briefcase                  | Ove<br>Ed                    | Cancel         Next >>           stor                                                                                                    |  |
| Capture                       | SysReg                       | g Setup                                                                                                    |  |

#### 6.2.1 Entering the Computer Name

#### Notes:

- 1. The name of the customer computer can be located at: Start\Programs\Administrative Tools\Windows NT Diagnostics
- 2. The name of the computer will be across the banner at the top.
- 3. Type the computer name and click NEXT.

| My Computer                                            | Command WinZip<br>Prompt                                                                                                    |  |
|--------------------------------------------------------|----------------------------------------------------------------------------------------------------|--|
| Network<br>Neighborhood                                | ILC System Setup - Computer 1 ILC System Setup - Computer 1 The next series of screens will prompt for information about Computer 1. Please enter the name for this computer; it can be found by opening Settings -> Control Panel -> Network. |  |
| Inbox<br>CO<br>Internet<br>Explorer                    | Exp<br>Name of computer 1: HPVECTRA<br>ILC                                                                                                    |  |
| Recycle Bin<br>Frecycle Bin<br>HP DeskJet<br>680C Seri | Micr<br>Ex<br>Micr<br>Micr<br>W                                                                                                    |  |
| My Briefcase                                           | Cancel << Previous Next >><br>Ove<br>Editor                                                                                                    |  |
| Capture                                                | SysReg Setup                                                                                                    |  |

### 6.3 Setting Up the COMM Ports

Select number of COMM Ports, enumerate starting at COMM 3. Select the following for each COMM port:

- Baud Rate
- Parity
- Data Bit/s
- Stop Bit/s

Click on: NEXT.

| My Computer             | IL<br>MI | CNCS<br>NIMAC      |                          |                 |                             |                       |                             |                     |           |                          |        |                    |              |         |       |
|-------------------------|----------|--------------------|--------------------------|-----------------|-----------------------------|-----------------------|-----------------------------|---------------------|-----------|--------------------------|--------|--------------------|--------------|---------|-------|
|                         | 1        | HLC Syst           | tem Setur                | o, Ser          | ial Comm                    | ıs - Co               | mputer 1                    |                     |           |                          |        |                    |              |         |       |
| Network<br>Neighborhood |          | Enter re<br>COM nu | quired num<br>Imbers can | ber of<br>be au | serial ports<br>comatically | s for this<br>assigne | computer a<br>ed starting a | and spe<br>It the s | ecify the | e correct p<br>d'number. | aramel | ters for each      | i port. If d | esired, |       |
|                         |          | Number             | of Ports:                | 7               | Enu                         | imerate               | starting at 0               | :OM:                | 3         |                          |        |                    | Timeout      | Backup  | Sunch |
| Inbox                   | Eve      |                    | Serial F                 | Port            | BPS I                       | Rate                  | Pariț                       | y                   | D         | ata Bits                 | S      | top Bits           | (2-10 s)     | Port?   | Port? |
|                         |          | Port 1             | COM 3                    | -               | 9600                        |                       | EVEN                        |                     | 7         |                          | 2      |                    | 2            | Γ       | Г     |
|                         |          | Port 2             | COM 4                    | -               | 9600                        |                       | EVEN                        |                     | 7         |                          | 2      |                    | 2            |         | Г     |
| Internet                | SF       | Port 3             | COM 5                    | •               | 9600                        |                       | EVEN                        | -                   | 7         |                          | 2      |                    | 2            | Γ       |       |
|                         |          | Port 4             | COM 6                    | -               | 9600                        |                       | EVEN                        |                     | 7         |                          | 2      | ×                  | 2            |         | Γ     |
| <b>Q</b>                |          | Port 5             | COM 7                    | -               | 9600                        |                       | EVEN                        | -                   | 7         |                          | 2      |                    | 2            |         | Г     |
| Recycle Bin             | CC       | Port 6             | COM 8                    | •               | 9600                        |                       | EVEN                        | -                   | 7         |                          | 2      |                    | 2            | Γ       | Γ     |
| MS                      |          | Port 7             | СОМ 9                    | -               | 9600                        |                       | EVEN                        | -                   | 7         |                          | 2      | <b>-</b>           | 2            | Γ       |       |
| <b>31</b>               |          | Port 8             | <b></b>                  | <b>v</b>        | ſ                           |                       | ſ                           |                     | [<br>[    | ⊡                        | ſ      |                    |              | Г       | Г     |
| Command<br>Prompt       |          |                    |                          |                 |                             | << Pre                | vious Group                 | 3                   | Next      | << quali                 |        |                    |              |         |       |
| Capture                 |          |                    |                          |                 |                             |                       | <u>C</u> ar                 | ncel                |           |                          |        | << <u>P</u> reviou | IS <u>N</u>  | ext>>   | -     |
|                         |          |                    |                          |                 |                             |                       |                             |                     |           |                          |        |                    |              |         |       |
| WinZip                  |          |                    |                          |                 |                             |                       |                             |                     |           |                          |        |                    |              |         |       |

# 6.4 Selecting COMM Ports for Device Setup

Select a COMM port for adding devices.

| My Computer             | ILCN<br>MINI | ICS<br>MAC                                                                                            |                                                |                   |                |                     |                   |  |
|-------------------------|--------------|----------------------------------------------------------------------------------------------------|------------------------------------------------|-------------------|----------------|---------------------|-------------------|--|
| Network<br>Neighborhood | <b>R</b> el  | ILC System Setup, Devices -<br>Assign the devices connected to<br>dropdown list and enter all other a | Computer 1<br>this computer.<br>vailable data. | Double click on a | an "Add Device | " object. Select    | a device from the |  |
| Inbox                   | Event        |                                                                                                    |                                                |                   |                |                     |                   |  |
| Internet<br>Explorer    | Short<br>ILC | B- ■ MINIMAC<br>- Ø Com 3<br>- Ø Com 4<br>- Ø Com 5<br>- Ø Com 6                                      | Com 3                                          | Com 4             | Ç<br>Com 5     | Ç<br>Com 6          | Com 7             |  |
| Recycle Bin             | сом<br>Сом   |                                                                                                    | Com 8                                          | Com 9             |                |                     |                   |  |
| Command<br>Prompt       |              |                                                                                                    |                                                |                   |                |                     |                   |  |
| Capture                 |              |                                                                                                    | <u>.</u>                                       | <u>C</u> ancel    |                | < <u> P</u> revious | <u>E</u> inish    |  |
| <b>WinZip</b>           |              |                                                                                                    |                                                |                   |                |                     |                   |  |

# 6.5 Adding a New Device

Click on: ADD DEVICE

| My Computer                                  | ILCN<br>MININ | I<br>CS<br>MAC                                                         |                                                                   |                                         |          |
|----------------------------------------------|---------------|------------------------------------------------------------------------|-------------------------------------------------------------------|-----------------------------------------|----------|
| Network<br>Neighborhood                      | Rei           | Assign the devices connected to dropdown list and enter all other      | Computer 1<br>this computer. Double click on a<br>available data. | in "Add Device" object. Select a device | from the |
| Inbox<br>Internet<br>Explorer<br>Recycle Bin | Event         | MINIMAC<br>Com 3<br>Com 4<br>Com 5<br>Com 6<br>Com 7<br>Com 8<br>Com 9 | Add Device                                                        |                                         |          |
| Command<br>Prompt<br>Capture                 |               |                                                                        |                                                                   | << <u>Previous</u>                      | Einish   |
| <b>WinZip</b>                                | -             |                                                                        |                                                                   |                                         |          |

# 6.6 Selecting a New Device Type from Device List

Select the required EFData device from the Device List.

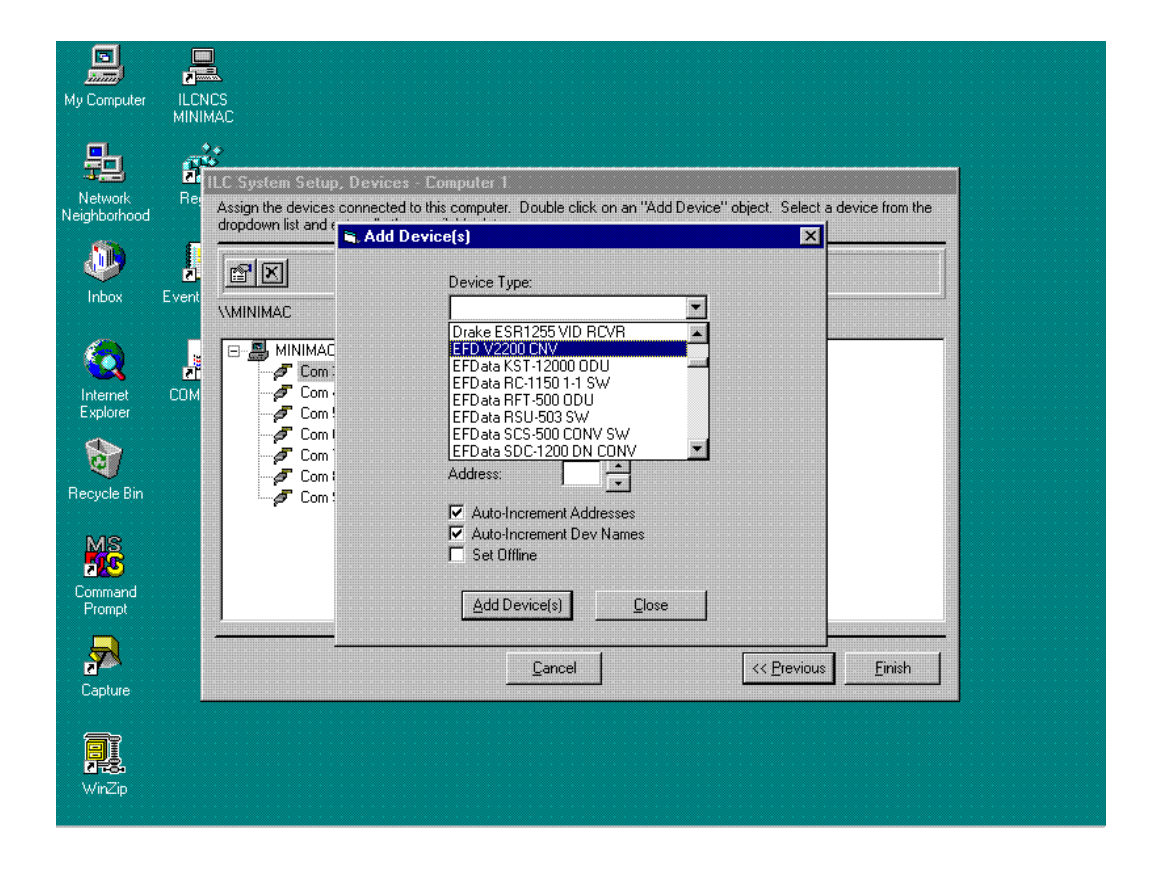

### 6.7 Configuring and Adding the New Device Type

Select device quantity to add to COMM port. Select the Device Address. Click on: ADD DEVICE (S)

**Note:** Continue to add devices until all Device Types have been added to each COMM Port.

| My Computer                                               |                             |                                                                                                    |                                                                                                    |                                  |        |
|-----------------------------------------------------------|-----------------------------|----------------------------------------------------------------------------------------------------|----------------------------------------------------------------------------------------------------|----------------------------------|--------|
| Network<br>Neighborhood                                   | Re<br>Assign th<br>dropdown | m Setup, Devices - Compu<br>e devices connected to this com<br>list and t<br>Add Device(s)                                                                                                    | ter 1<br>puter. Double click on an "Add Dev                                                                                                    | ice" object. Select a device fro | im the |
| Inbox                                                     | Event (MINIM                | Devi<br>AC                                                                                                    | ce Type:<br>0 V2200 CNV                                                                                                    | ]                                |        |
| Internet<br>Explorer<br>Recycle Bin<br>Commend<br>Proment | Short<br>ILC<br>COM         | MINIMAC Devi<br>Com : EFC<br>Com : Devi<br>Com : Devi<br>Com : Addr<br>Com : Addr<br>Com : Addr<br>Com : Addr<br>Com : Addr<br>Com : Com : | ce Name:<br>V2200 CNV #1<br>ce Quantity: 3 *<br>ess: 1 *<br>suito-Increment Addresses<br>suito-Increment Dev Names<br>set Offline<br>add Device(s) <u>C</u> lose | ]                                |        |
| Capture                                                   |                             |                                                                                                    | Cancel                                                                                                    | << <u>Previous</u> <u>Fini</u>   | ish    |
| <b>VirZip</b>                                             |                             |                                                                                                    |                                                                                                    |                                  |        |

### 6.8 Creating an EXCEL Spreadsheet

When all device types have been added to each COMM port:

Click on: FINISH

A prompt will appear asking to create an EXCEL spreadsheet for this configuration.

- If EXCEL is available, Click on: YES
- If EXCEL is not available, Click on: NO

| My Computer             | ILCN<br>MINI | CS<br>MAC                                                                                                    |
|-------------------------|--------------|----------------------------------------------------------------------------------------------------|
| Network<br>Neighborhood | a<br>Re      | ILC System Setup, Devices - Computer 1<br>Assign the devices connected to this computer. Double click on an "Add Device" object. Select a device from the<br>dropdown list and enter all other available data. |
| Inbox                   | Event        |                                                                                                    |
| Internet<br>Explorer    | ET<br>COM    | Com 3 Em Em Em                                                                                                    |
| Recycle Bin             |              | Do you want to create an Excel spreadsheet to document this configuration?                                                                                                    |
| Command<br>Prompt       |              |                                                                                                    |
| Capture                 | _            | Cancel <u>Finish</u>                                                                                                    |
| <b>WinZip</b>           |              |                                                                                                    |

#### 6.9 Updating the System Registry

Upon completion, the system Registry Editor has been successfully configured.

Restart the computer.

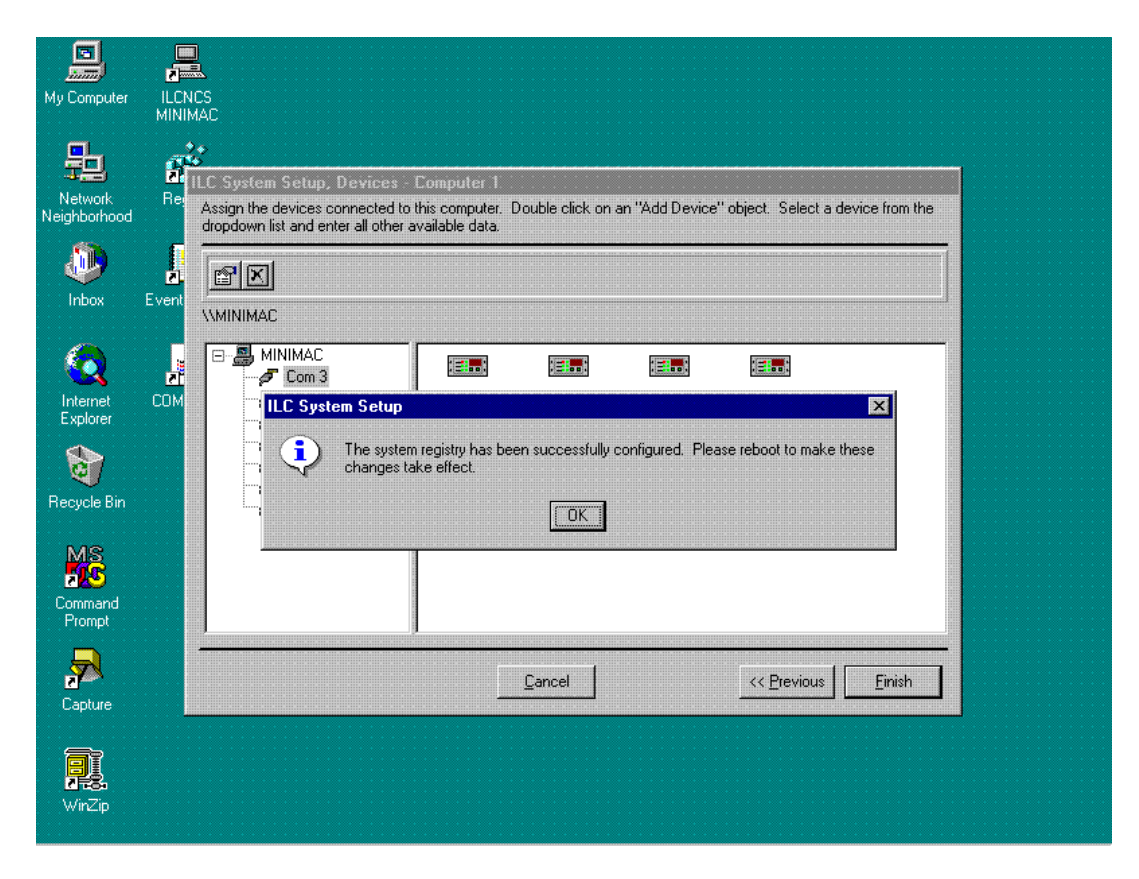

**Note:** It is recommended to export a copy of the Registry File to a backup location after running the System Setup Program.

This page is intentionally left blank.

#### 5.1 Path to Service Pack

Verify path to the Service Pack:

Path: My Computer\D:Adaptive Broadband\_MiniMAC\MiniMAC\Tools\ntsp4 Run: ntsp4i.exe

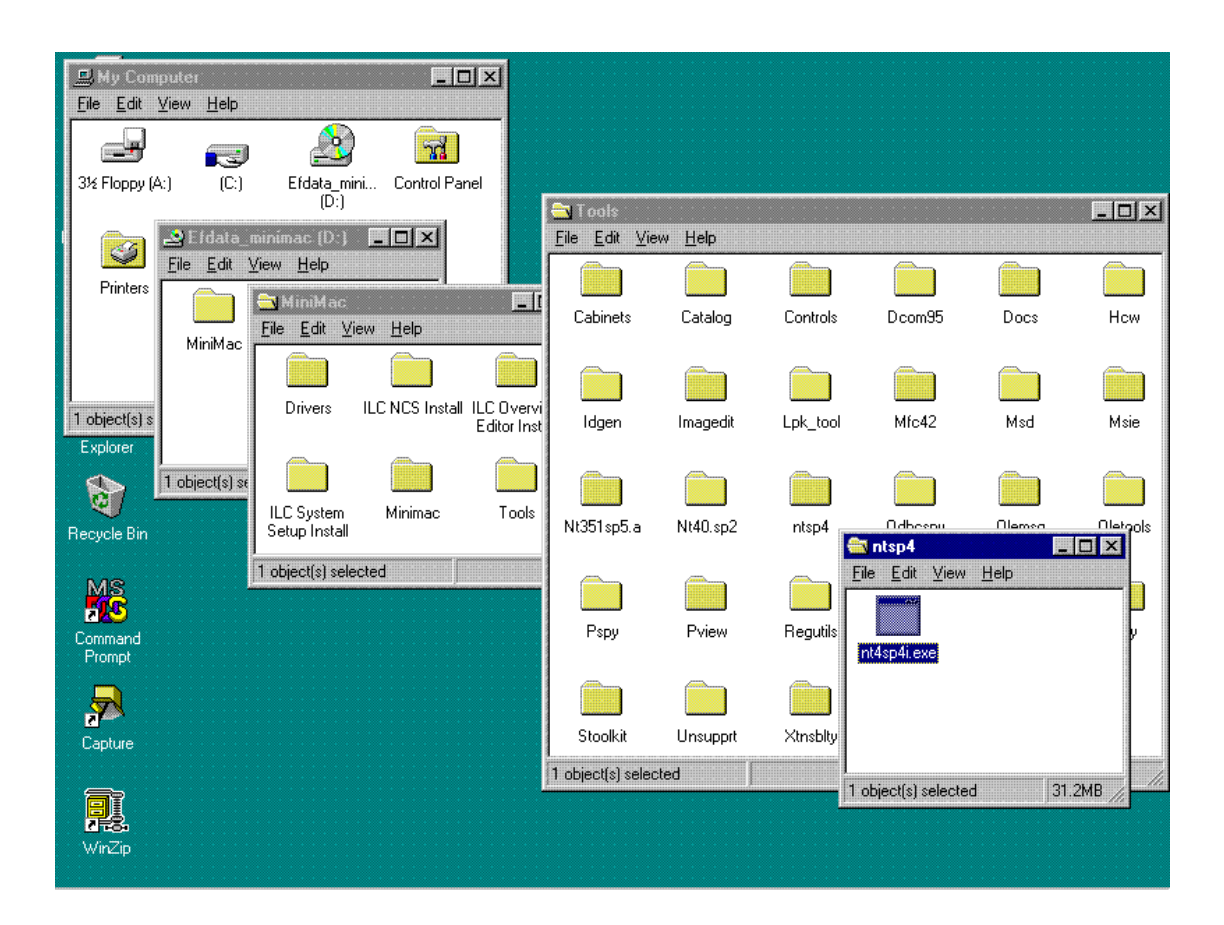

#### 5.2 Service Pack

Read: Welcome to Service Pack. Click on: NEXT

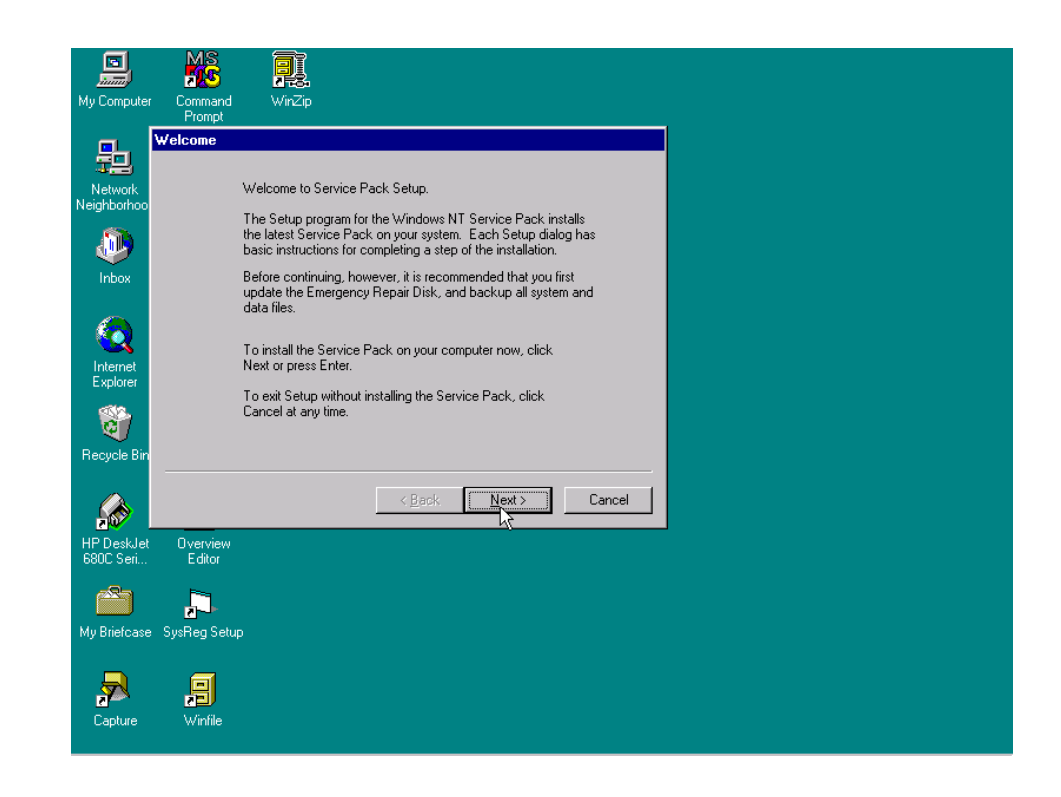

### 5.3 Service Pack Installation

Select the type of required installation.

| ly Computer             | Command WinZ<br>Prompt | p                               |            |     |  |
|-------------------------|------------------------|---------------------------------|------------|-----|--|
|                         | ervice Pack Setup      |                                 |            |     |  |
| Network                 |                        |                                 |            |     |  |
| eighborhoo              | Please sele            | ect the type of installation de | sired.     |     |  |
| ا 🌒                     | C Intelli              | ha Caulias Dauki                |            |     |  |
| Inbox                   | e Install (            | ne service Fack.j               |            |     |  |
|                         | C Uninsta              | all a previously installed Serv | rice Pack. |     |  |
|                         |                        |                                 |            |     |  |
| Explorer                |                        |                                 |            |     |  |
| 8                       |                        |                                 |            |     |  |
| Recycle Bin             |                        |                                 |            |     |  |
|                         |                        | < <u>B</u> ack                  | Next> Can  | cel |  |
| HP DeskJet<br>6800 Seri | Overview<br>Editor     |                                 |            |     |  |
|                         |                        |                                 |            |     |  |
|                         | 2                      |                                 |            |     |  |
| ny briercase            | Sysheg Setup           |                                 |            |     |  |
|                         |                        |                                 |            |     |  |
| Capture                 | Winfile                |                                 |            |     |  |
|                         |                        |                                 |            |     |  |

### 5.3.1.1 Uninstall Options

The Uninstall Options allows the user to create an Uninstall directory for the Service Pack.

| Command  | Response                                           |
|----------|----------------------------------------------------|
| Enable   | Yes (Allows user to create an Uninstall directory) |
|          | No (Allows the user to decline the offer)          |
| Click on | NEXT                                               |

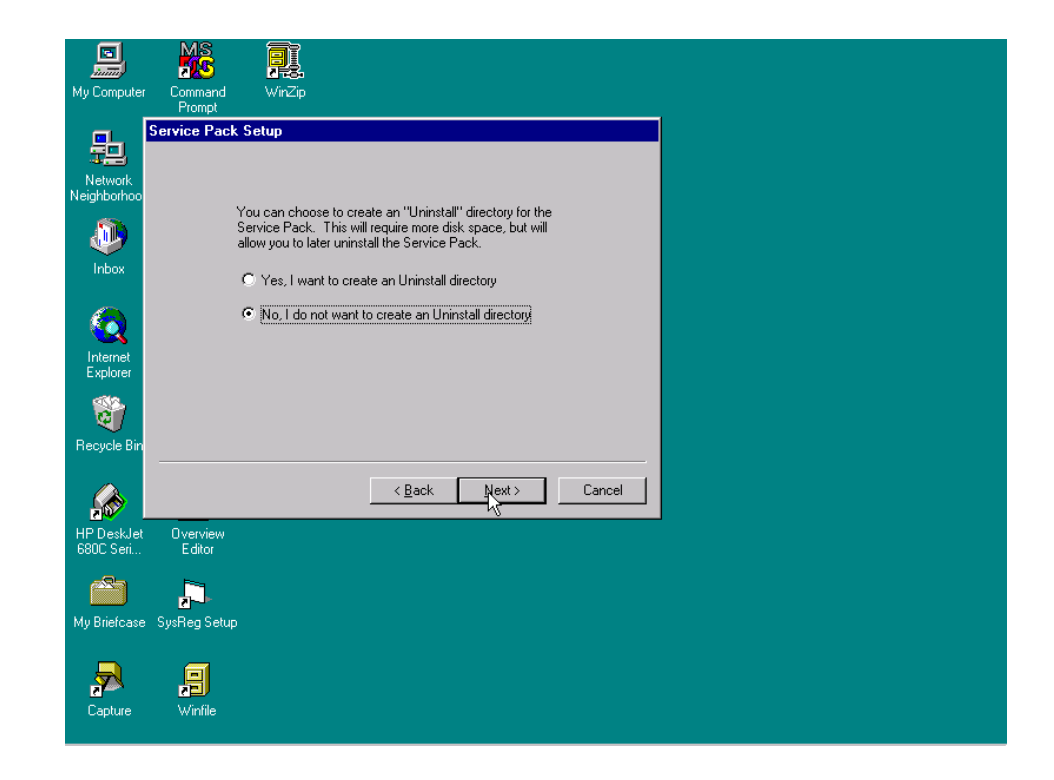

# 5.3.1.2 Complete Installation

User must decide to finish the installation or exit the program at this time.

| Command                                                 | Response                                                                   |
|---------------------------------------------------------|----------------------------------------------------------------------------|
| Install Service Pack<br>Click on:                       | Finish or press <enter></enter>                                            |
| Exit Setup without installing Service Pack<br>Click on: | Cancel (Cancels installation of Service Pack and removes temporary files.) |

| My Computer             | Command WinZip<br>Prompt                                            |  |
|-------------------------|---------------------------------------------------------------------|--|
| ₽ <mark>_</mark> S      | ervice Pack Setup                                                   |  |
| Network<br>Neighborhoo  | The Column program for the Couring Back is used at                  |  |
| ٩                       | i në sëtup program for the service Pack is ready to<br>complete.    |  |
| Inbox                   | To install the Service Pack on your computer                        |  |
| Internet<br>Explorer    | To exit Setup without installing the Service<br>Pack, click Cancel. |  |
| <b>1</b>                |                                                                     |  |
| Recycle Bin             |                                                                     |  |
|                         | <u> &lt; B</u> ack <u>Finish</u> Cancel                             |  |
| HP DeskJet<br>680C Seri | Overview<br>Editor                                                  |  |
|                         | <b>.</b>                                                            |  |
| My Briefcase            | SysReg Setup                                                        |  |
| <b>"</b>                | ,                                                                   |  |
| Capture                 | Winfile                                                             |  |

#### 5.4 Restarting the Computer

Windows  $NT^{{\sc m}}$  has been updated and will prompt the user to restart the computer at this time. Click on: OK

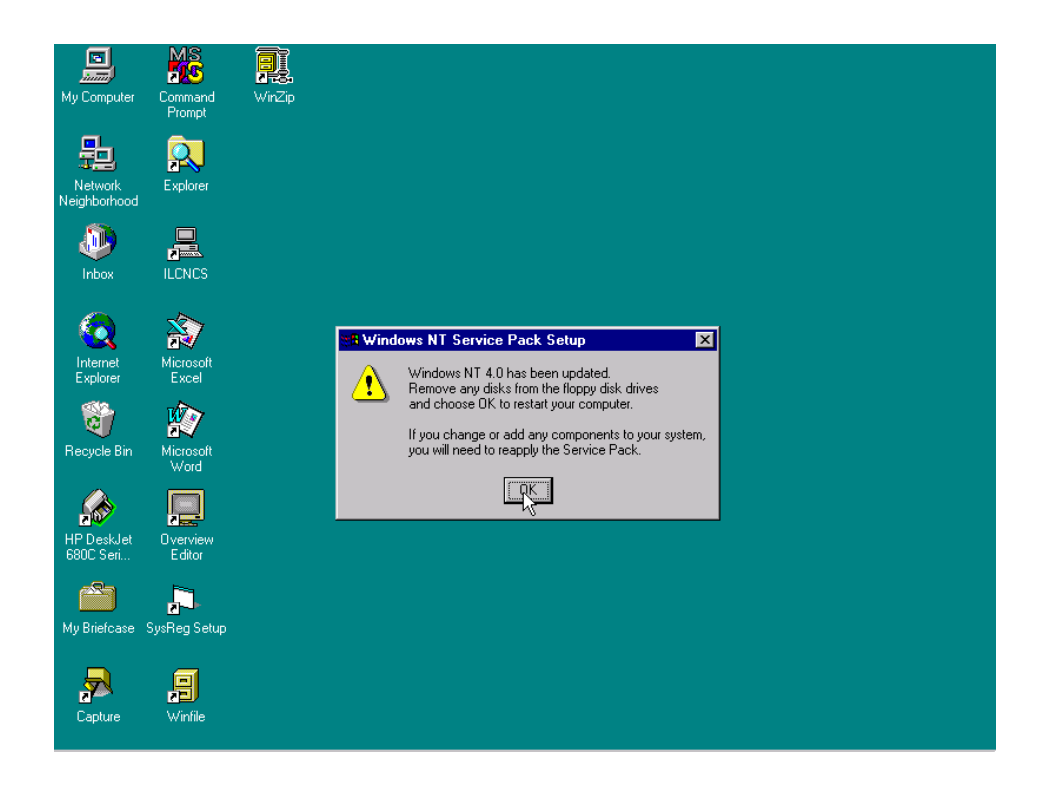
This page is intentionally left blank.

### 4.1 Path to Command Prompt

Path to Registry Editor: Start:\Programs\Command Prompt

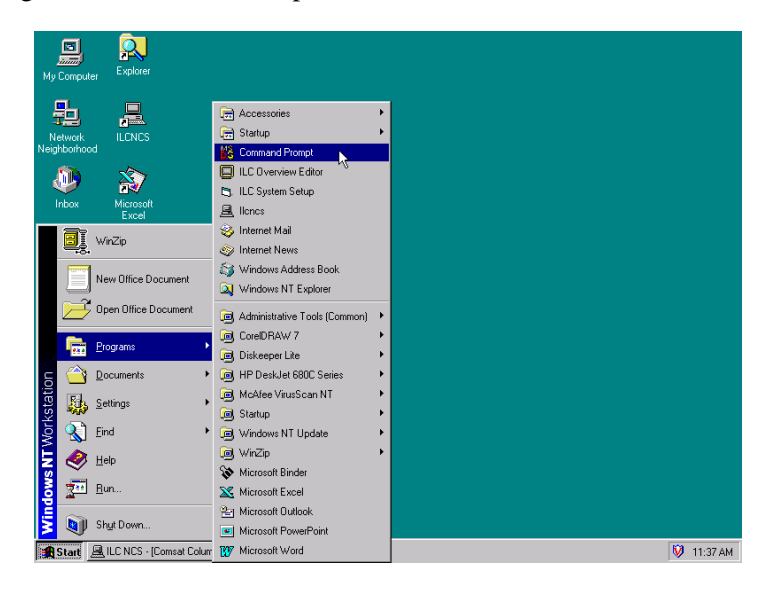

# 4.2 Opening the Registry Editor

To permit access to the REGISTRY EIDTOR, perform the following:

Type: REGEDIT

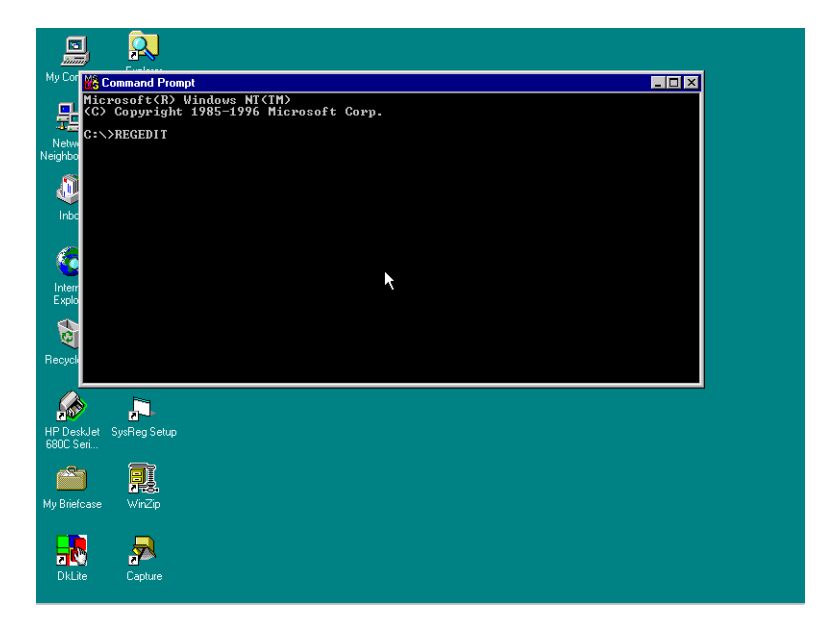

## 4.2.1 Path to the HOTKEY and COMM Ports

To view the COMM ports, perform the following:

| Command | Response           |  |  |
|---------|--------------------|--|--|
| Go to   | HKEY_LOCAL MACHINE |  |  |
| Go to   | SOFTWARE           |  |  |
| Go to   | ILC                |  |  |
| Go to   | EFData             |  |  |
| Go to   | SYS                |  |  |
| Go to   | Computer0          |  |  |
| Go to   | COMM               |  |  |
| Open    | COMM File Folder   |  |  |

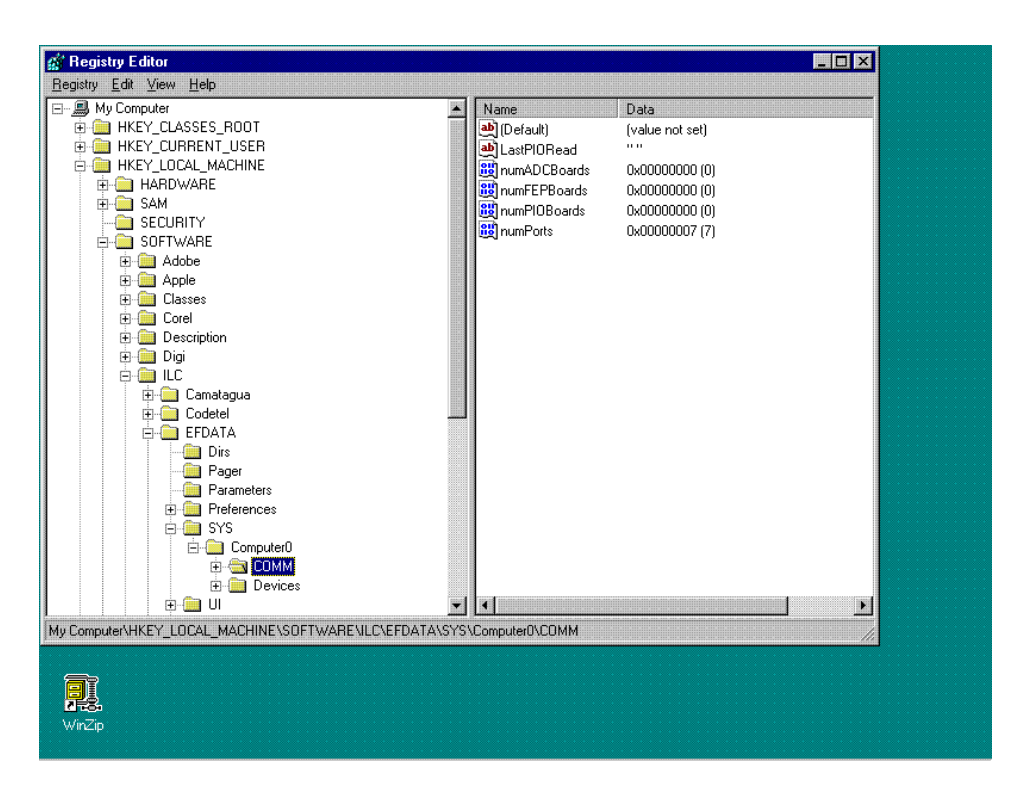

**Note:** Observe the last line on the right-hand side. The number of ports in this system is 7.

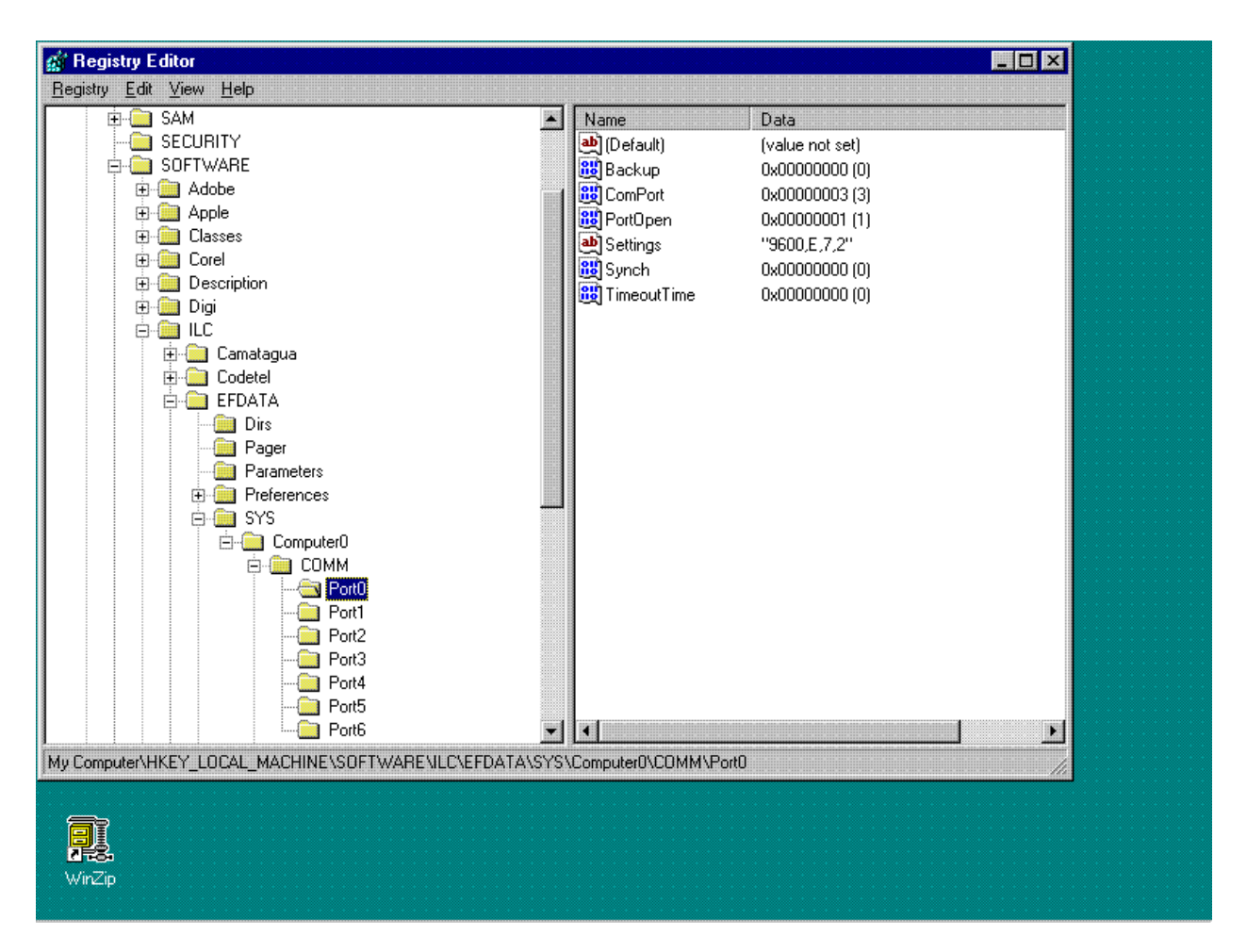

### Open PORT 0 file folder

#### Notes:

- 1. Observe the right column, information concerning each particular port is displayed. This port is ComPort3. The ComPort is OPEN (ACTIVE). The ComPort SETTING "9600,E,7,2" is:
  - Baud Rate = 9600 kbit/s
  - Parity = Even
  - 7 data bits
  - 2 stop bits
- 2. Timeout Time may be important for lower baud rate or ports that are remote sites. Typically, for local ports, the Timeout Time is within 0 and 3 seconds. For lower baud rate ports and remote sites, the Timeout Time is typically set within 2 to 5 seconds. For additional information, refer to Appendix B, Troubleshooting.

### 4.2.2 Path to the ILC Devices

To view the ILC Devices, perform the following:

| Command | Response           |
|---------|--------------------|
| Go to   | HKEY_LOCAL MACHINE |
| Go to   | SOFTWARE           |
| Go to   | ILC                |
| Go to   | EFData             |
| Go to   | SYS                |
| Go to   | Computer # 0       |
| Go to   | DEVICES            |
| Go to   | SMS-7000           |
| Go to   | Folder0            |

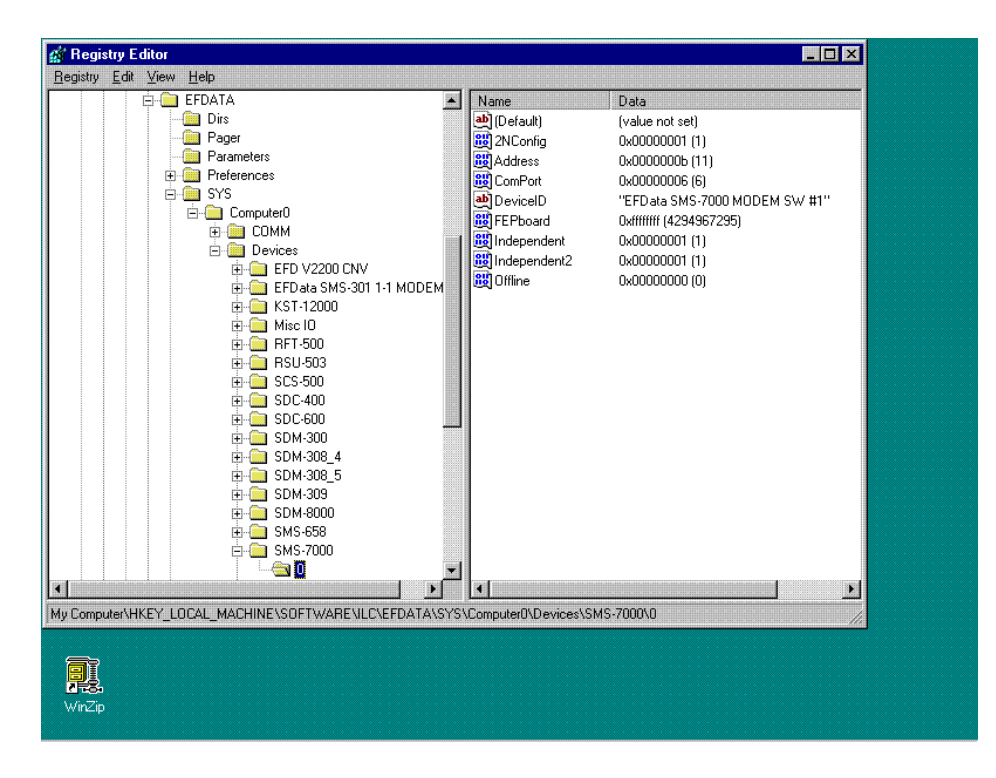

Note: The SMS-7000 Switch is:

| Connected to | ComPort 6                                        |
|--------------|--------------------------------------------------|
| Address      | 11                                               |
| Configured   | 2NConfig (2 Backups)                             |
| Device Name  | SMS-7000 Modem SW #1                             |
|              | Backup #1 is INDEPENDENT                         |
|              | Backup #2 is INDEPENDENT                         |
| Status       | ONLINE (MiniMAC is communicating or polling this |
|              | device.)                                         |

## 4.3 Selecting a Path to Export

To select a path to export, perform the following:

| Command   | Response           |  |  |
|-----------|--------------------|--|--|
| Go to     | HKEY_LOCAL MACHINE |  |  |
| Go to     | SOFTWARE           |  |  |
| Go to     | ILC                |  |  |
| Highlight | ILC file folder    |  |  |

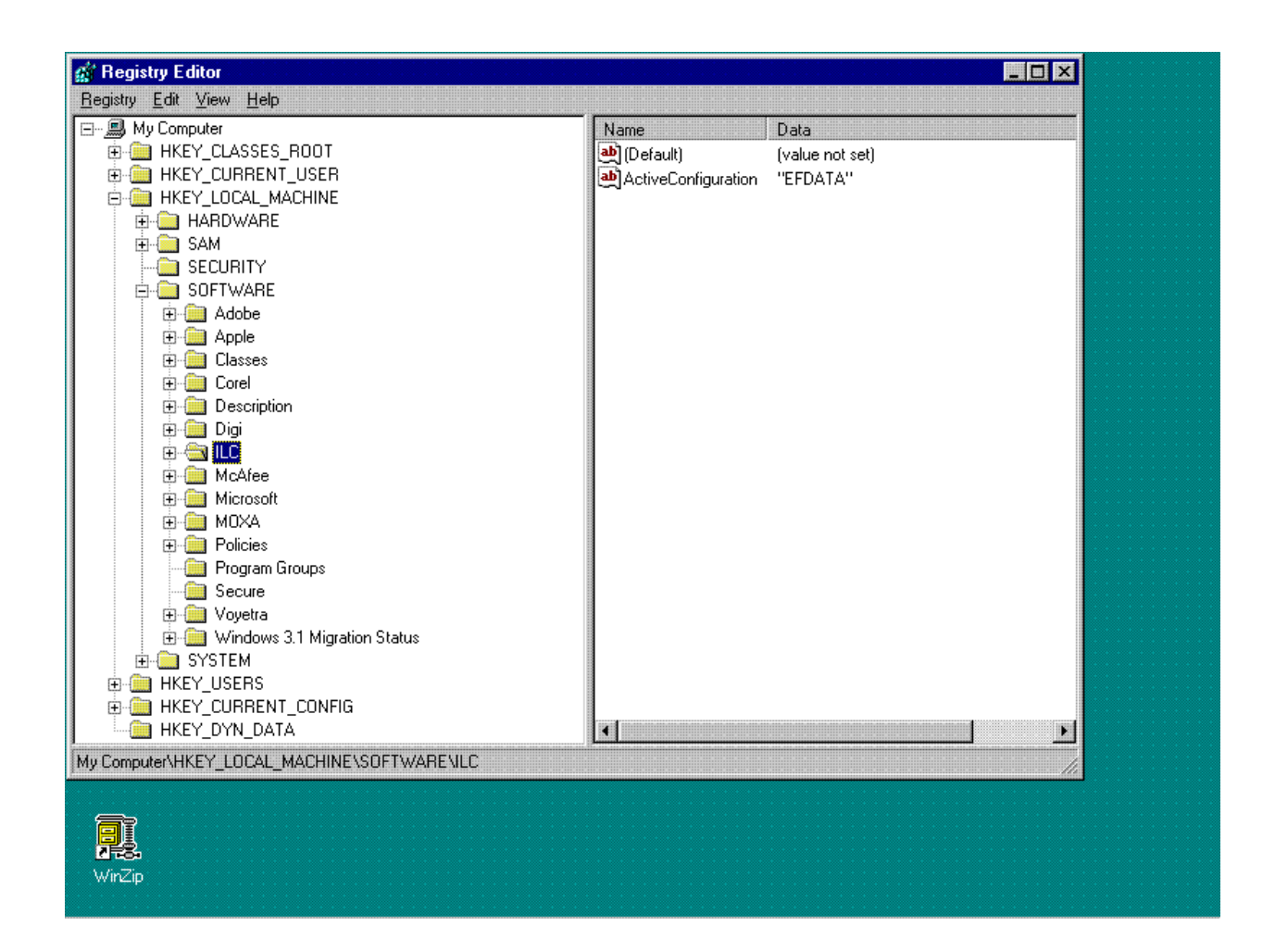

# 4.4 Exporting a Registry File

Perform the following to export a REGISTRY File.

| Command  | Response             |  |  |
|----------|----------------------|--|--|
| Click on | REGISTRY menu        |  |  |
| Click on | EXPORT REGISTRY FILE |  |  |

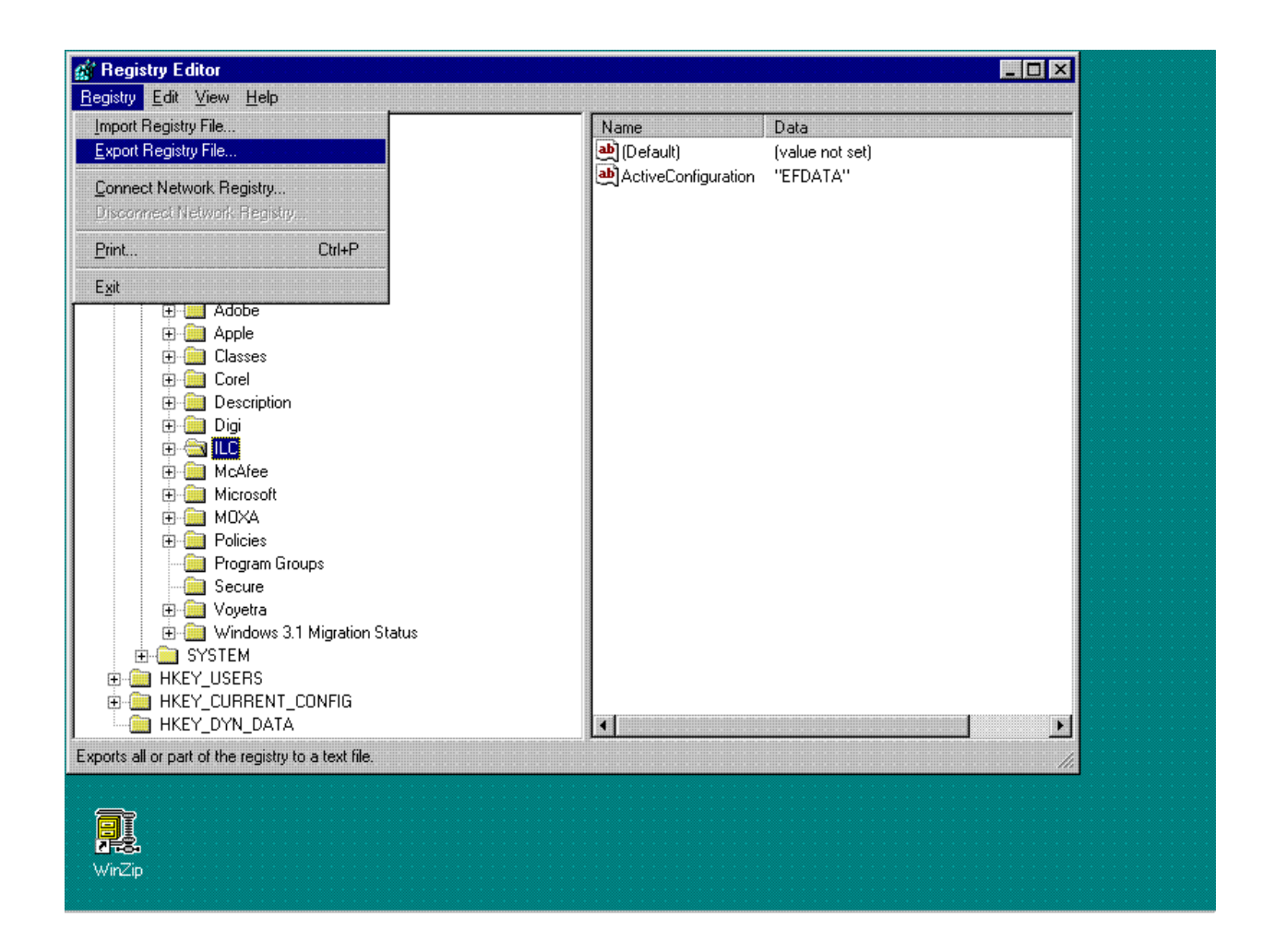

## 4.4.1 Naming the Registry File

To name a REGISTRY File, perform the following:

| Command Response |                      |
|------------------|----------------------|
| Click on         | REGISTRY menu        |
| Click on         | EXPORT REGISTRY FILE |
| Save as          | Name Location        |
| File Name        | Name File            |
| Click on         | SAVE                 |

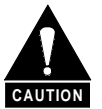

Whenever the Registry Editor has been updated or modified, it is recommend to export the new Registry File to a backup floppy. Possible anomalies may occur in the program, if a backup is not performed.

| Registry Editor<br>Registry Edit View | Help                       |       |                                |                                     | <u>_                                    </u> |  |
|---------------------------------------|----------------------------|-------|--------------------------------|-------------------------------------|----------------------------------------------|--|
|                                       | SSES_ROOT<br>RENT_USER     |       | Name<br>(Default)<br>(Default) | Data<br>(value not set)<br>"EFDATA" |                                              |  |
| Export Registry                       | / File                     |       | ? ×                            |                                     |                                              |  |
| Save in: 🔤                            | 🗊 3½ Floppy (А:)           | • 🖻 ( | × 📰 🗰                          |                                     |                                              |  |
|                                       |                            |       |                                |                                     |                                              |  |
| File name:                            | FEDATA BEG                 |       | Save                           |                                     |                                              |  |
| Save as type:                         | Registration Files         | T     | Cancel                         |                                     |                                              |  |
| - Export range -                      |                            |       |                                |                                     |                                              |  |
| C AI                                  |                            |       |                                |                                     |                                              |  |
| Selected b                            | oranch                     |       |                                |                                     |                                              |  |
| HKEY_L                                | _OCAL_MACHINE\SOFTWARE\ILC |       |                                |                                     |                                              |  |
|                                       |                            |       | lar.                           |                                     |                                              |  |
|                                       |                            |       |                                |                                     | <u> </u>                                     |  |
| WirZip                                |                            |       |                                |                                     |                                              |  |

### 3.1 MiniMAC Program Setup

Note: Ensure Windows NT<sup>™</sup>, is installed, refer to Appendix A.

- 1. Install the PC board to accept the port expanders in an available 16 bit (full-length) expansion (ISA) slot, as follows:
  - PC Card P/N 650111-03, Controller is for ACL Star Gate™
  - PC Card C320 Control Board is for the MOXA<sup>™</sup>
- 2. Install the Rainbow<sup>™</sup> Hardware key at the LPT1 port of the computer.
- 3. Install WIN ZIP on the computer.

Note: WIN ZIP is located in the DRIVER file folder of the MiniMAC CD-ROM.

### 3.2 Install SENTINAL Driver

From the MiniMAC CD prompt, run the SENTINEL program:

- Go to: CD:\Site\Drivers\SENTINEL\Setupx86.exe
- Run Setupx86.exe

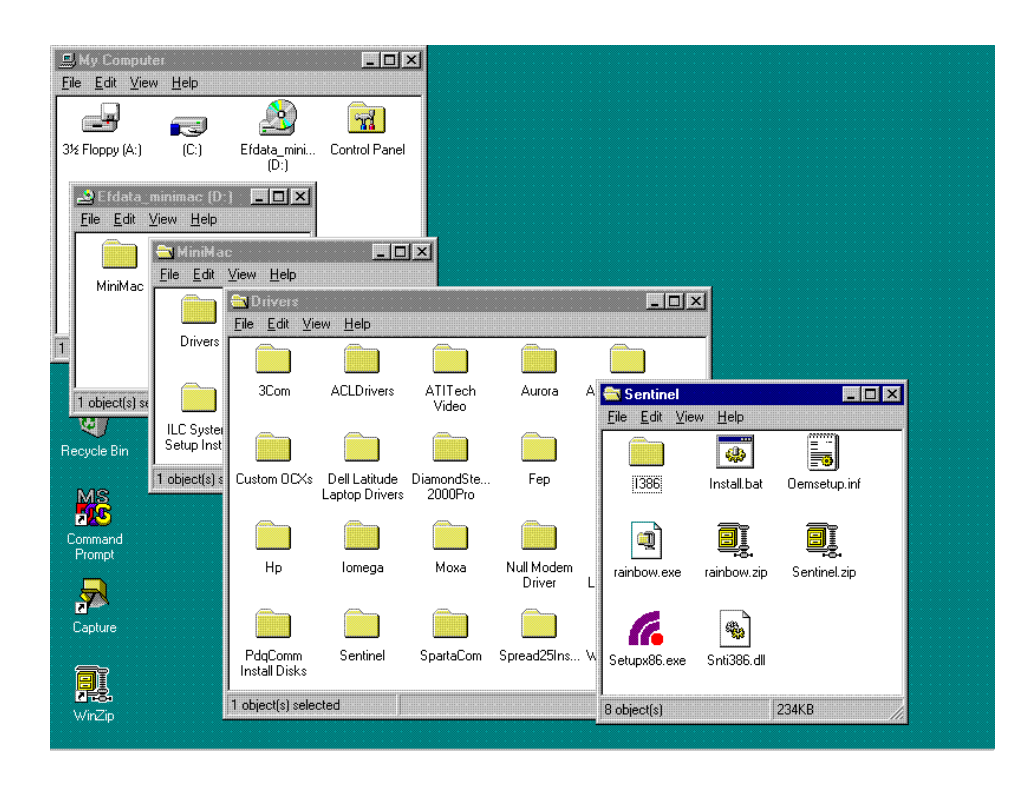

Install Driver as follows:

- Go to: Functions
- Click on: Install Sentinel Driver

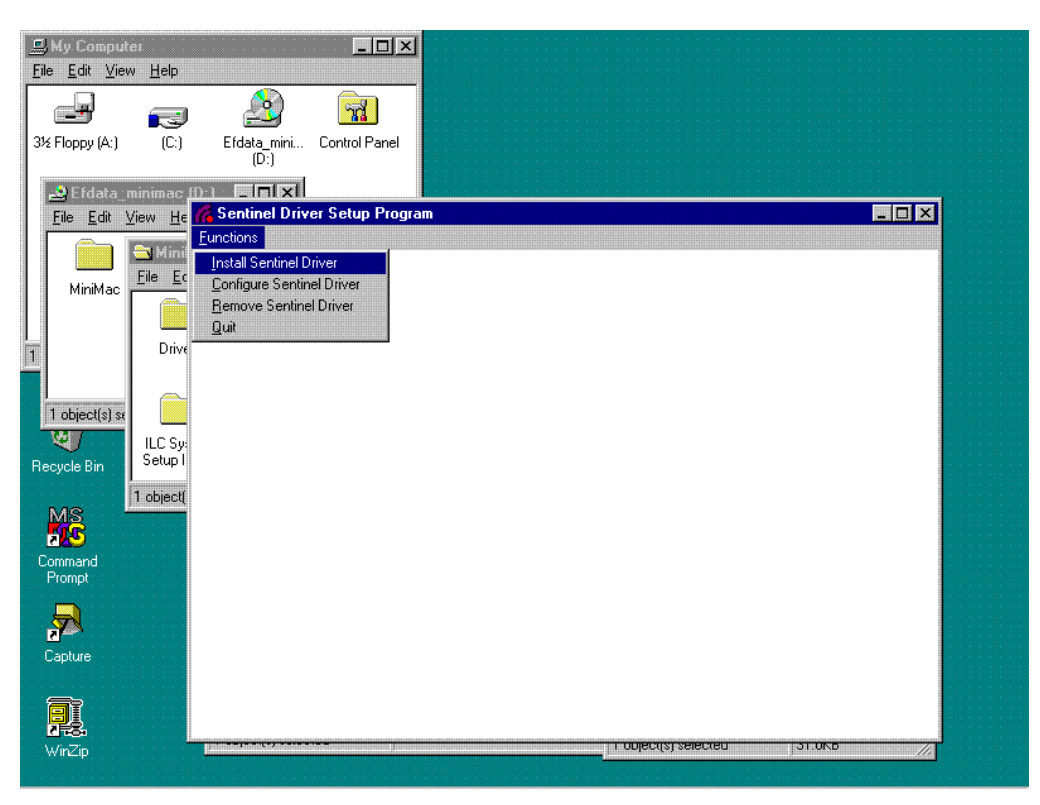

## 3.3 Install Port Expander Drivers

## 3.3.1 STAR GATE™/ACL Procedures

Verify path of OEMSETUP.INF: Record Path: C:\Site\Drivers\ACLDrivers\Version 2.0\Oemsetup.inf.

Note: In this example, the site name is MiniMAC.

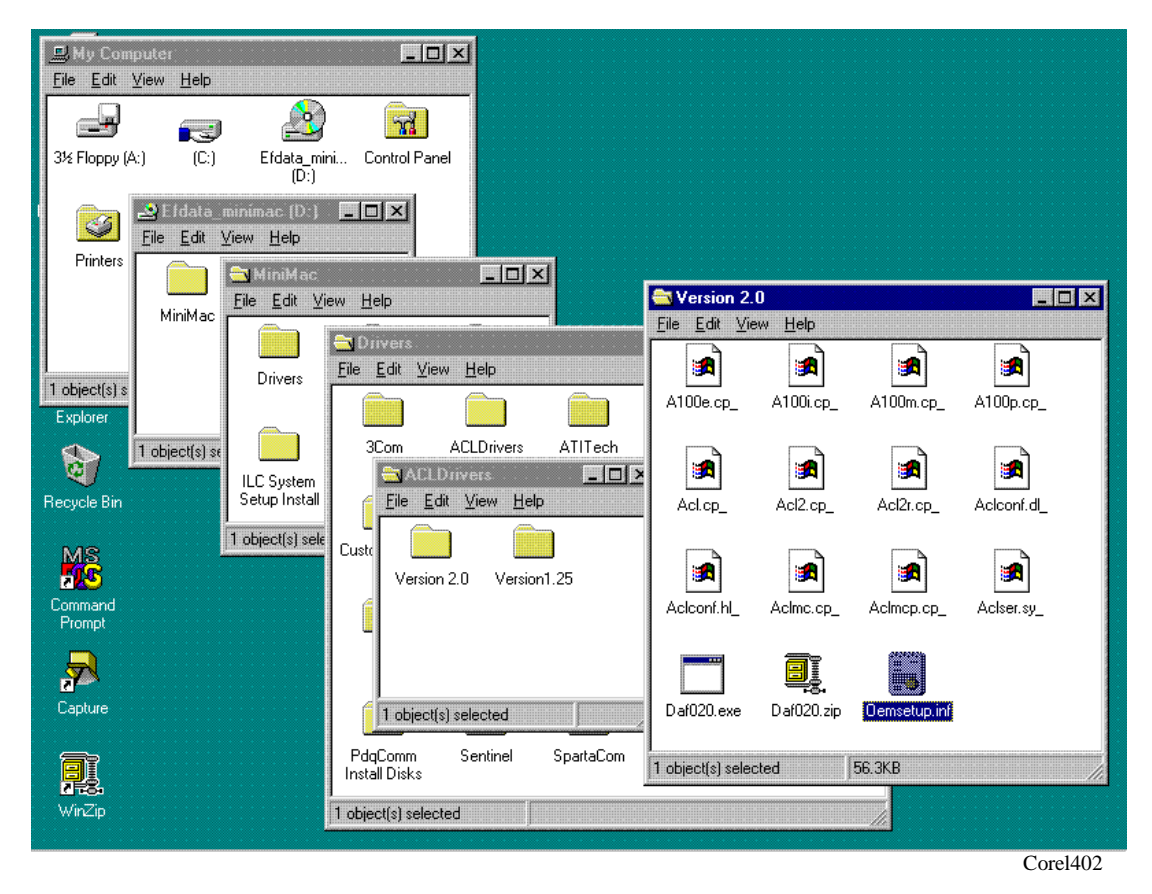

# 3.3.1.1 Installing Adapter Drivers

Select the adapters and install drivers, as follows:

| Command         | Response                               |  |
|-----------------|----------------------------------------|--|
| Go to           | START, Control Panel                   |  |
| Click on        | NETWORK                                |  |
| Select          | ADAPTERS                               |  |
| Click on        | ADD                                    |  |
| Click on        | HAVE DISK                              |  |
| Туре            | C:\Site\Drivers\ACLDrivers\Version 2.0 |  |
|                 | (as recorded in Section 3.3.1)         |  |
| <enter></enter> |                                        |  |
| Go to           | Properties                             |  |

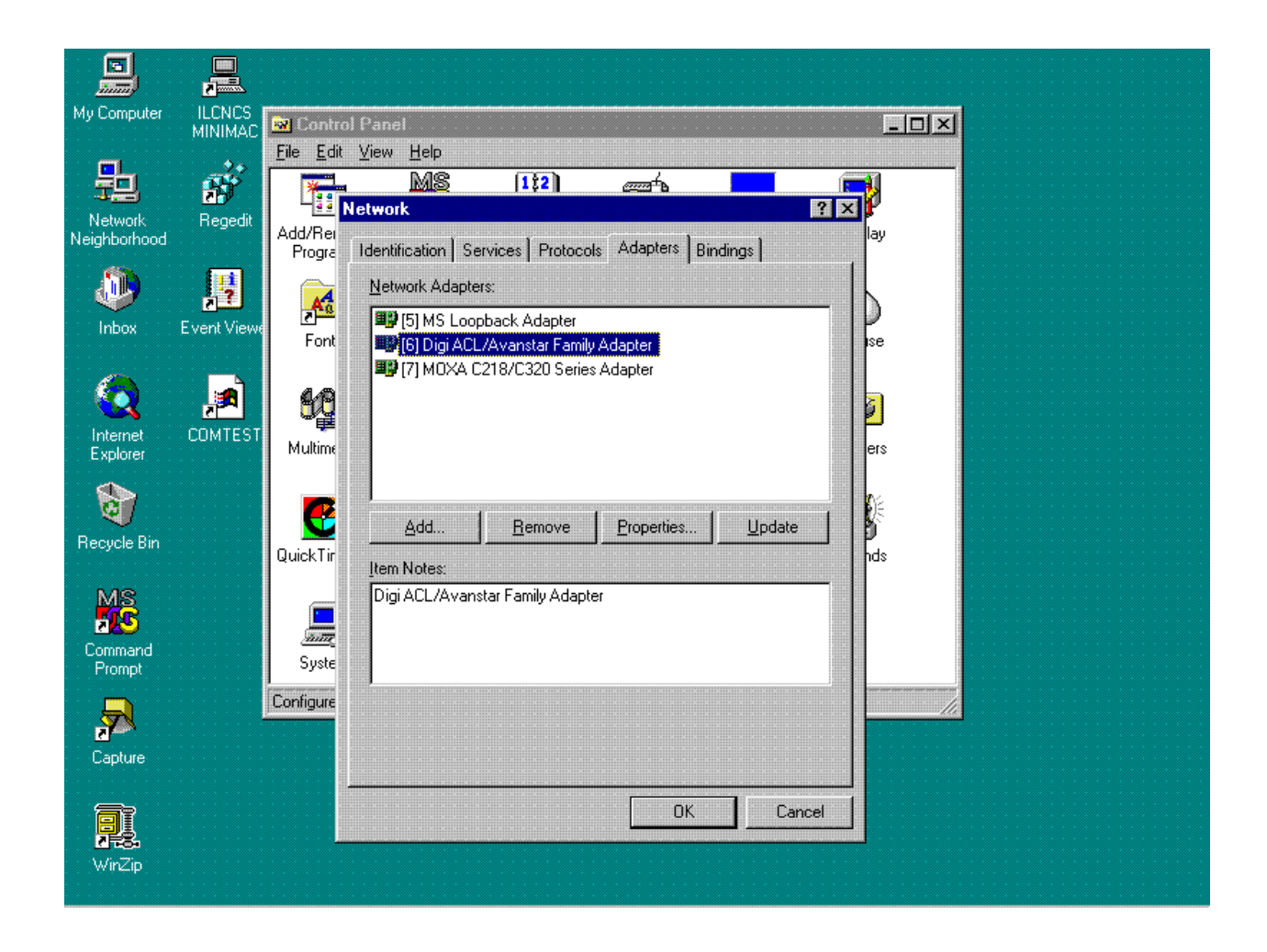

# 3.3.1.2 Install Properties

Select properties, as follows:

| Selection    | Reponse                  |  |
|--------------|--------------------------|--|
| Select       | Board Type (ACL II+)     |  |
| Select       | I/O Base Address 0x200   |  |
| Select       | Dual Port Address 0xD000 |  |
| Dual Size    | 16                       |  |
| No. of Ports | 8                        |  |

**Note:** All systems will have an identification file of all system parameters. This data is stored in: A:\BACKUP\IPCONFIG.TXT

|                         | Network                                                                                                    |                    |          |
|-------------------------|----------------------------------------------------------------------------------------------------|--------------------|----------|
| Network<br>Neighborhood | Identification Services Protocols Adapters Bindings Network Adapters:                                                                                                    | Dial-Up<br>Monitor | Display  |
| Inbox                   | Image: Digit ACL/Avanstar Family Adapter Setup     Image: Digit ACL / Avanstar Family Adapter Setup       Image: Digit ACL / Avanstar Family Adapter Setup     Image: Digit Acc / Avanstar Family Adapter Setup       Image: Digit ACL / Avanstar Family Adapter Setup     Image: Digit Acc / Avanstar Family Adapter Setup       Image: Digit Acc / Avanstar Family Adapter Setup     Image: Digit Acc / Avanstar Family Adapter Setup       Image: Digit Acc / Avanstar Family Adapter Setup     Image: Digit Acc / Avanstar Family Adapter Setup       Image: Digit Acc / Avanstar Family Adapter Setup     Image: Digit Acc / Avanstar Family Adapter Setup | (Andems)           | Mouse    |
| Internet<br>Explorer    | I/O Base Address: 0x200 ▼ <u>DK</u><br>Dual Port Address: 0xD0000 ▼ <u>Cancel</u><br>Dual Port Size (Kb): 16 ▼                                                                                                    | Ports              | Printers |
| Recycle Bin             | Item 1 Number Of Ports: 8 💌<br>Digi / Eorts Version Help                                                                                                    | Services           | Sounds   |
| Command<br>Prompt       |                                                                                                    |                    |          |
| Capture                 | OKCancel                                                                                                    |                    | <u> </u> |
| <b>WinZip</b>           |                                                                                                    |                    |          |

### 3.3.1.3 Enable Ports

Go to PORTS and check mark (  $\checkmark$  ) all the NO LISTENS

**Note:** The following is for a system with two boards.

Example : First PC card will be 3 – 10 Second PC card will be 11 – 18

| My Computer             | Notwork   Control Panel  Network                                                                                              | ×                  | <u>_   ×</u> |
|-------------------------|----------------------------------------------------------------------------------------------------|--------------------|--------------|
| Network<br>Neighborhood | Identification   Services   Protocols   Adapters   Bindings  <br>Network Adapters:                                            | Dial-Up<br>Monitor | Display      |
| (Inbox                  | ID igi ACL/Avanstar Family Adapter Setup       ID igi ACL/Avanstar Family Adapter Setup       ID igi Board Type       ACL II+ | Modems             | Nouse State  |
|                         | Port Settings<br>EIA-485<br>Port Mapping Enable No Listen Port Mapping                                                        |                    | Printers     |
| Explorer<br>Recycle Bin | Port2         > CDM3         IP         IP           Port3<                                                                   | ces                | Sounds       |
| Command<br>Prompt       | Port Name: COM3 Apply                                                                                                    |                    |              |
| Capture                 | <u>QK</u> <u>Cancel</u> <u>H</u> elp                                                                                          |                    |              |
| WinZip                  |                                                                                                    |                    |              |

| Command          | Response |
|------------------|----------|
| Click on         | OK       |
| Click on         | OK       |
| Click on         | OK       |
| Restart Computer |          |

Verify the COMM ports with either:

Hyperterm.Exe Commtest. Exe

### Notes:

- 1. Commtest.exe will run the communications port just like the MiniMAC program.
- 2. Hyperterm is located within the Windows NT program.
- 3. Commtest is located at: C:\Program Files\ILCNCS\Commtest.Exe.

## 3.3.2 MOXA Procedures

Verify path to OEMSETUP.INF Record path: CD:\MiniMAC\Drivers\Moxa\Windows.nt

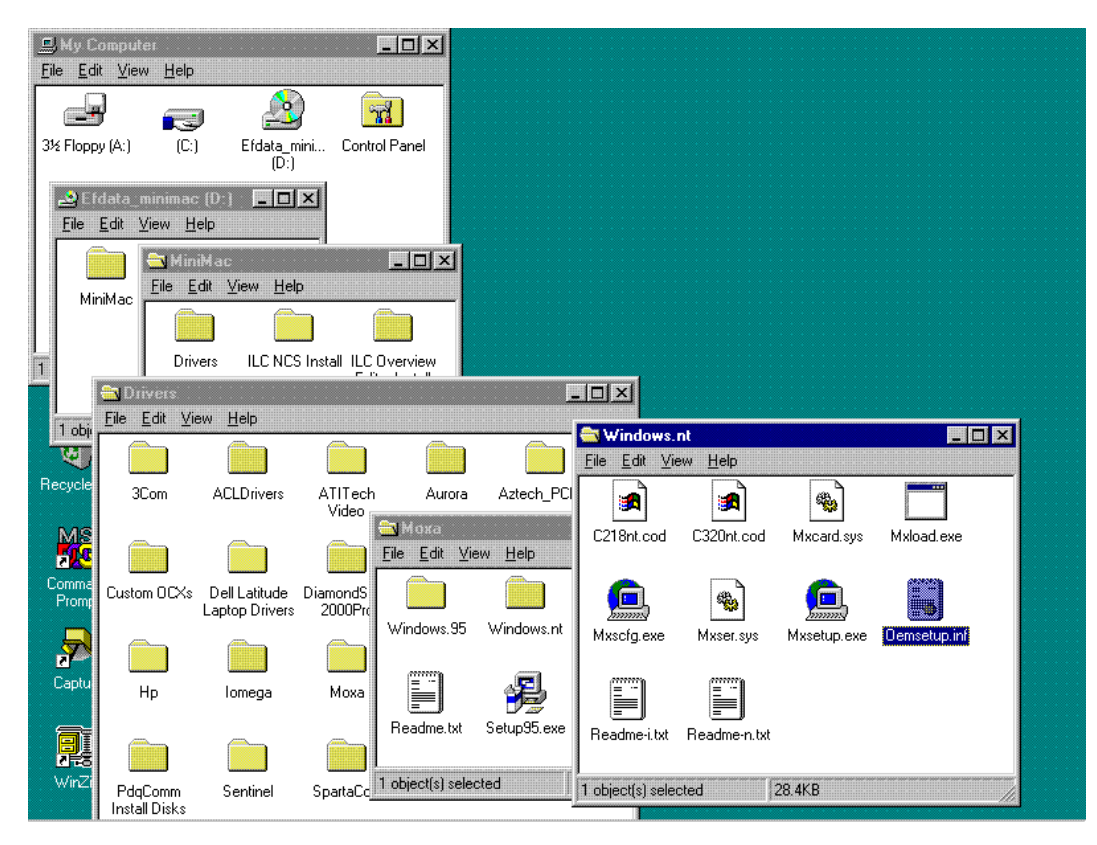

## 3.3.2.1 Install MOXA Adapter Drivers

| Command         | Response                        |  |
|-----------------|---------------------------------|--|
| Go to           | START, Control Panel            |  |
| Click on        | NETWORK                         |  |
| Select          | ADAPTERS                        |  |
| Click on        | ADD                             |  |
| Click on        | HAVE DISK                       |  |
| Туре            | D:\Site\Drivers\MOXA\Windows.NT |  |
|                 | (as recorded in Section 3.3.2)  |  |
| <enter></enter> |                                 |  |
| Go to           | PROPERTIES                      |  |
| Select          | PROPERTIES                      |  |

My Computer ? X Ð Identification Services Protocols Adapters Bindings 6 Network Neighborhood Dial-Up Monitor Network Adapters: Display 耳 [5] MS Loopback Adapter [6] Digi A [7] MOX2 Moxa C218/C320 Configuration Panel [7] MOX2 х Board type Memory bank IRQ COM number 6 COM11 - COM18 C3208 D4000 5 Interne Explore <u>A</u>dd... C Item Notes: MOXA C218, Properties Add <u>Remove</u> MS 15 <u>o</u>ĸ <u>C</u>ancel Command Prompt 2 ΟK Cancel Capture P.

## 3.3.2.2 Install MOXA Properties

Select the following Properties as follows:

| Selection           | Response |
|---------------------|----------|
| Board Type          | C3208    |
| Memory Bank         | D4000    |
| Interrupt No.       | 5        |
| First Port COMM No. | COMM11   |
| Click on            | Done     |
| Click on            | OK       |
| Click on            | OK       |
| Restart Computer    |          |

**Note:** All systems will have an identification file of all system parameters. This data is stored in: A:\BACKUP\IPCONFIG.TXT

| My Computer                         |                                                                             | itrol Panel                           |                                                                    | 2 2                               |             |   |
|-------------------------------------|-----------------------------------------------------------------------------|---------------------------------------|--------------------------------------------------------------------|-----------------------------------|-------------|---|
| Network<br>Neighborhood             | Identification Se<br>Network Adapte<br>(5) MS Loop<br>(6) Digi A<br>(7) MOX | rvices   Proto<br>rs:<br>black Adapte | ocols Adapters Bindings<br>r<br>oxa C218/C320 Board Prop           | Dial-Up<br>Monitor                | Display     | × |
| Internet<br>Explorer<br>Recycle Bin | Add<br>Item Notes:<br>M0XA C218/                                            | Boai<br>C32                           | Board type<br>Memory bank<br>Interrupt no.<br>First port's COM num | C3208<br>D4000<br>5<br>nber COM11 | × 18<br>× 1 |   |
| Command<br>Prompt                   |                                                                             |                                       |                                                                    | Done A                            | bort zel    |   |
| Capture                             |                                                                             |                                       | OK Ca                                                              | ncel                              |             |   |

Verify the COMM ports with either:

HYPERTERM.EXE COMMTEST. EXE.

#### Notes:

- 1. Commtest.exe will run the communications port just like the MiniMAC program.
- 2. Hyperterm is located within the Windows NT program.
- 3. Commtest is located at: C:\Program Files\ILCNCS\Commtest.Exe.

### 3.4 Install ILCNCS

Install the ILCNCS MiniMAC Program from the CD-ROM. Path: D:\MiniMAC\ILCNCS Install\Setup.exe Run: Setup.exe

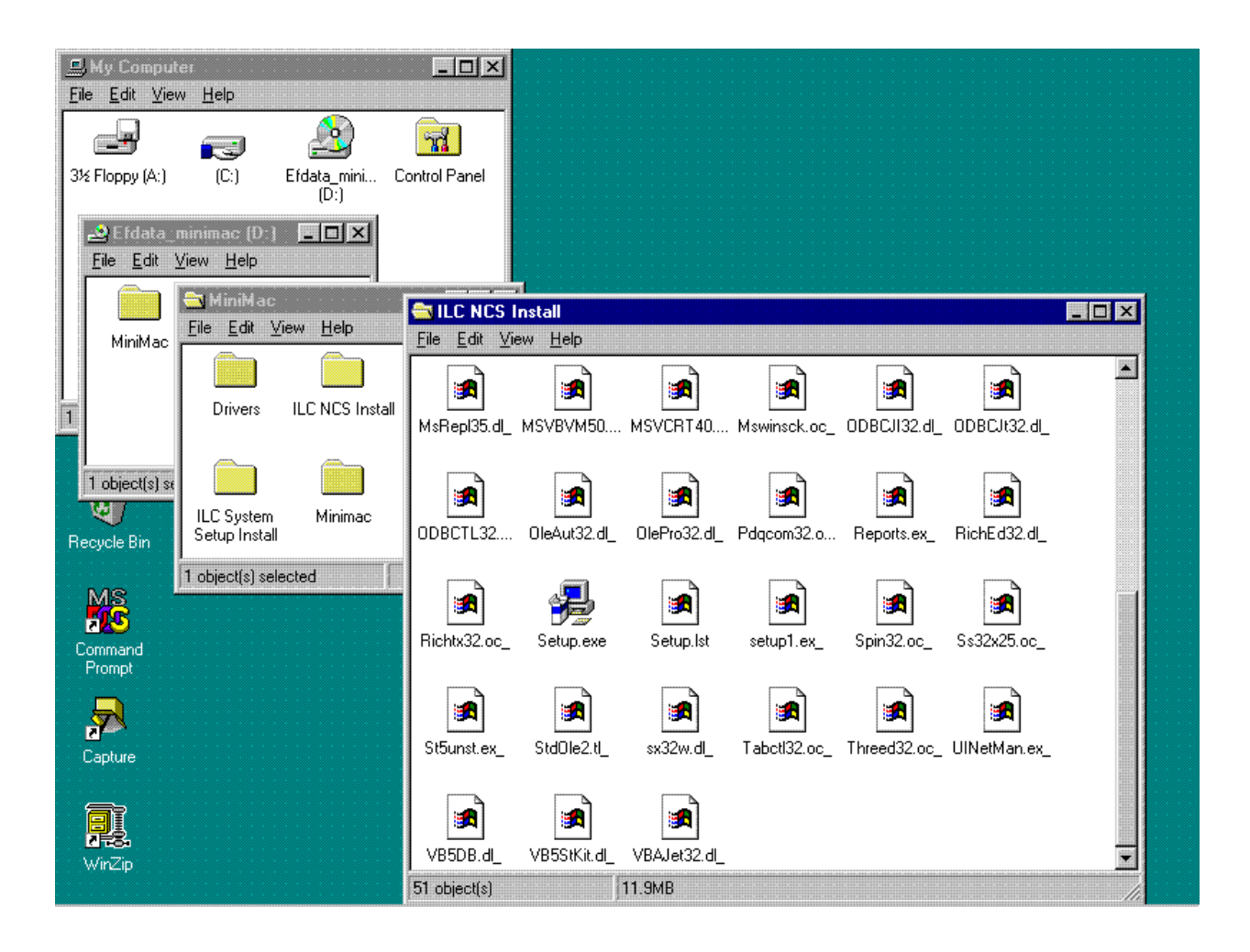

# 3.4.1 Install ILCNET and UINETMAN Services

Observe the following commands and enter the required responses:

| Command          | Response          |  |
|------------------|-------------------|--|
| Go to            | DOS Prompt        |  |
| Туре             | ILCNET -INSTALL   |  |
| <enter></enter>  |                   |  |
| Туре             | UINETMAN -INSTALL |  |
| <enter></enter>  |                   |  |
| Restart Computer |                   |  |

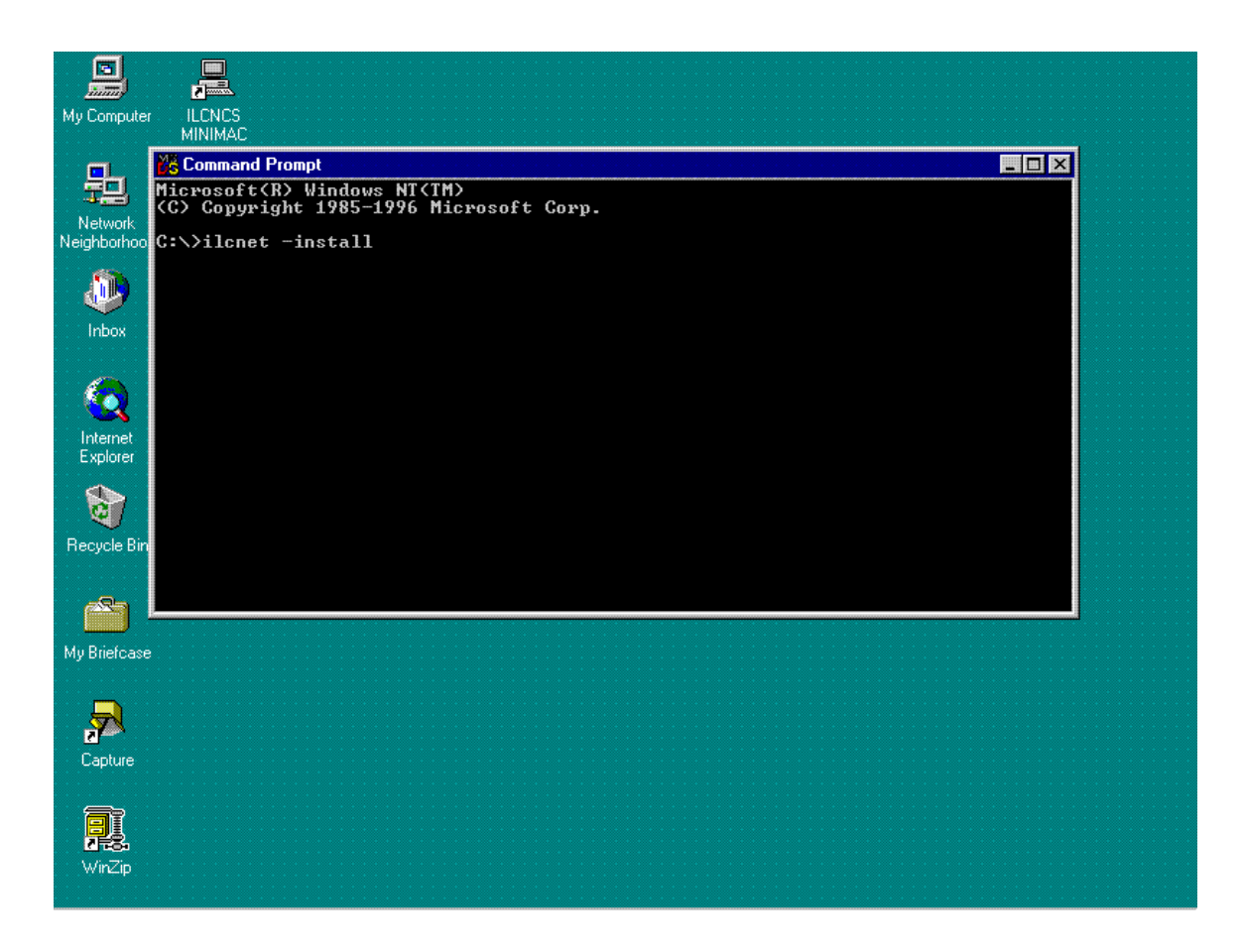

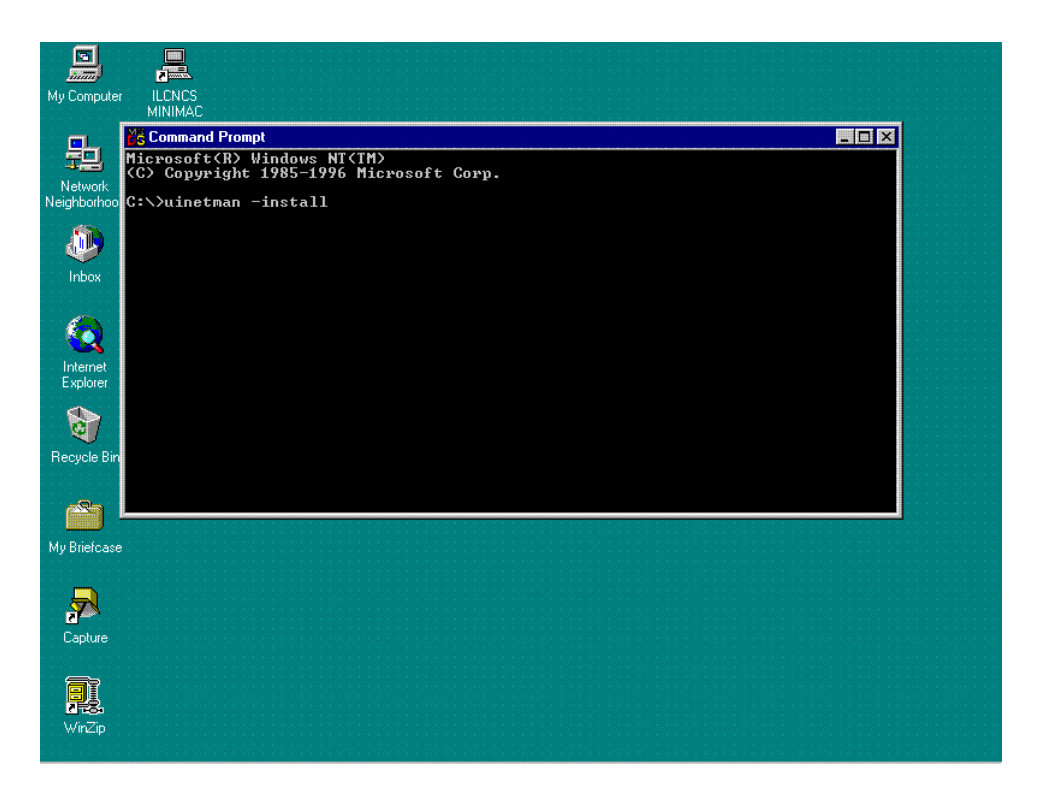

Note: There are three commands that can be used with these services:

- –Install
- –Debug
- –Remove

The debug commands will be described in Appendix A.3. Debugging the Services.

**Note:** The Remove command will eliminate the service from Windows NT. If the service is removed and reinstalled at a later time, it must be reconfigured as described in Section 3.4.2.

## 3.4.2 Check Services after Restart

### 3.4.2.1 Configure ILCNET

Path: Start\Settings\Control Panel\Services

#### Notes:

- 1. Make sure the Loopback adapter is installed from Windows NT.
- 2. Default setting for ILC Network Manager is: MANUAL and NOT RUNNING.

| Command                   | Response            |
|---------------------------|---------------------|
| Click on                  | ILC NETWORK MANAGER |
| Click on                  | STARTUP             |
| Enable                    | AUTOMATIC           |
| Enable                    | THIS ACCOUNT        |
| Verify (or Type)          | ADMINISTRATOR       |
| Verify Password (or Type) | ilc (lower case)    |
| Confirm Password          | ilc (lower case)    |
| Click on                  | OK                  |

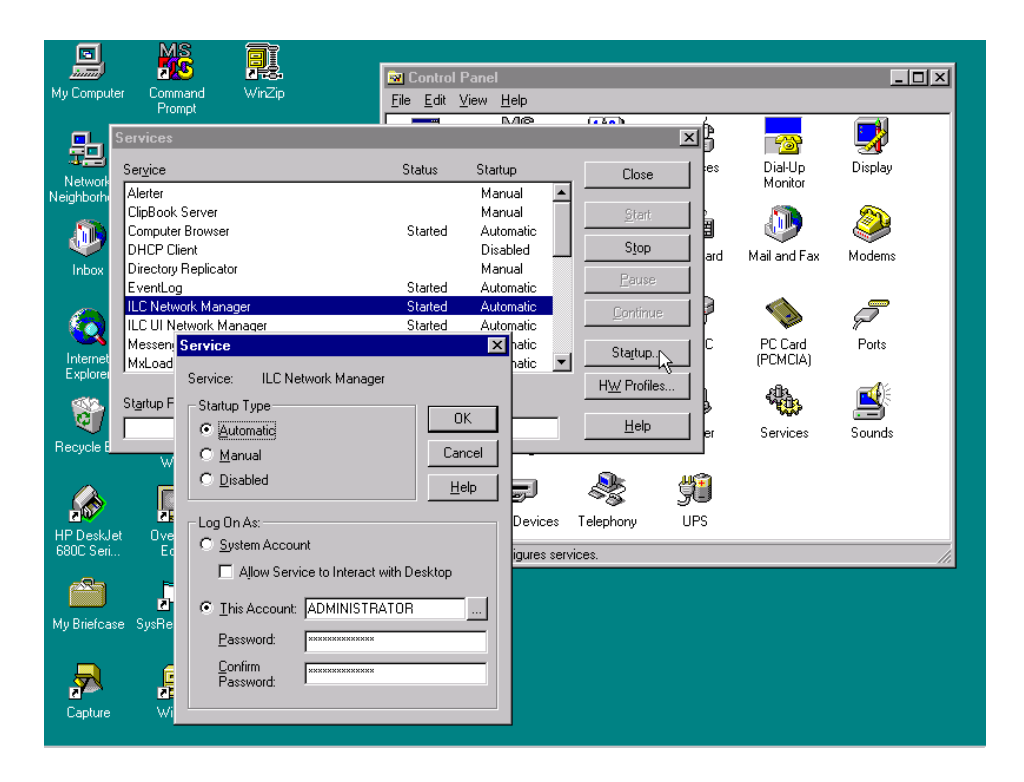

## 3.4.2.2 Configure ILC UI Netman

Path: Start\Setting\Control Panel\Services

Note: Default setting for ILC UI Network Manager is MANUAL and NOT RUNNING.

| Command                      | Response             |
|------------------------------|----------------------|
| Click on                     | ILCUINETWORK MANAGER |
| Click on                     | STARTUP              |
| Enable                       | AUTOMATIC            |
| Enable                       | THIS ACCOUNT         |
| Verify (or Type)             | ADMINISTRATOR        |
| Type Password                | ilc (lower case)     |
| Confirm Password (by typing) | ilc (lower case)     |
| Click on                     | ОК                   |

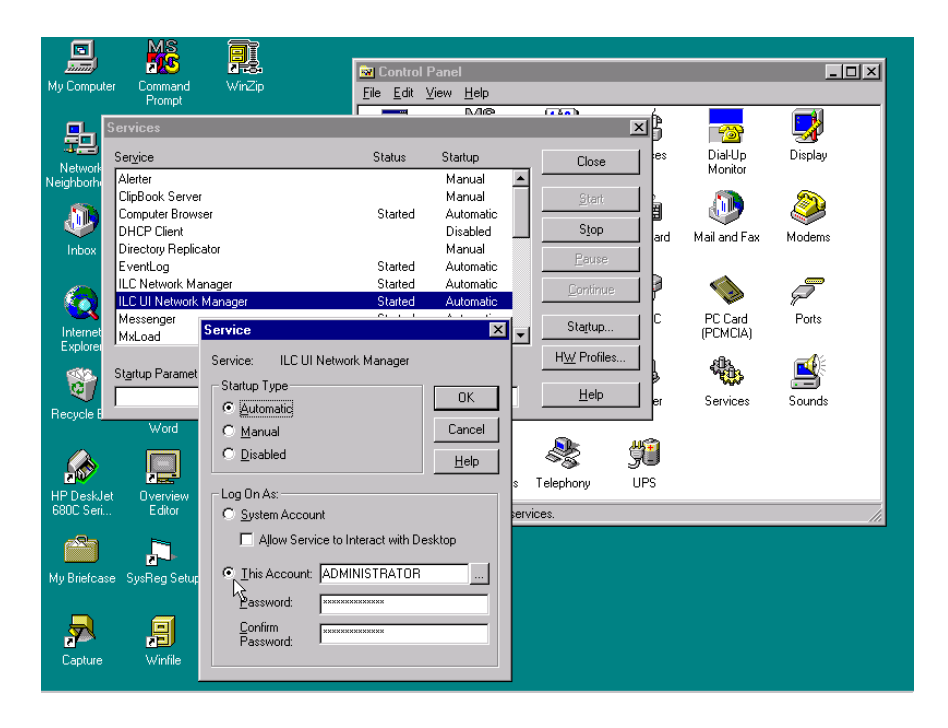

# 3.5 Create New File Folder for Customer Site

Note: For the purpose of this manual, EFData is the customer.

Path: My Computer (C:)

Create a new file as follows:

| Command       | Response |
|---------------|----------|
| Click on      | NEW FILE |
| Name New File | EFData   |

Perform the following:

| Command                                    | Response                                     |  |  |
|--------------------------------------------|----------------------------------------------|--|--|
| Locate: SITE.REG and OVERVIEW.MAC          | Files are located on MiniMAC CD or           |  |  |
|                                            | backup floppy disk.                          |  |  |
| Copy: SITE.REG and OVERVIEW.MAC            | Place files in new EFData folder.            |  |  |
| Create new folders:                        | Name folders: BITMAP and DATABASE            |  |  |
| Place new folders.                         | Put new folders in the site directory        |  |  |
| Copy specific files in new site directory: | Copy: COMM1.EXE                              |  |  |
| (Found in C:\Programs Files\ILCNCS)        | REPORTS.EXE                                  |  |  |
|                                            | LOGGING.EXE                                  |  |  |
| Create shortcut for ILCNCS                 | Place shortcut in site directory. (Drag with |  |  |
|                                            | right mouse button and choose shortcut.)     |  |  |

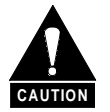

Ensure to double-click on the SITE.REG file. Program may fail to function.

| File Edit View Help        |                                      |  |
|----------------------------|--------------------------------------|--|
|                            |                                      |  |
| Acrobat3 Americatel        | Efdata<br>File Edit View Help        |  |
| 1 Corel Efdata             | Bitmap Database COMM1.exe            |  |
| R Telefonica Telintarminim | Overview.mac Logging.exe Reports.exe |  |
| C Autoexec.bat boot.ini    | Shortcut to EFDATA.reg               |  |
| 1 object(s) selected       | B object(s) 1.51MB                   |  |
| <b>P</b><br>WinZip         |                                      |  |

Note: When completed there will be six files and two file folders located in the SITE directory.

### 3.6 Verify ActiveConfiguration File Folder

**Note:** ActiveConfiguration is treated as one word. Do not add a space, program will not function.

Perform the following:

| Command       | Response                     |  |  |
|---------------|------------------------------|--|--|
| Go to         | DOS Prompt                   |  |  |
| Туре          | REGEDIT                      |  |  |
| Go to         | LOCAL MACHINE/SOFTWARE/ILC   |  |  |
| Open          | ILC File Folder              |  |  |
| Verify String | ActiveConfiguration "EFData" |  |  |

**Note:** The system name and the active user name shall be identical. (This is located under REGEDIT.ILC\Adaptive Broadband\Parameters.)

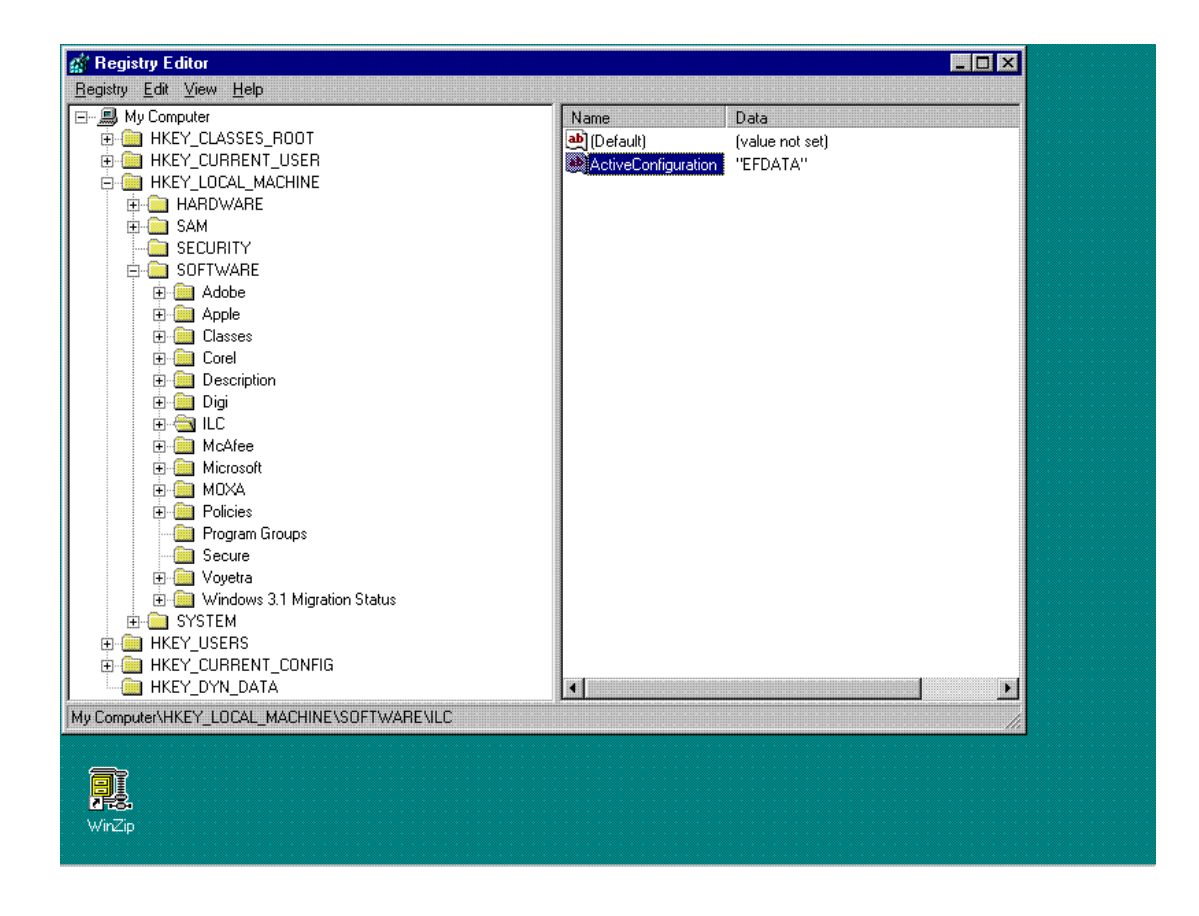

## 3.6.1 Create ActiveConfiguration File

If ActiveConfiguration string is not present, perform the following:

| Command          | Response            |
|------------------|---------------------|
| Go to            | EDIT                |
| Click on         | NEW                 |
| Click on         | STRING VALUE        |
| Туре             | ActiveConfiguration |
| <enter></enter>  |                     |
| Double Click     | NEW STRING          |
| Туре             | Adaptive Broadband  |
| <enter></enter>  |                     |
| Restart Computer |                     |

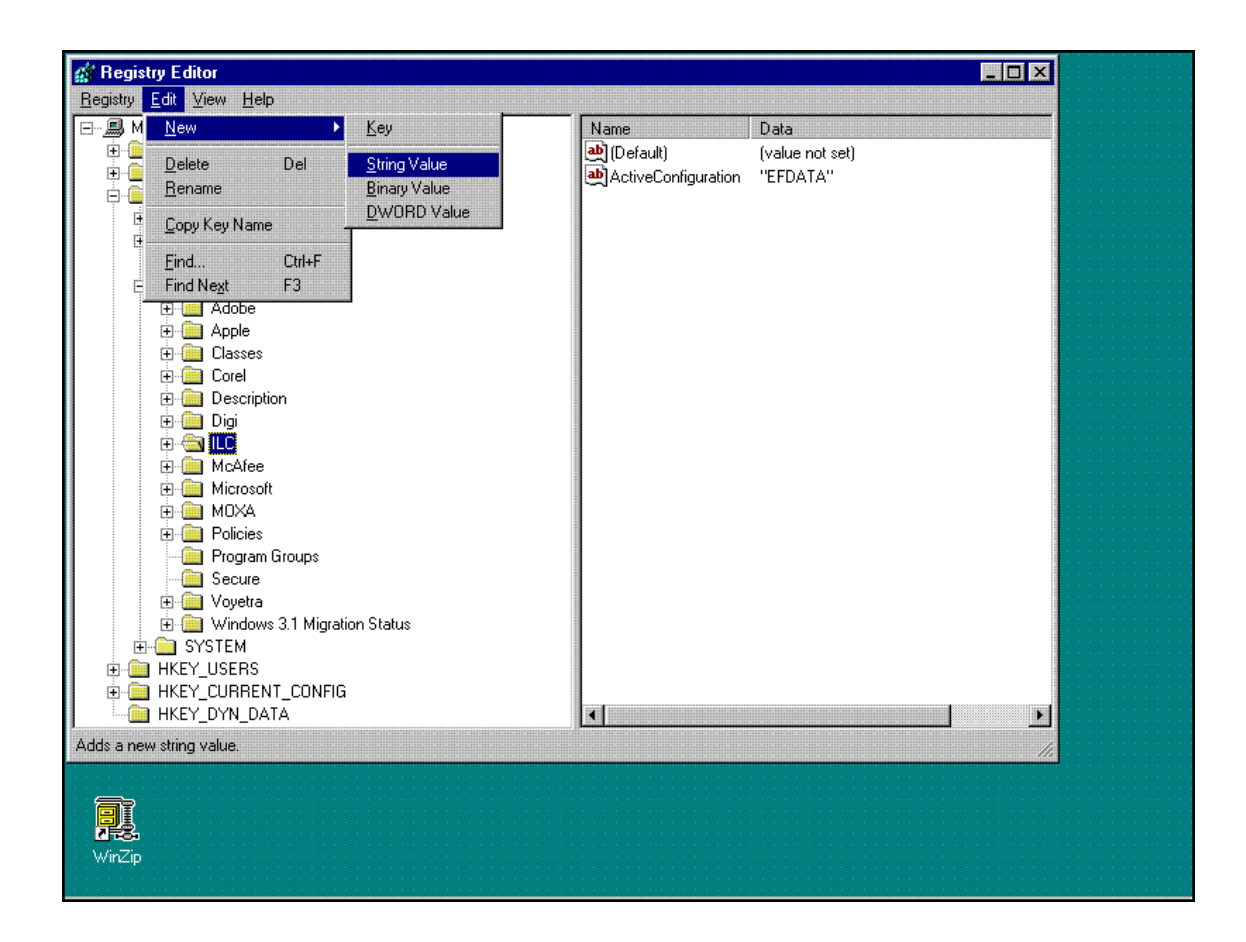

### 3.7 Run MiniMAC Program

Start MiniMAC program as follows:

Click on: ILCNCS shortcut or Go to: Start\Programs\ILCNCS

Observe the three program windows at the bottom of the screen.

- ILCNCS
- COMM1
- Logging

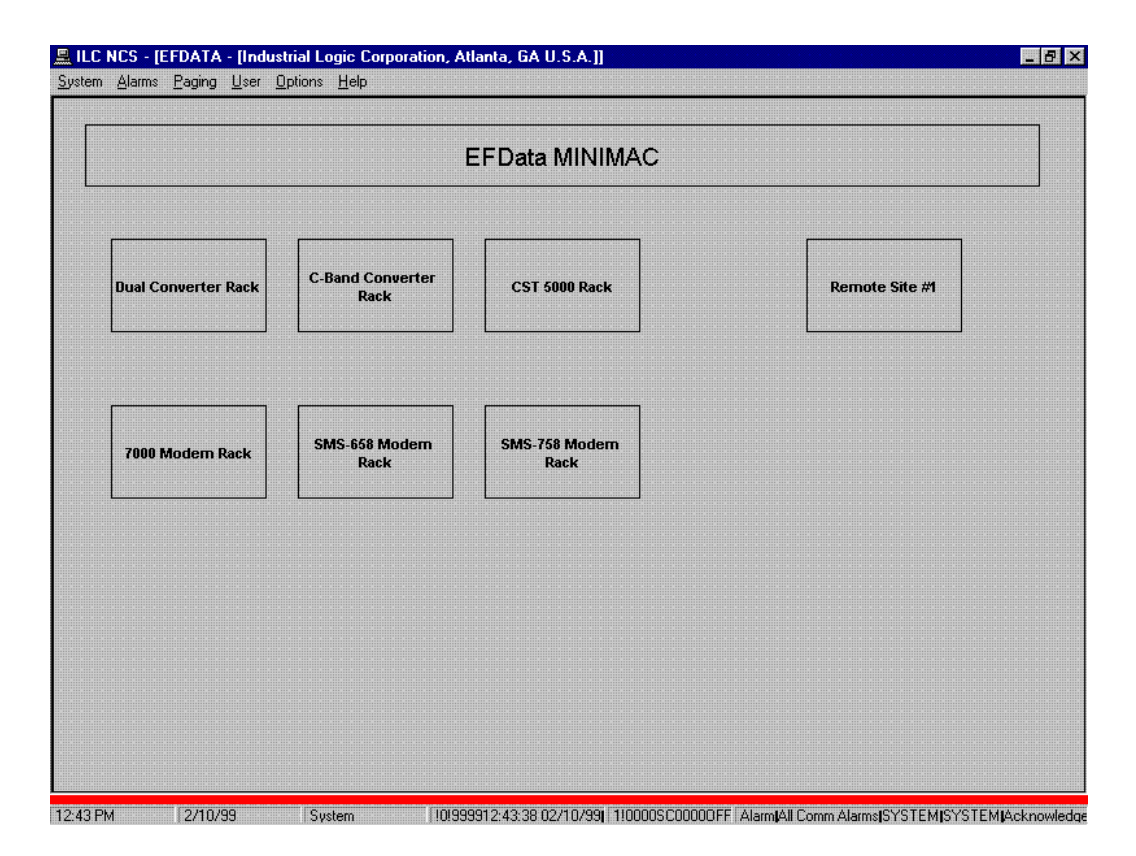

**Note:** When the program is initiated, it will require 15 minutes (approximately) for the polling sequence to communicate with all the devices. Faults, alarms, communication alarms will not be accurate until the polling sequence has completed one cycle.

## 3.8 User Login

Log on as a user. From the drop-down menu, perform the following:

| Command                              | Response |  |  |
|--------------------------------------|----------|--|--|
| Select                               | USER     |  |  |
| Select                               | LOGON    |  |  |
| Select                               | SYSTEM   |  |  |
| Туре                                 | Password |  |  |
| <enter></enter>                      |          |  |  |
| Create Password for additional users |          |  |  |

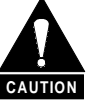

Default Password is MINIMAC for system user. It is recommended that the password be changed for user preference and security purposes. Login passwords are case sensitive. Incorrect password or entry can prevent the system from operating.

|                     |                         | EFData MINIMAC           |                |
|---------------------|-------------------------|--------------------------|----------------|
| Dual Converter Rack | C-Band Converte<br>Rack | r CST 5000 Rack          | Remote Site #1 |
|                     |                         | Log On X<br>User Name    |                |
| 7000 Modern Rack    | SMS-658 Moden<br>Rack   | Password<br>Enter Cancel |                |
|                     |                         |                          |                |
|                     |                         |                          |                |
|                     |                         |                          |                |
|                     |                         |                          |                |

# 3.9 Exit MiniMAC Program

From the Task Bar located at the bottom of the screen, use the right-mouse button to bring up the TASK MANAGER.

Exit from the program using the TASK MANGER.

|                     |                          | EFData MINIMAC         |                                                                                                    |
|---------------------|--------------------------|------------------------|----------------------------------------------------------------------------------------------------|
| Dual Converter Rack | C-Band Converter<br>Rack | CST 5000 Rack          | Remote Site #1                                                                                                    |
| 7000 Modern Rack    | SMS-658 Modern<br>Rack   | SMS-758 Modern<br>Rack |                                                                                                    |
|                     |                          |                        |                                                                                                    |
|                     |                          |                        | Çascade Windows<br>Tile Windows <u>H</u> orizontally<br>Tile Windows Vertically                                         |
|                     |                          |                        | <u>C</u> ascade Windows<br>Tile Windows <u>H</u> orizontally<br>Tile Windows ⊻ertically<br><u>M</u> inimize All Windows |

|                     |      |                                    | 1846.0                     |                                       |
|---------------------|------|------------------------------------|----------------------------|---------------------------------------|
|                     |      | Windows NT Task Manager            |                            | ×                                     |
|                     |      | Applications Deserves Deserves     |                            |                                       |
|                     |      | Opplications [Processes] Fellomant |                            |                                       |
| Dual Converter Rack | C-Ba | Task                               | Status                     | pte Site #1                           |
|                     |      | Capture 0 : 1                      | Bunning                    |                                       |
|                     |      | S. COMM1                           | Running                    |                                       |
|                     |      | 🖏 Logging                          | Running                    |                                       |
|                     |      |                                    |                            |                                       |
|                     |      |                                    |                            |                                       |
| 7000 Modern Rack    | SMS  |                                    |                            | · · · · · · · · · · · · · · · · · · · |
| <u></u>             |      |                                    |                            |                                       |
|                     |      |                                    |                            |                                       |
|                     |      |                                    |                            |                                       |
|                     |      |                                    |                            |                                       |
|                     |      |                                    |                            |                                       |
|                     |      |                                    |                            |                                       |
|                     |      | <u>E</u> nd Task                   | <u>Switch To</u> ew Task   | • • • • • • • • • • • • • • • • • • • |
|                     |      |                                    |                            |                                       |
|                     |      | Processes: 23 CPU Usage: 100%      | Mem Usage: 51624K / 66872K |                                       |

Select ILCNCS and Click on: END TASK.

When the ILCNCS task window appears; CLICK on: END TASK.

| This Windows application cannot respond to the End Task                                                                                      |                       |                        |                                       |
|----------------------------------------------------------------------------------------------------|-----------------------|------------------------|---------------------------------------|
| request. It may be busy, waiting for a response from you, or<br>it may have stopped executing.                                               | ask Manager           |                        | ×                                     |
| a Press Cancel to cancel and return to Windows NT                                                                                            | Windows Help          |                        |                                       |
|                                                                                                    | esses   Performance   |                        |                                       |
| <ul> <li>Press End Task to close this application immediately. You will lose any unsaved information in this application.</li> </ul>         |                       |                        |                                       |
|                                                                                                    |                       | Status                 | bte Site #1                           |
| <ul> <li>Press Wait to give the application b seconds to finish<br/>what it is doing and then try to close the application again.</li> </ul> |                       | Running                |                                       |
|                                                                                                    |                       | Bunning                |                                       |
| Wait End Task Cancel                                                                                                    | RE                    | Running                | · · · · · · · · · · · · · · · · · · · |
|                                                                                                    | End Task Switz        | ch To <u>N</u> ew Task |                                       |
|                                                                                                    |                       |                        |                                       |
| Processes: 23                                                                                                    | CPU Usage: 100% Mem l | Usage: 51600K / 66872K |                                       |
| 110065363. 23                                                                                                    |                       |                        |                                       |

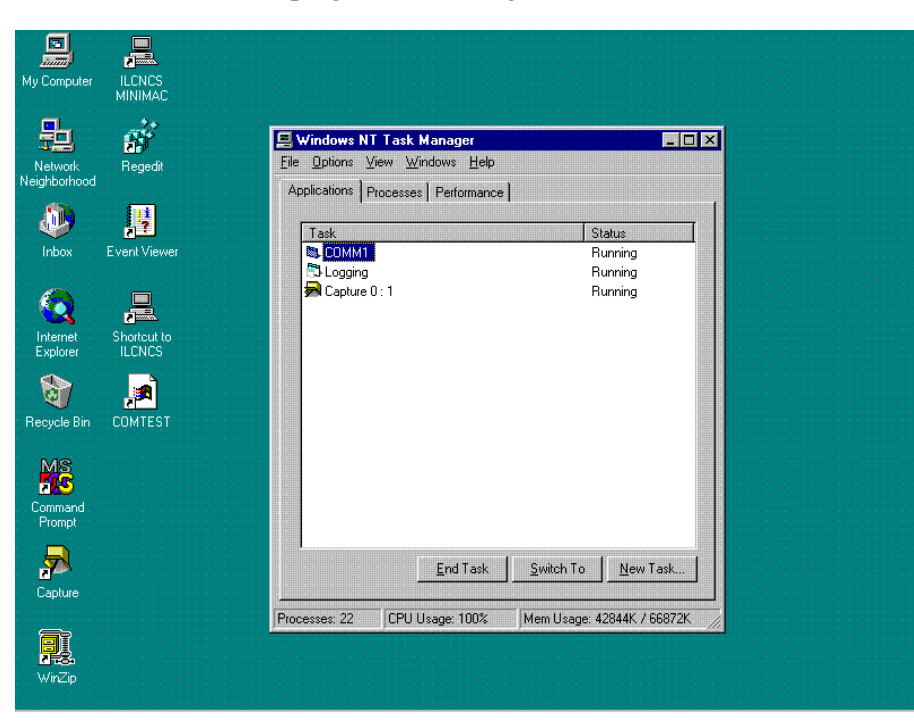

Continue to close the programs including COMM1 and LOGGING.

Close the Task Manager window.

# 2.1 Unpacking

The MiniMAC system and the installation and operation manuals are packaged in preformed, reusable, cardboard cartons containing foam spacing for maximum shipping protection

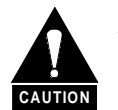

Do not use any cutting tool that will extend more than 1 inch (2.5 cm) into the container. This could cause damage to the equipment.

Unpack the MiniMAC System as follows:

- 1. Cut the tape at the top of the carton indicated by OPEN THIS END.
- 2. Remove the cardboard/foam space covering the unit.
- 3. Remove the unit, manual, and power cord from the carton.
- 4. Save the packing material for storage or reshipment purposes.
- 5. Inspect the equipment for any possible damage incurred during shipment.
- 6. Check the equipment against the packing list to ensure the shipment is correct.

# 2.2 Equipment Inspection

### 2.2.1 Included Equipment

A typical MiniMAC System contains the Windows NT<sup>™</sup> and MiniMAC program software, cables, and the following components:

#### Notes:

- 1. Parts are not drawn to scale.
- 2. Because each installation can be customized, this manual will provide instructions for a typical MiniMAC System installation.

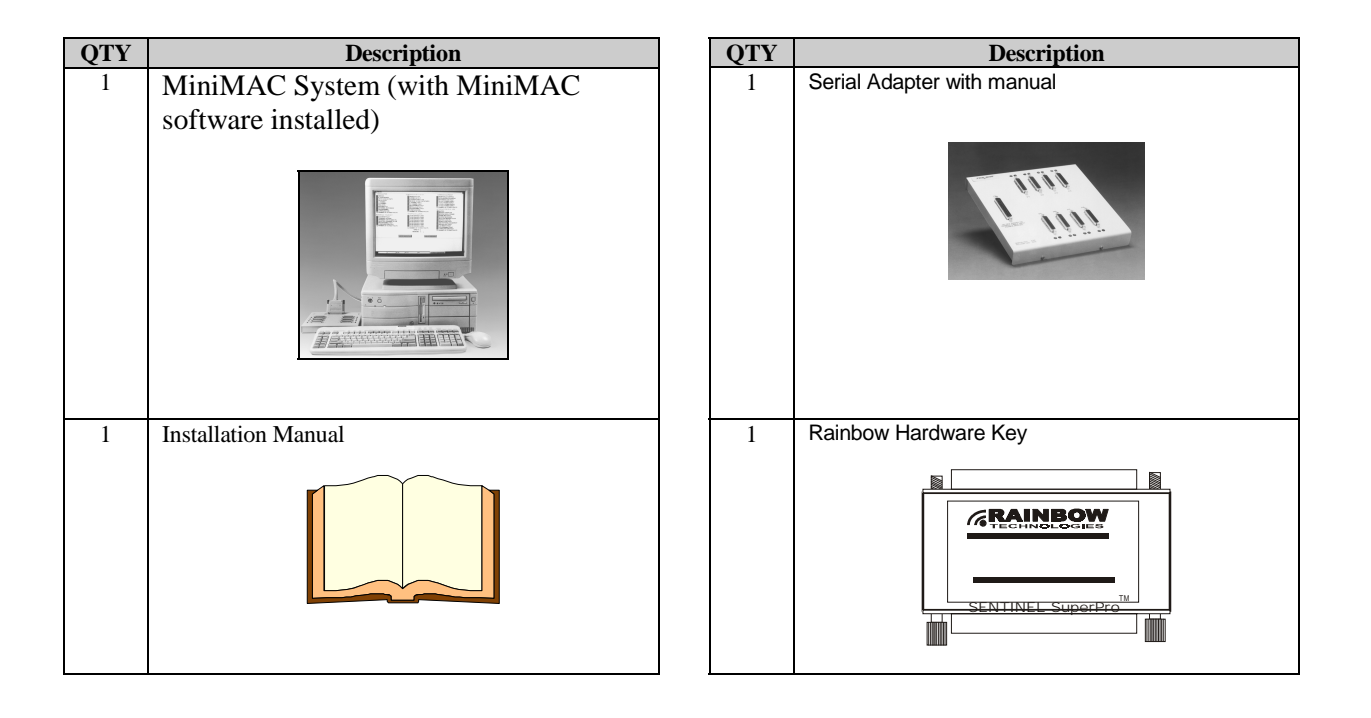

# 2.3 Fabrication of Remote Cables

Refer to (Table 2-1) for a listing of cables that can be fabricated for the MiniMAC system.

|                                                       | Pin                |            |
|-------------------------------------------------------|--------------------|------------|
| Cable (From/To)                                       | Configuration      | Reference  |
| Star Gate RS-485 (2-wire) MiniMAC to Remote           | 9-pin to 9-pin     | Figure 2-1 |
| Star Gate RS-485 (2-wire) MiniMAC to ASYNC            | 9-pin to 25-pin    | Figure 2-2 |
| Remote Site RS-485 (2-wire) Device Remote to ASYNC    | 9-pin to 25-pin    | Figure 2-3 |
| Remote Site RS-485 (2-wire) Wire ASYNC to Dual Remote | 25-pin to 9-pin    | Figure 2-4 |
| Star Gate RS-485 (2-wire) MiniMAC to RSU-503R Rack    | 9-pin to 25-pin    | Figure 2-5 |
| Switch Cable                                          |                    |            |
| Star Gate RS-485 (2-wire) MiniMAC to Remote           | 9-pin to 26-pin    | Figure 2-6 |
|                                                       | Circular           |            |
| ESC ASYNC RS-485 (2-Wire) Remote Y-Cable              | 25-pin to 9-pin    | Figure 2-7 |
|                                                       | to 26-pin circular |            |
| Star Gate RS-232 MiniMAC Cables                       |                    | Table 2-2  |
| MOXA to Modem (or Switch Remote) Port Cable RS-485    | 25-pin to 9-pin    | Table 2-3  |
| (4-wire)                                              | _                  |            |
| MOXA to ASYNC Port (ESC) Cable RS-422 (4-wire)        | 25-pin to 25-pin   | Table 2-3  |
| MOXA RS-232 MiniMAC Cables                            |                    | Table 2-4  |

| Table 2-1. | Fabrication | of Remote | Cables |
|------------|-------------|-----------|--------|
|------------|-------------|-----------|--------|

| Star Gate<br>Cable End<br>DB9 Male Pin | Signal Name<br>(Relative to Star Gate) | Device<br>Remote<br>DB9 Male Pin |
|----------------------------------------|----------------------------------------|----------------------------------|
| 2,7                                    | RX-, TX-                               | 5,9                              |
| 4,9                                    | TX+, RX+                               | 8,4                              |

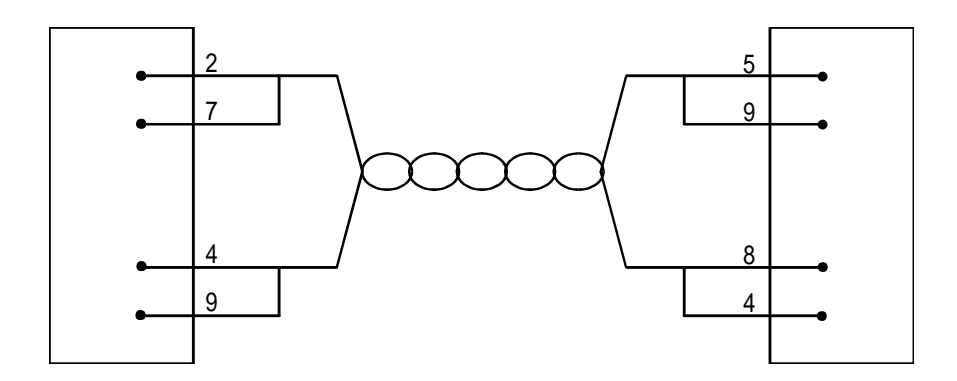

Figure 2-1. Star Gate RS-485 (2-Wire) MiniMAC to Remote

| Star Gate<br>Cable End<br>DB9 Male Pin | Signal Name<br>(Relative to Star Gate) | ASYNC<br>DB25<br>Male Pin |
|----------------------------------------|----------------------------------------|---------------------------|
| 2,7                                    | RX-, TX-                               | 2, 3                      |
| 4,9                                    | TX+, RX+                               | 14, 16                    |

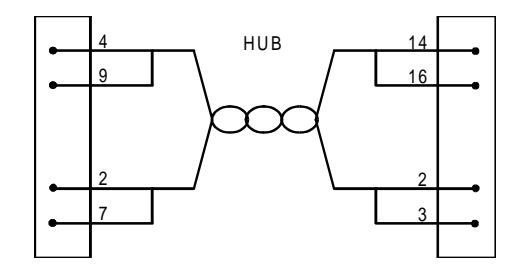

Figure 2-2. Star Gate RS-485 (2-Wire) MiniMAC to ASYNC

| Device Remote<br>DB9 Male Pin | Signal Name<br>(Relative to Star Gate) | ASYNC<br>Cable End<br>DB25 Male Pin |
|-------------------------------|----------------------------------------|-------------------------------------|
| 5, 9                          | RX-, TX-                               | 2, 3                                |
| 4, 8                          | TX+, RX+                               | 14, 16                              |

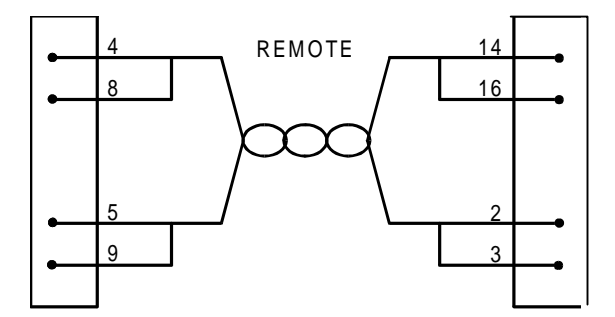

Figure 2-3. Remote Site RS-485 (2-Wire) Device Remote to ASYNC

| ASYNC<br>Cable End | Signal Name             | Device<br>Remote |
|--------------------|-------------------------|------------------|
| DB25 Male Pin      | (Relative to Star Gate) | DB9 Male Pin     |
| 2, 3               | RX-, TX-                | 5, 9             |
| 14, 16             | TX+, RX+                | 4, 8             |

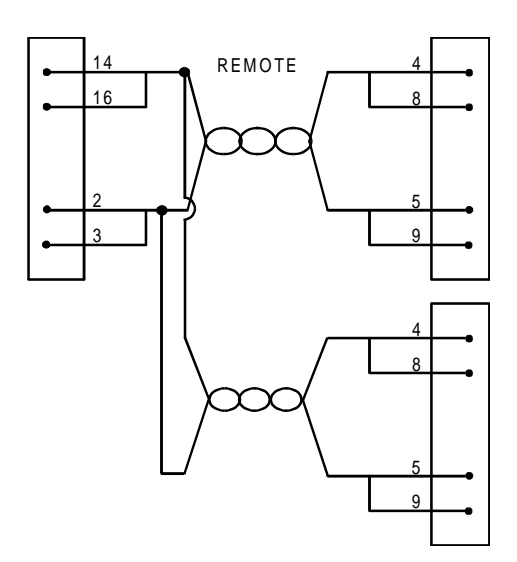

Figure 2-4. Remote Site RS-485 (2-Wire) ASYNC to Dual Remote
| Star Gate<br>Cable End<br>DB9 Male Pin | Signal Name<br>(Relative to Star Gate) | Device<br>Remote<br>DB25 Male Pin |
|----------------------------------------|----------------------------------------|-----------------------------------|
| 2, 7                                   | RX-, TX-                               | 7, 19                             |
| 4, 9                                   | TX+, RX+                               | 5, 18                             |

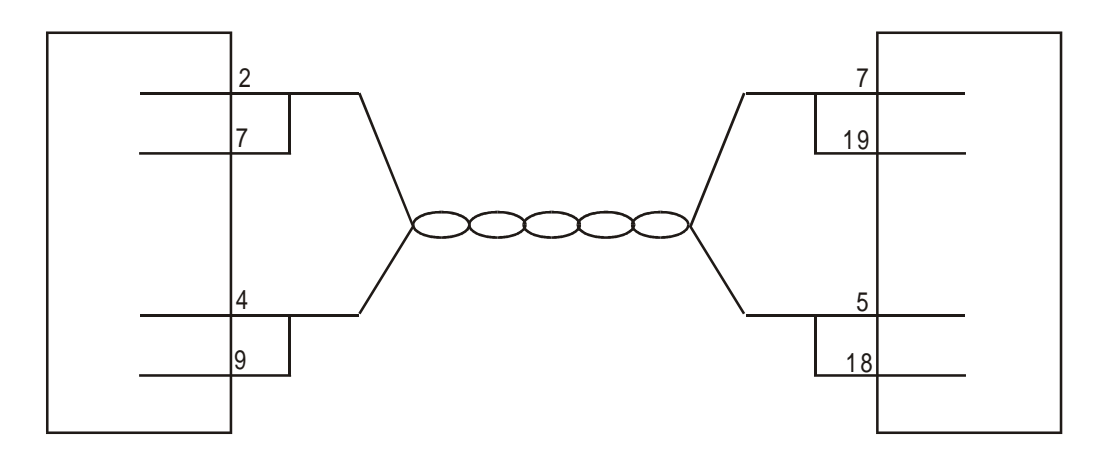

Figure 2-5. Star Gate RS-485 (2-Wire) MiniMAC to RSU-503 Rack Switch Cable

| Star Gate<br>Cable End<br>DB9 Male Pin | Signal Name<br>(Relative to Star Gate) | Device Remote<br>RSU-503 or RFT 26-Pin<br>Male Circular |
|----------------------------------------|----------------------------------------|---------------------------------------------------------|
| 2, 7                                   | RX-, TX-                               | Pin B                                                   |
| 4, 9                                   | TX+, RX+                               | Pin C                                                   |
|                                        | GND                                    | Pin J                                                   |

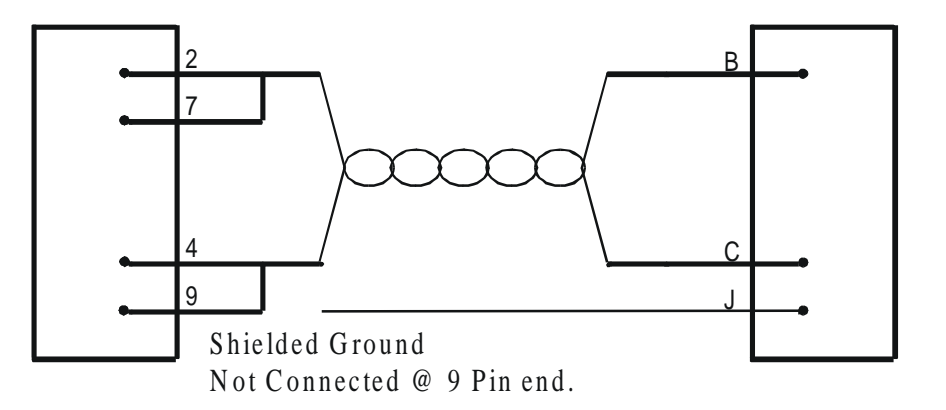

Figure 2-6. Star Gate RS-485 (2-Wire) MiniMAC to Remote

| Remote Site Cable: ASYNC Port to Modem (or Switch) to RSU-503 Switch Cable<br>RS-485 (2–Wire)                 |                   |                               |                  |                |
|----------------------------------------------------------------------------------------------------|-------------------|-------------------------------|------------------|----------------|
| ESC ASYNC RFT 26-Pin Male                                                                                     |                   |                               |                  |                |
| (BOP, Y, or Switch) Modem or Switch Remote Port<br>25-Pin 'D' Type Male and Hood 9-Pin 'D' Type Male and Hood |                   | Circular Outdoor<br>Connector |                  |                |
| Pin 14<br>Pin 2                                                                                               | Jumpers to Pin 16 | Pin 4<br>Din 5                | Jumpers to Pin 8 | Pin C<br>Din P |

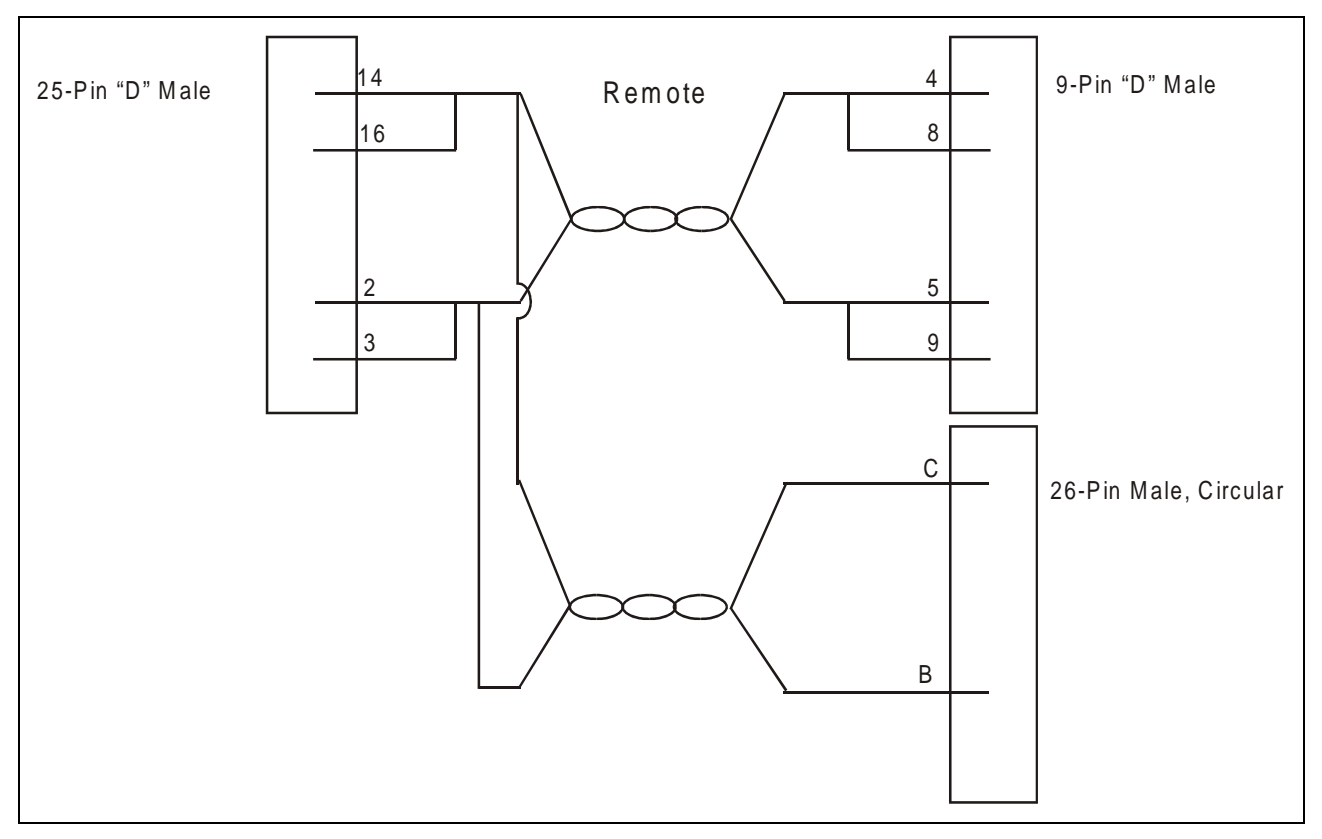

Figure 2-7. ESC ASYNC RS-485 (2-Wire) Remote Y-Cable

| Star Gate                                                        |                                                                                                    | Device                                                   |
|------------------------------------------------------------------|----------------------------------------------------------------------------------------------------|----------------------------------------------------------|
| Cable End                                                        | Signal Name                                                                                                    | Remote                                                   |
| DB25 Male Pin #                                                  | (Relative to Star Gate)                                                                                           | DB9 Male Pin #                                           |
| RS-2                                                             | 32 Connection Diagram MiniMAC to                                                                                  | Remote                                                   |
| 1                                                                | Shield                                                                                                    |                                                          |
| 2                                                                | TX (Output)                                                                                                    | 3                                                        |
| 3                                                                | RX (Input)                                                                                                    | 2                                                        |
| 7                                                                | Ground                                                                                                    | 5                                                        |
|                                                                  |                                                                                                    |                                                          |
| Star Gate                                                        |                                                                                                    | ASYNC                                                    |
| Star Gate<br>Cable End                                           | Signal Name                                                                                                    | ASYNC<br>Cable End                                       |
| Star Gate<br>Cable End<br>DB25 Male Pin #                        | Signal Name<br>(Relative to Star Gate)                                                                            | ASYNC<br>Cable End<br>DB25 Male Pin #                    |
| Star Gate<br>Cable End<br>DB25 Male Pin #<br>RS-2                | Signal Name<br>(Relative to Star Gate)<br>32 Connection Diagram MiniMAC to                                        | ASYNC<br>Cable End<br>DB25 Male Pin #<br>ASYNC           |
| Star Gate<br>Cable End<br>DB25 Male Pin #<br>RS-2<br>1           | Signal Name<br>(Relative to Star Gate)<br>32 Connection Diagram MiniMAC to<br>Shield                              | ASYNC<br>Cable End<br>DB25 Male Pin #<br>ASYNC           |
| Star Gate<br>Cable End<br>DB25 Male Pin #<br>RS-2<br>1<br>2      | Signal Name<br>(Relative to Star Gate)<br>32 Connection Diagram MiniMAC to<br>Shield<br>TX (Output)               | ASYNC<br>Cable End<br>DB25 Male Pin #<br>ASYNC<br>3      |
| Star Gate<br>Cable End<br>DB25 Male Pin #<br>RS-2<br>1<br>2<br>3 | Signal Name<br>(Relative to Star Gate)<br>32 Connection Diagram MiniMAC to<br>Shield<br>TX (Output)<br>RX (Input) | ASYNC<br>Cable End<br>DB25 Male Pin #<br>ASYNC<br>3<br>2 |

Table 2-3. MOXA to Modem (or Switch) Remote Port Cable RS-422 (4-Wire)

| MOXA to Modem (or Switch) Remote Port Cable RS-485 (4-Wire) |                                                       |                               |               |
|-------------------------------------------------------------|-------------------------------------------------------|-------------------------------|---------------|
| MOXA Port 1-8                                               |                                                       | Modem (or Switch) Remote Port |               |
| 25-Pin 'D' Type Male and Hood                               |                                                       | 9-Pin 'D' Type Male and Hood  |               |
| Pin 3                                                       | TXB (+)                                               | Pin 4                         | TX+           |
| Pin 16                                                      | TXA (-)                                               | Pin 5                         | TX-           |
| Pin 2                                                       | RXB (+)                                               | Pin 8                         | RX+           |
| Pin 14                                                      | RXA (-)                                               | Pin 9                         | RX-           |
| Pin 7                                                       | GND                                                   | Pin 1                         | GND           |
| MO                                                          | MOXA to Asynchronous Port (ESC) Cable RS-422 (4-Wire) |                               |               |
| MOXA Port 1-8                                               |                                                       | ASYNC ESC on                  | Switch or BOP |
| 25-Pin 'D' Type Male and Hood                               |                                                       | 25-Pin 'D' Type               | Male and Hood |
| Pin 3                                                       | TXB (+)                                               | Pin 14                        | TX+           |
| Pin 16                                                      | TXA (-)                                               | Pin 2                         | TX-           |
| Pin 2                                                       | RXB (+)                                               | Pin 16                        | RX+           |
| Pin 14                                                      | RXA (-)                                               | Pin 3                         | RX-           |
| Pin 7                                                       | GND                                                   | Pin 7                         | GND           |

| RS-232 Connection Diagram, MiniMAC to Remote          |                    |                |  |
|-------------------------------------------------------|--------------------|----------------|--|
| MOXA                                                  |                    |                |  |
| Cable End                                             | Signal Name        | Device Remote  |  |
| DB 25-Pin Male                                        | (Relative to MOXA) | DB 9-Pin Male  |  |
| 1                                                     | Shield             |                |  |
| 2                                                     | TX (Output)        | 3              |  |
| 3                                                     | RX (Input)         | 2              |  |
| 7                                                     | Ground             | 5              |  |
| MOXA                                                  |                    |                |  |
| Cable End                                             | Signal Name        | Device Remote  |  |
| DB 25-Pin Male                                        | (Relative to MOXA) | DB 25-Pin Male |  |
| RS-232 Connection Diagram, MiniMAC to RSU-503R Switch |                    |                |  |
| 2                                                     | TX (Output)        | 2              |  |
| 3                                                     | RX (Input)         | 3              |  |
| 7                                                     | Ground             | 7              |  |

### Table 2-4. MOXA RS-232 MiniMAC Cables

## 2.4 Rack Installation

Note: System installation varies from user to user depending on individual systems.

The following rack installation (Figure 2-8) is typical and is identified as: Adaptive Broadband MiniMAC. All installation requirements are explained in this system.

Install the furnished CPU cable from the port expander (Star Gate<sup>™</sup>, MOXA,<sup>™</sup> or equivalent) to the MiniMAC CPU (Figure 2-9).

Install the Rainbow Hardware Key to the MiniMAC CPU at the LPT1 position. If the MiniMAC system has a printer, install the printer cable to the Rainbow Hardware Key at LPT1.

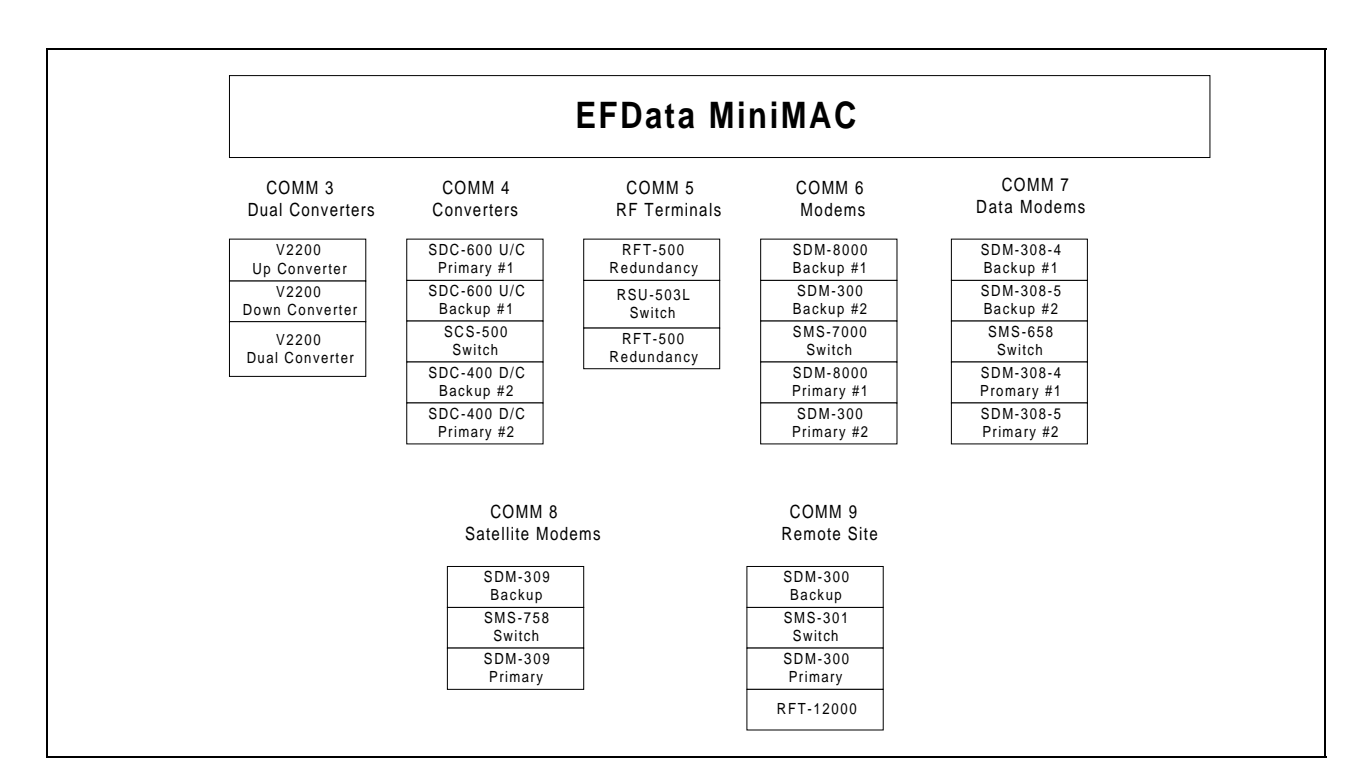

Figure 2-8. Rack Arrangement (Typical)

## 2.4.1 COMM 3 Installation

The COMM 3 rack is identified as the V2200 Dual Converters. Install the converters as follows (Figure 2-9):

- 1. Go to the Utility System Menu, set all converters as follows:
  - Baud Rate: 9600 bit/s
  - Parity: Even
  - Remote: RS-485 (2-wire operation)
- 2. Install a V2200 Dual Converter into the first rack slot. The converter should be identified as the Up Converter.
  - Side A will be Address 1
  - Side B will be Address 2
- 3. Install a V2200 Dual Converter into the second rack slot. The converter should be identified as the Down Converter.
  - Side A will be Address 3
  - Side B will be Address 4
- 4. Install a V2200 Dual Converter into the third rack slot. The converter should be identified as the Dual Converter.
  - Side A will be Address 5
  - Side B will be Address 6
- 5. Attach a ribbon cable (customer-furnished) to the REMOTE port of each converter. Connect the ribbon cable to a customer-fabricated cable (Figure 2-5) then to the MiniMAC port expander in the COMM 3 position.

## 2.4.2 COMM 4 Installation

Installation

**Note:** Adaptive Broadband model numbers are shown as the basic number, such as SDC-600. Installation of SDC-600A units can replace the older units.

The COMM 4 rack is identified as the C-Band Converters (Figure 2-9). Install the backup converters adjacent to the switch.

1. Set all converters as follows:

| Command              | Response            |
|----------------------|---------------------|
| Go to                | Utility System Menu |
| Set Baud Rate        | 9600 bit/s          |
| Set Parity           | EVEN                |
| Set Remote Operation | RS-485 (2-wire)     |

- 2. Install an SDC-600 Converter into the first rack slot. The converter should be identified as the Up Converter, Primary #1. Set the Remote Address to 1.
- 3. Install an SDC-600 Converter into the second rack slot. The converter should be identified as the Up Converter, Backup #1. Set the Remote Address to 9.
- 4. Install an SCS-500 switch into the third rack slot. (This unit will permit switching from Primary to Backup units.)
- 5. Install an SDC-400 Converter into the fourth rack slot. The converter should be identified as the Down Converter, Backup #2. Set the Remote Address to 10.
- 6. Install an SDC-400 Converter into the fifth rack slot. The converter should be identified as the Down Converter, Primary #2. Set the Remote Address to 2.
- 7. Attach a ribbon cable to the REMOTE port of each converter. Connect the ribbon cable to a customer-fabricated cable (Figure 2-5) then to the MiniMAC port expander in the COMM 4 position.

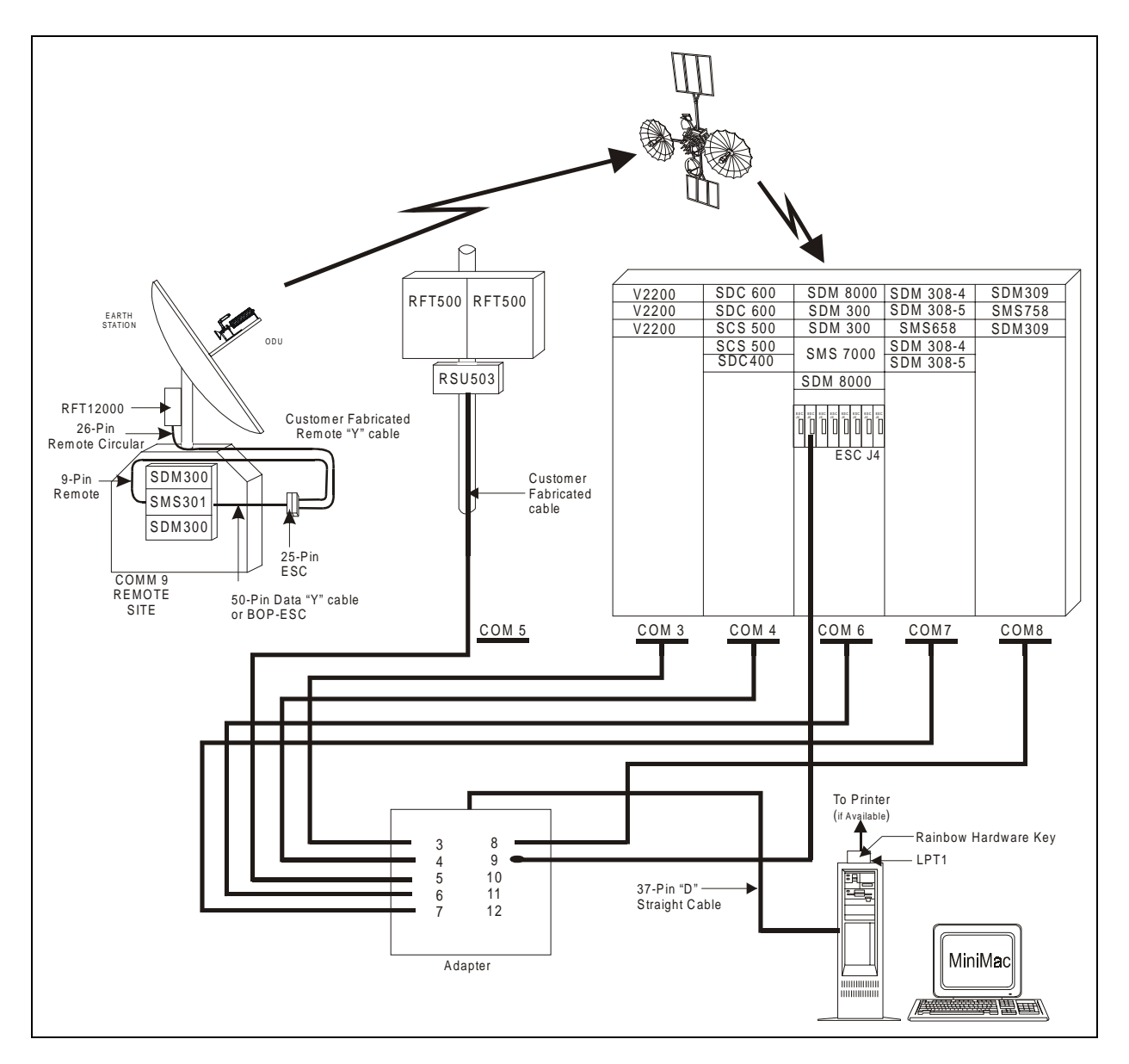

Figure 2-9. Typical MiniMAC Installation

## 2.4.3 COMM 5 Installation

The COMM 5 Rack is identified as the CST-5000 Rack (Figure 2-9). Install the equipment as follows:

**Note:** The RFT-500 Redundancy System is an outside installation. Refer to the Installation and Operation Manual for the proper procedures.

- 1. Install the RFT-500 Redundancy System.
  - Set RFT A to Address 2.
  - Set RFT B to Address 3.
- 2. Install an RSU-503L Switch. Set the switch as follows:

| Command              | Response        |
|----------------------|-----------------|
| Set Baud Rate        | 9600 bit/s      |
| Set Remote Address   | 1               |
| Set Parity           | EVEN            |
| Set Remote Operation | RS-485 (2-wire) |

3. Attach a customer-fabricated cable to the REMOTE port (J16) of the RSU Switch. Connect the 9-pin end to the MiniMAC port expander in the COMM 5 position.

## 2.4.4 COMM 6 Installation

The COMM 6 Rack is identified as the SDM-8000 Modem Rack (Figure 2-9). Install the equipment as follows:

1. Install an SDM-8000 Modem into the first rack slot. The modem should be identified as the Backup #1. Set Remote Address at 9. Set all modems as follows:

| Command       | Response            |
|---------------|---------------------|
| Go to         | Utility System Menu |
| Set Baud Rate | 9600 bit/s          |
| Set Parity    | EVEN                |

2. SDM-8000 M&C Board Only – Set jumpers as follows:

| Command  | Response |
|----------|----------|
| Remote   | 485      |
| 2/4 wire | 2-wire   |

**Note:** The SDM-300 Modem shall have a 50-pin overhead data interface connector at the J8 port. Any other connector will not mate with the SMS-7000 switch.

- 4. Install an SDM-300 Modem into the second rack slot. The modem should be identified as Backup #2. Set the Remote Address to 10.
- 5. Install an SMS-7000 Switch into the third rack slot. (This unit will permit switching from Primary to Backup units.) Set the following:

| Command              | Response        |
|----------------------|-----------------|
| Set Remote Address   | 11              |
| Set Baud Rate        | 9600 bit/s      |
| Set Parity           | EVEN            |
| Set Remote Operation | RS-485 (2-wire) |

- 6. Install an SDM-8000 Modem into the fourth rack slot. The modem should be identified as Primary #1. Set the Remote Address to 1.
- 7. Install an SDM-300 Modem into the fifth rack slot. The modem should be identified as Primary #2. Set Remote Address to 2.
- Attach a ribbon cable to the REMOTE port of each modem and the switch (Modem Control). Connect a customer-fabricated cable (Figure 2-5) from the SMS-7000 Switch USER PREMOTE to the MiniMAC port expander in the COMM 6 position.

## 2.4.5 COMM 7 Installation

The COMM 7 Rack is identified as the SDM-658 Modem Rack (Figure 2-9). Install the equipment as follows:

1. Modem M&C Boards – Set Switch Pack #1 as follows:

| Command       | Response   |
|---------------|------------|
| Set Baud Rate | 9600 bit/s |
| Set Parity    | EVEN       |

2. Set jumpers as follows:

| Command              | Response |
|----------------------|----------|
| Set Remote Operation | 485      |

- 2. Install an SDM-308-4 Data Modem into the first rack slot. The modem should be identified as the Backup #1. Set Switch Pack #2 (M&C Board) Remote Address to 9.
- 3. Install an SDM-308-5 Data Modem into the second rack slot. The modem should be identified as the Backup #2. Set Switch Pack #2 (M&C Board) Remote Address to 10.
- 4. Install an SMS-658 Switch into the third rack slot. (This unit will permit switching from Primary to Backup units.) Set the following:

| Command              | Response        |
|----------------------|-----------------|
| Set Remote Address   | 11              |
| Set Baud Rate        | 9600 bit/s      |
| Set Parity           | EVEN            |
| Set Remote Operation | RS-485 (2-wire) |

- 5. Install an SDM-308-4 Data Modem into the fourth rack slot. The modem should be identified as Primary #1. Set Switch Pack #2 Remote Address to 1.
- 6. Install an SDM-308-5 Data Modem into the fifth rack slot. The modem should be identified as Primary #2. Set Switch Pack #2 Remote Address to 2.
- 7. Attach a ribbon cable (customer-furnished) to the REMOTE port of each data modem and the switch. Connect a customer-fabricated cable from the switch to the MiniMAC port expander in the COMM 7 position.

### 2.4.6 COMM 8 Installation

The COMM 8 Rack is identified as the SMS-758 Modem Rack (Figure 2-9). Install the equipment as follows:

1. Modem M&C Boards – Set Switch Pack #1 as follows:

| Command       | Response   |
|---------------|------------|
| Set Baud Rate | 9600 bit/s |
| Set Parity    | EVEN       |

2. Set jumpers as follows:

| Command              | Response |
|----------------------|----------|
| Set Remote Operation | 485      |

- 3. Install an SDM-309 Satellite Modem into the first rack slot. Identify the SDM-309 as Backup #1. Set Switch Pack #2 Remote Address to 9.
- 4. Install an SDM-758 Switch into the second rack slot. Set the following:

| Command              | Response        |
|----------------------|-----------------|
| Set Remote Address   | 11              |
| Set Baud Rate        | 9600 bit/s      |
| Set Parity           | EVEN            |
| Set Remote Operation | RS-485 (2-wire) |

- 5. Install an SMS-309 Satellite Modem into the third rack slot. Identify the SDM-309 as Primary #1. Set Switch Pack #2 Remote Address to 1.
- 6. Attach a ribbon cable to the REMOTE port of each satellite modem and the switch. Connect a customer-fabricated cable from the switch to the MiniMAC port expander in the COMM 8 position.

## 2.4.7 COMM 9 Installation

The COMM 9 Rack is identified as the REMOTE SITE (Figure 2-9). Install the equipment as follows:

1. Install the RFT-12000 Terminal as specified in the Installation and Operation Manual.

| Command                           | Response        |  |
|-----------------------------------|-----------------|--|
| Set Remote Address                | 12              |  |
| Set Remote Communications Jumpers | RS-485 (2-wire) |  |

**Note:** The satellite modems and switch should be installed in a rack and protected from the environment.

- 2. Install an SDM-300 Satellite Modem and identify as Primary #1. Set the Remote Address to 1.
- 3. Install an SMS-301 Switch. Set the Remote Address to 11.
- 4. Install an SDM-300 Satellite Modem and identify as Backup #1. Set the Remote Address to 9.
- 5. Install an UB-301 Breakout Panel as specified in the Installation and Operation Manual.
- 6. Attach a customer-fabricated "Y" cable to the REMOTE port of the SMS-301 Switch, UB-300 (BOP), and the RFT-12000 Terminal.

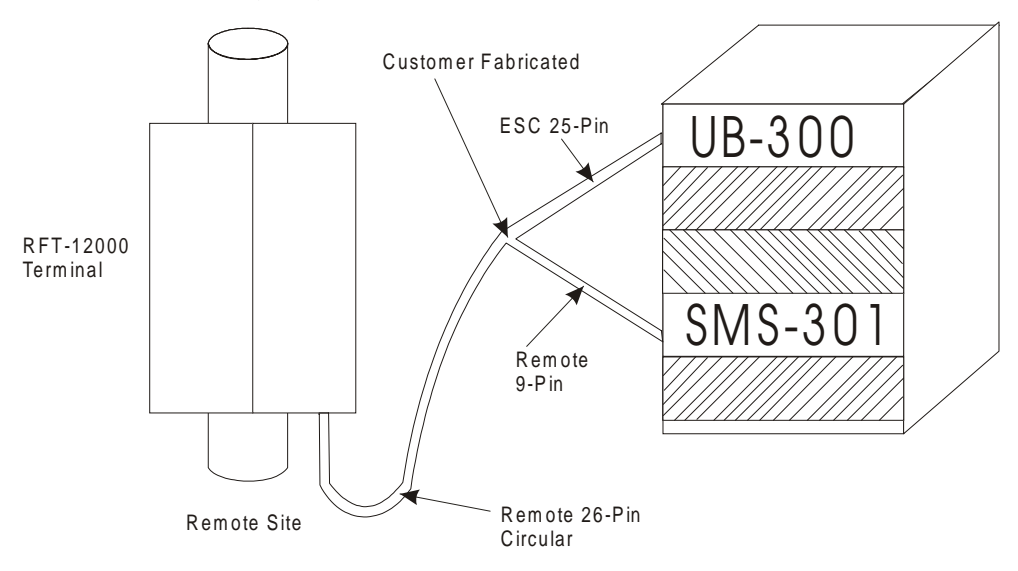

7. At the local site, housing the MiniMAC, connect a customer-fabricated 25-pin D male cable from the SMS-7000 ESC connector, identified as Primary #2 to the MiniMAC port expander in the COMM 9 position (Figure 2-9).

## 2.5 Windows NT<sup>™</sup> Installation

Refer to Appendix A for installation applicable to the MiniMAC.

This page is intentionally left blank.

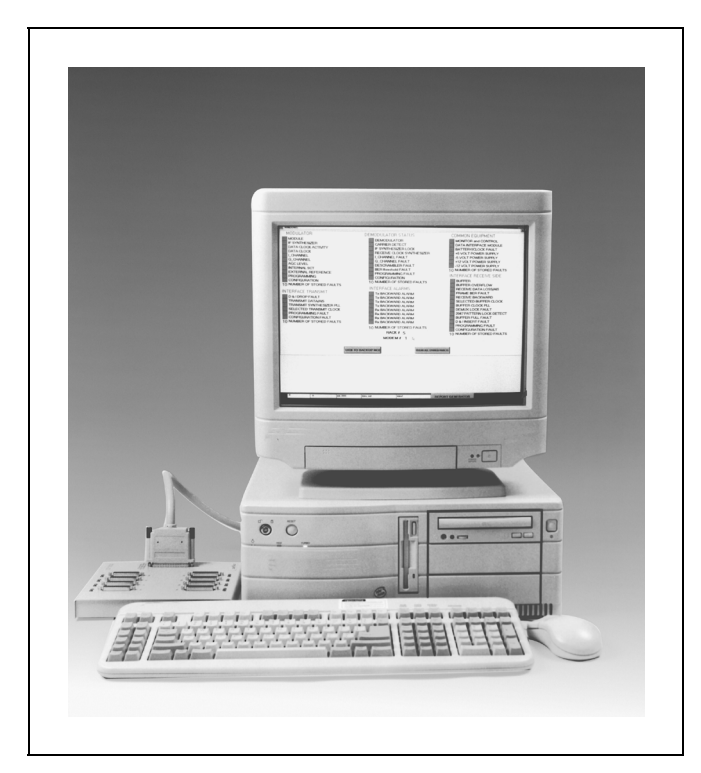

Figure 1-1. MiniMAC System

The system uses a Pentium<sup>™</sup> equipped computer operating within a Windows NT<sup>™</sup> environment to supply real-time status and control for the Adaptive Broadband components. Windows NT is a multi-tasking and multithread operating system that provides MiniMAC with graphical user interface.

MiniMAC screens and data can be accessed via remote access network lines. This ability to network additional computers locally allows LAN users (with the appropriate MiniMAC software) to access the MiniMAC RMS. The MiniMAC system can be upgraded at any time via the remote access network link.

## 1.1.1 Main Features

The following describes the main features of the MiniMAC rack management system:

- Compatible with Adaptive Broadband Components
- Complete display of equipment parameters
- Full display of fault status
- Comprehensive report generator
- Available for SCPC STAR networks
- ACL port expanders (or MOXA port expanders)
- Windows NT<sup>™</sup> based operating system
- Intel Pentium<sup>™</sup> equipped-computer

## 1.1.2 Port Expanders

The port expander (Table 1-1) should be used in configuring the rack equipment (Figure 1-2). Each unit within the rack will be connected by a ribbon cable. The ribbon cable connects to J2 of the switch (Modem Control). An adapter cable (Table 1-3) connects from J1 (User Remote) of the switch to the selected port expander.

For remote locations, an adapter cable (Table 1-3) is connected from the appropriate ESC (J4) of the switch's Breakout Panel (BOP) to the selected port expander.

| Port Expanders | Description                                                  | Reference  |
|----------------|--------------------------------------------------------------|------------|
| Star Gate      | The Star Gate adapter is an intelligent expansion board that |            |
|                | adds serial ports to an IBM PC/AT or compatible computer.    | Figure 1-3 |
|                | The Start Gate relieves the PC of communication              | C          |
|                | responsibilities while supporting up to eight EIA-232,       |            |
|                | EIA-422, or EIA-485 ASYNC devices                            |            |
| MOXA           | The MOXA is an intelligent 8 to 32 port RS-422 serial        | Figure 1-4 |
|                | interface board that provides high performance serial I/O.   |            |
|                | The MOXA allows up to 128 ports to be used in one            |            |
|                | ISA/EISA 286/386/486/Pentium™ based PC system.               |            |

**Table 1-1. Port Expanders** 

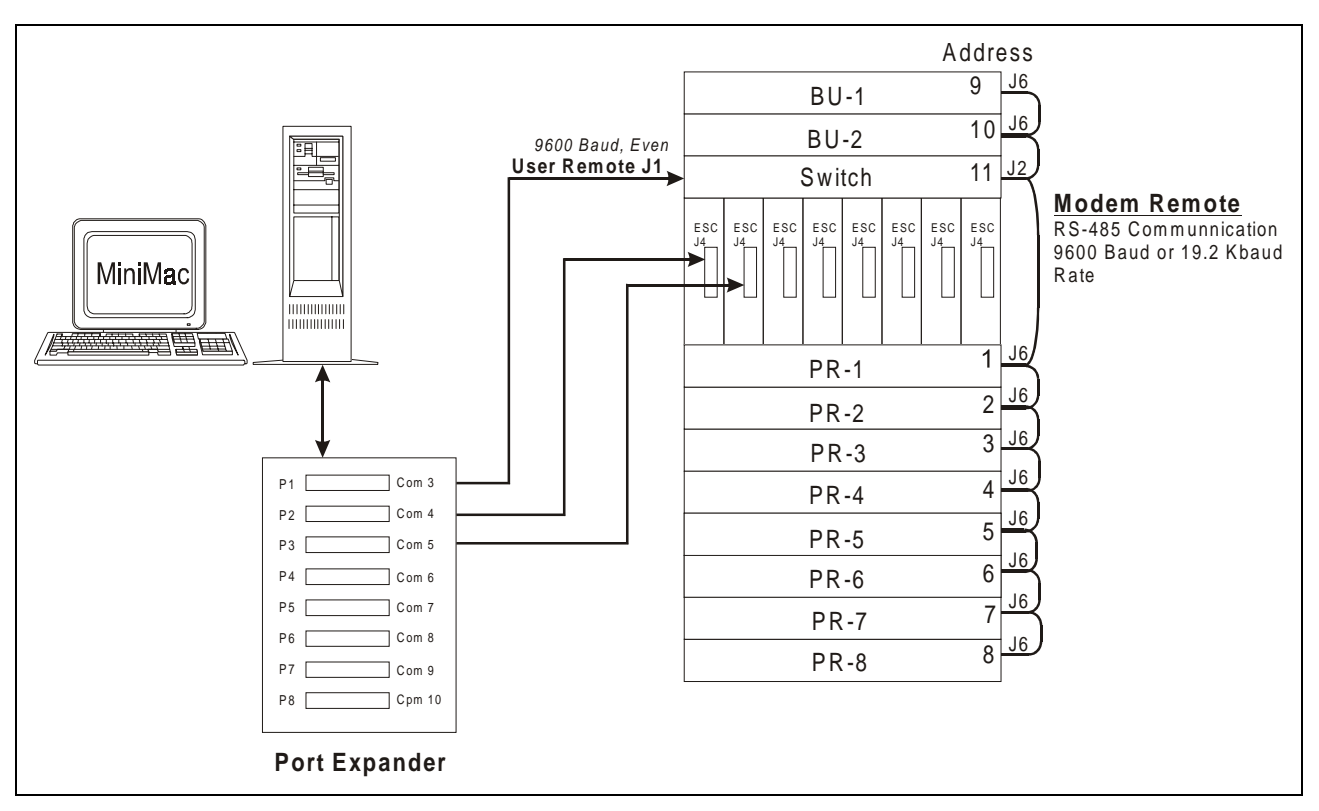

Figure 1-2. Configuring the Rack Equipment (Typical)

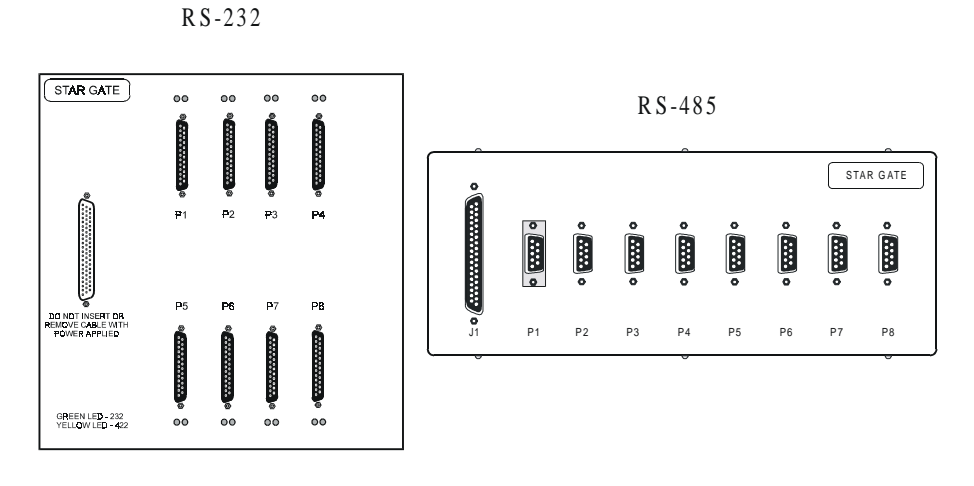

ACL Port Expanders

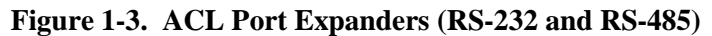

## Moxa Port Expanders

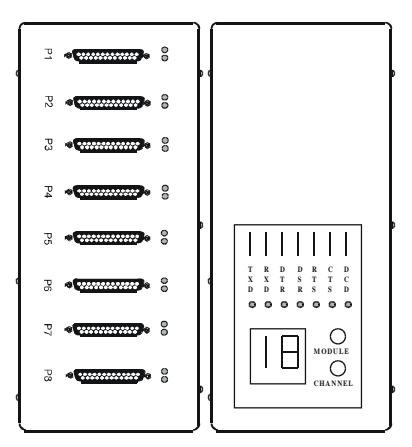

Figure 1-4. MOXA Port Expander

## 1.2 Description

## 1.2.1 Overview Window

The overview window supplies information for all configured racks.

- Green Normal operation (when configured equipment is in normal operation.)
- Red or Yellow Alarm or Fault (the operator is alerted of transmit, receive, and switch alarms by the alarm or fault.)
- Orange if communication to a device is lost.

## 1.2.2 Equipment Screen Window

The equipment screen window provides a graphical representation of the equipment, with all LEDs and indicators being completely functional.

The detail of every event is available, as well as isolating specific equipment events. The equipment screen window allows the operator to view the same details of control status and configurations that are available from the front panel of the equipment.

## 1.2.3 Data and Report Generation

System data can be sorted and printed as a report or displayed on the monitor. The data log is maintained on the following items:

- Time of log entry
- Faults and alarms
- Equipment Commands
- Equipment index number (location)
- Detected changes in configuration and status
- System events

## 1.3 Applications

Note: This system can be used in the C-Band or Ku-Band environment.

System navigation and control are accomplished through simple point-and-click options, allowing intuitive system control. The standard system allows control of 50 to 100 Adaptive Broadband components, ranging from modems to RF terminals. Custom systems can be configured Using Adaptive Broadband components, allowing for a wide range of hub configurations (including SCPC star networks).

For star networks applications, MiniMAC can use the Asynchronous Channel Unit overhead available on Adaptive Broadband modems. This overhead channel allows MiniMAC to monitor and control remote site equipment in a manner transparent to the customer data, allowing for continuous communications between MiniMAC and the remote sites.

Refer to (Table 1-2) for Adaptive Broadband components that can be monitored and controlled when used in conjunction with the MiniMAC system.

| Modem     | Converters | Switches | Terminals |
|-----------|------------|----------|-----------|
| SDM-300   | SDC-400    | RSU-503L | RFT-500   |
| SDM-300A  | SDC-400A   | RC-1150  | RFT-12000 |
| SDM-308-4 | SDC-600    | SMS-301  |           |
| SDM-308-5 | SDC-600A   | SCS-500  |           |
| SDM-309   | SDC-1200   | SMS-658  |           |
| SDM-650   | SDC-1200A  | SMS-758  |           |
| SDM-6000  | SDC-1400   | SMS-7000 |           |
| SDM-8000  | SDC-1400A  |          |           |
| SDM-9000  | V2200      |          |           |

 Table 1-2. Adaptive Broadband Components

## 1.4 Environmental Specifications

Refer to (Table 1-3) for environment specifications.

| <b>Table 1-3.</b> | Environment | <b>Specifications</b> |
|-------------------|-------------|-----------------------|
|-------------------|-------------|-----------------------|

| Parameter   | Specification           |
|-------------|-------------------------|
| Temperature | 5 to 35°C (41 to 95°F)  |
| Humidity    | 0 to 80%, noncondensing |

#### Warranty Policy

This Adaptive Broadband product is warranted against defects in material and workmanship for a period of one year from the date of shipment. During the warranty period, Adaptive Broadband will, at its option, repair or replace products that prove to be defective.

For equipment under warranty, the customer is responsible for freight to Adaptive Broadband and all related custom, taxes, tariffs, insurance, etc. Adaptive Broadband is responsible for the freight charges **only** for return of the equipment from the factory to the customer. Adaptive Broadband will return the equipment by the same method (i.e., Air, Express, and Surface) as the equipment was sent to Adaptive Broadband.

#### Limitations of Warranty

The foregoing warranty shall not apply to defects resulting from improper installation or maintenance, abuse, unauthorized modification, or operation outside of environmental specifications for the product, or, for damages that occur due to improper repackaging of equipment for return to Adaptive Broadband.

No other warranty is expressed or implied. Adaptive Broadband specifically disclaims the implied warranties of merchantability and fitness for particular purpose.

#### **Exclusive Remedies**

The remedies provided herein are the buyer's sole and exclusive remedies. Adaptive Broadband shall not be liable for any direct, indirect, special, incidental, or consequential damages, whether based on contract, tort, or any other legal theory.

#### Disclaimer

Adaptive Broadband has reviewed this manual thoroughly in order that it will be an easy-to-use guide to your equipment. All statements, technical information, and recommendations in this manual and in any guides or related documents are believed reliable, but the accuracy and COMpleteness thereof are not guaranteed or warranted, and they are not intended to be, nor should they be understood to be, representations or warranties concerning the products described. Further, Adaptive Broadband reserves the right to make changes in the specifications of the products described in this manual at any time without notice and without obligation to notify any person of such changes.

If you have any questions regarding your equipment or the information in this manual, please contact the Adaptive Broadband Customer Support Department. (For more information, refer to the preface.)

# MiniMAC A Monitor & Control Management System

# Preface

## **About this Manual**

**Note:** Effective April 29<sup>th</sup>, 1999, California Microwave, EFData changed its named to **Adaptive Broadband** to reflect its current world-wide applications.

This manual provides installation and operation information for the Adaptive Broadband MiniMAC Rack Management System. This is a technical document intended for earth station engineers, technicians, and operators responsible for the operation and maintenance of the MiniMAC.

## **Conventions and References Used in this Manual**

## **Cautions and Warnings**

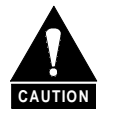

CAUTION indicates a hazardous situation that, if not avoided, may result in minor or moderate injury. CAUTION may also be used to indicate other unsafe practices or risks of property damage.

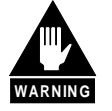

WARNING indicates a potentially hazardous situation that, if not avoided, could result in death or serious injury.

## **Metric Conversion**

Metric conversion information is located on the inside back cover of this manual. This information is provided to assist the operator in cross-referencing English to Metric conversions.

## **Recommended Standard Designations**

Recommended Standard (RS) Designations have been superseded by the new designation of the Electronic Industries Association (EIA). References to the old designations are shown only when depicting actual text displayed on the screen of the unit (RS-232, RS-485, etc.). All other references in the manual will be shown with the EIA designations (EIA-232, EIA-485, etc.) only.

## Trademarks

Windows NT is a trademark of Microsoft Corporation.

Other product names mentioned in this manual may be a trademark or registered trademarks of their respective companies and are hereby acknowledged.

## **Related Documents**

The following documents are referenced in this manual:

Adaptive Broadband MiniMAC Operation Manual

## **Reporting Comments or Suggestions Concerning this Manual**

Comments and suggestions regarding the content and design of this manual will be appreciated. To submit comments, please contact the Adaptive Broadband Customer Support Department according to the following information. Contact the Adaptive Broadband Customer Support Department for:

- Product support
- Information on returning a product
- Information on upgrading a product
- Product training
- Reporting comments or suggestions concerning manuals

An Adaptive Broadband Customer Support representative may be reached at:

Adaptive Broadband Satellite Communications Division Attention: Customer Support Department 2114 West 7th Place Tempe, Arizona 85281 USA

(480) 333.2200 (Main Adaptive Broadband Number)
(480) 333.2161 (Main FAX No.)
(480) 333.2540 (Marketing FAX No.)

or, E-Mail can be sent to the Customer Support Department at:

service@adaptivebroadband.com

or, contact Adaptive Broadband Customer Support Department at the web site:

www. adaptivebroadband.com

To return an Adaptive Broadband product (in-warranty and out-of-warranty) for repair or replacement:

1. Request a Return Material Authorization (RMA) number from the Adaptive Broadband Customer Support Department.

Be prepared to supply the Customer Support representative with the model number, serial number, and a description of the problem.

- 2. To ensure that the product is not damaged during shipping, pack the product in its original shipping carton/packaging.
- 3. Ship the product back to Adaptive Broadband. (Shipping charges should be prepaid.)

For more information regarding the warranty policies, refer to the disclaimer page located behind the title page.

This page is intentionally left blank.

# **Table of Contents**

| CHAP  | CHAPTER 1. INTRODUCTION      |     |
|-------|------------------------------|-----|
| 1.1 ( | Overview                     |     |
| 1.1.1 | Main Features                |     |
| 1.1.2 | Port Expanders               |     |
| 1.2 I | Description                  |     |
| 1.2.1 | Overview Window              |     |
| 1.2.2 | Equipment Screen Window      |     |
| 1.2.3 | Data and Report Generation   |     |
| 1.3   | Applications                 |     |
| 1/ 1  | Environmental Encoifications | 1.6 |
|       |                              |     |
| CHAP  | TER 2. INSTALLATION          | 2–1 |
| 2.1   | Unpacking                    |     |
| 2.2   | Equipment Inspection         |     |
| 2.2.1 | Included Equipment           |     |
| 2.3   | Fabrication of Remote Cables |     |
| 2.4   | Rack Installation            |     |
| 2.4.1 | COMM 3 Installation          |     |
| 2.4.2 | COMM 4 Installation          |     |
| 2.4.3 | COMM 5 Installation          |     |
| 2.4.4 | COMM 6 Installation          |     |
| 2.4.5 | COMM 7 Installation          |     |
| 2.4.6 | COMM 8 Installation          |     |
| 2.4.7 | COMM 9 Installation          |     |
| 2.5   | Windows NT™ Installation     |     |

| CHAPTER 3. MINIMAC PROGRAM |                                                                                                    |      |
|----------------------------|----------------------------------------------------------------------------------------------------|------|
| 3.1                        | MiniMAC Program Setup                                                                                                    |      |
| 3.2                        | Install SENTINAL Driver                                                                                                    |      |
| 3.3                        | Install Port Expander Drivers                                                                                                    |      |
| 33                         | STAR GATE <sup>TM</sup> /ACL Procedures                                                                                                    | 3_4  |
| 5.5                        | 3 3 1 1 Installing Adapter Drivers                                                                                                    | 3_5  |
|                            | 3 3 1 2 Install Properties                                                                                                    | 3_6  |
|                            | 3.3.1.3 Enable Ports                                                                                                    | 3_7  |
| 33                         | 3.3.1.5 Endote 1 of the second second sec | 3_8  |
| 5.5                        | 3 3 2 1 Install MOXA Adapter Drivers                                                                                                    | 3_0  |
|                            | 3.3.2.2     Install MOXA Properties                                                                                                    |      |
| 34                         | Install II CNCS                                                                                                    | 3-11 |
| 34                         | I Install ILCNET and UINETMAN Services                                                                                                    | 3–12 |
| 3.4                        | 2 Check Services after Restart                                                                                                    | 3–14 |
| 5.1                        | 3 4 2 1 Configure II CNFT                                                                                                    | 3–14 |
|                            | 3.4.2.2     Configure ILC UI Netman                                                                                                    |      |
| 3.5                        | Create New File Folder for Customer Site                                                                                                    |      |
| 3.6                        | Verify ActiveConfiguration File Folder                                                                                                    |      |
| 3.6                        | 5.1 Create ActiveConfiguration File                                                                                                    |      |
| 3.7                        | Run MiniMAC Program                                                                                                    |      |
| 3.8                        | User Login                                                                                                    |      |
| 3.9                        | Exit MiniMAC Program                                                                                                    |      |
| СНА                        | APTER 4. REGISTRY EDITOR                                                                                                    | 4–1  |
| 4.1                        | Path to Command Prompt                                                                                                    |      |
| 4.2                        | Opening the Registry Editor                                                                                                    |      |
| 4.2                        | Path to the HOTKEY and COM Ports                                                                                                    |      |
| 4.2                        | Path to the ILC Devices                                                                                                    |      |
| 4.3                        | Selecting a Path to Export                                                                                                    |      |
| 4.4                        | Exporting a Registry File                                                                                                    |      |
| 4.4                        | .1 Naming the Registry File                                                                                                    |      |
| СНА                        | APTER 5. SERVICE PACK                                                                                                    | 1    |
| 5.1                        | Path to Service Pack                                                                                                    | 2    |
| 5.2                        | Service Pack                                                                                                    |      |
| 5.3                        | Service Pack Installation                                                                                                    | 4    |

| 5                                                                                                    | .3.1.1                                                                                                    | Uninstall Options                                                                                                    |                                                                                                    |
|----------------------------------------------------------------------------------------------------|----------------------------------------------------------------------------------------------------|----------------------------------------------------------------------------------------------------|----------------------------------------------------------------------------------------------------|
| 5                                                                                                    | .3.1.2                                                                                                    | Complete Installation                                                                                                    | 6                                                                                                    |
| 5.4                                                                                                    | Restarti                                                                                                    | ng the Computer                                                                                                    | 7                                                                                                    |
| СНА                                                                                                    | PTER 6.                                                                                                    | . SYSTEM SETUP PROGRAM                                                                                                    | 6–1                                                                                                    |
| 6.1                                                                                                    | System S                                                                                                    | Setup Program                                                                                                    |                                                                                                    |
| <b>6.2</b><br>6.2.                                                                                                 | Selecting                                                                                                    | g Number of Computers                                                                                                    | <b>6–3</b><br>6–4                                                                                                    |
| 6.3                                                                                                    | Setting U                                                                                                    | Up the COMM Ports                                                                                                    |                                                                                                    |
| 6.4                                                                                                    | Selecting                                                                                                    | g COMM Ports for Device Setup                                                                                                    | 6–6                                                                                                    |
| 6.5                                                                                                    | Adding a                                                                                                    | a New Device                                                                                                    | 6–7                                                                                                    |
| 6.6                                                                                                    | Selecting                                                                                                    | g a New Device Type from Device List                                                                                                    |                                                                                                    |
| 6.7                                                                                                    | Configu                                                                                                    | ring and Adding the New Device Type                                                                                                    | 6–9                                                                                                    |
| 6.8                                                                                                    | Creating                                                                                                    | g an EXCEL Spreadsheet                                                                                                    | 6–10                                                                                                    |
| 6.9                                                                                                    | Updating                                                                                                    | g the System Registry                                                                                                    | 6–11                                                                                                    |
|                                                                                                    |                                                                                                    |                                                                                                    |                                                                                                    |
| СНА                                                                                                    | PTER 7.                                                                                                    | . OVERVIEW EDITOR PROGRAM                                                                                                    | 7–1                                                                                                    |
| CHA<br>7.1                                                                                                    | PTER 7.<br>ILC Ove                                                                                                    | OVERVIEW EDITOR PROGRAM                                                                                                    | <b>7–1</b><br>7–2                                                                                                    |
| <b>CHA</b><br>7.1<br>7.1.                                                                                          | PTER 7.<br>ILC Ove                                                                                                    | OVERVIEW EDITOR PROGRAM                                                                                                    | <b>7–1</b><br><b>7–2</b><br>7–3                                                                                                    |
| <b>CHA</b><br>7.1<br>7.1.<br>7.1.                                                                                  | PTER 7.<br>ILC Ove<br>1 Ope<br>2 Vie                                                                                                    | erview Editor Program<br>ening the Overview.Mac File<br>wing the Overview Screen                                                                                                    | <b>7–1</b><br><b>7–2</b><br>7–3<br>7–4                                                                                                    |
| <b>CHA</b><br>7.1<br>7.1.<br>7.1.                                                                                  | PTER 7.<br>ILC Ove<br>1 Ope<br>2 Vie<br>Editing I                                                                                                    | OVERVIEW EDITOR PROGRAM                                                                                                    | <b>7-1</b><br>7-2<br>7-3<br>7-4<br>7-5                                                                                                    |
| CHA<br>7.1<br>7.1.<br>7.2<br>7.3                                                                                   | PTER 7.<br>ILC Ove<br>1 Ope<br>2 Vie<br>Editing I<br>Viewing                                                                                           | OVERVIEW EDITOR PROGRAM                                                                                                    |                                                                                                    |
| CHA<br>7.1<br>7.1.<br>7.2<br>7.3<br>7.3.                                                                           | PTER 7.<br>ILC Ove<br>1 Ope<br>2 Vie<br>Editing I<br>Viewing<br>1 Vie                                                                                  | OVERVIEW EDITOR PROGRAM  erview Editor Program. ening the Overview.Mac File wing the Overview Screen.  Item Properties  wing Selected Groups.                                                                                                    | <b>7-1</b><br>7-2<br>7-3<br>7-4<br>7-5<br>7-6<br>7-6                                                                                                    |
| CHA<br>7.1<br>7.1.<br>7.2<br>7.3<br>7.3.<br>7.3.                                                                   | PTER 7.<br>ILC Ove<br>1 Ope<br>2 Vie<br>Editing I<br>Viewing<br>1 Vie<br>2 Vie                                                                         | OVERVIEW EDITOR PROGRAM erview Editor Program. ening the Overview.Mac File wing the Overview Screen. Item Properties ewing Selected Groups. ewing Remote Site                                                                                                    | <b>7-1</b><br><b>7-2</b><br>7-3<br>7-4<br><b>7-5</b><br><b>7-6</b><br>7-6<br>7-7                                                                                 |
| CHA<br>7.1<br>7.1.<br>7.2<br>7.3<br>7.3.<br>7.3.<br>7.3.                                                           | PTER 7.<br>ILC Ove<br>1 Ope<br>2 Vie<br>Editing I<br>Viewing<br>1 Vie<br>3 Cre                                                                         | OVERVIEW EDITOR PROGRAM erview Editor Program. ening the Overview.Mac File wing the Overview Screen. Item Properties erving Selected Groups. erving Remote Site erving a New Group.                                                                                                    | <b>7-1</b><br>7-2<br>7-3<br>7-4<br>7-5<br>7-6<br>7-6<br>7-7<br>7-8                                                                                               |
| CHA<br>7.1<br>7.1.<br>7.2<br>7.3<br>7.3.<br>7.3.<br>7.3.<br>7.3.<br>7.3.                                           | PTER 7.<br>ILC Ove<br>1 Ope<br>2 Vie<br>Editing I<br>Viewing<br>1 Vie<br>2 Vie<br>3 Cre                                                                | OVERVIEW EDITOR PROGRAM  erview Editor Program. ening the Overview.Mac File wing the Overview Screen.  Item Properties  wing Selected Groups. wing Remote Site exting a New Group.  New Devices                                                                                                    | <b>7-1</b><br>7-2<br>7-3<br>7-4<br>7-4<br><b>7-5</b><br>7-6<br>7-6<br>7-6<br>7-8<br><b>7-9</b>                                                                   |
| CHA<br>7.1<br>7.1.<br>7.2<br>7.3<br>7.3.<br>7.3.<br>7.3.<br>7.4<br>7.4.                                            | PTER 7.<br>ILC Ove<br>1 Ope<br>2 Vie<br>Editing I<br>Viewing<br>1 Vie<br>3 Cre<br>Loading<br>1 Sele                                                    | OVERVIEW EDITOR PROGRAM  erview Editor Program ening the Overview.Mac File wing the Overview Screen  Item Properties  wing Selected Groups wing Remote Site exting a New Group  New Devices ecting and Configuring New Devices                                                                                                    | 7-1<br>7-2<br>7-3<br>7-4<br>7-4<br>7-5<br>7-6<br>7-6<br>7-6<br>7-8<br>7-9<br>7-10                                                                                |
| CHA<br>7.1<br>7.1.<br>7.2<br>7.3<br>7.3.<br>7.3.<br>7.3.<br>7.3.<br>7.4<br>7.4<br>7.5                              | PTER 7.<br>ILC Ove<br>1 Ope<br>2 Vie<br>Editing I<br>Viewing<br>1 Vie<br>3 Cre<br>Loading<br>1 Sele<br>Saving C                                        | OVERVIEW EDITOR PROGRAM  erview Editor Program. ening the Overview.Mac File wing the Overview Screen.  Item Properties  wing Selected Groups  wing Remote Site eating a New Group.  New Devices ecting and Configuring New Devices  Changes to the Overview.Mac File                                                                                                    | <b>7-1</b><br><b>7-2</b><br>7-3<br>7-4<br><b>7-4</b><br><b>7-5</b><br><b>7-6</b><br>7-6<br>7-6<br>7-7<br>7-8<br><b>7-9</b><br>7-10<br><b>7-12</b>                |
| CHA<br>7.1<br>7.1.<br>7.2<br>7.3<br>7.3.<br>7.3.<br>7.3.<br>7.3.<br>7.4<br>7.4<br>7.5<br>APP                       | PTER 7.<br>ILC Ove<br>1 Ope<br>2 Vie<br>Editing I<br>Viewing<br>1 Vie<br>3 Cre<br>Loading<br>1 Sele<br>Saving C<br>ENDIX A                             | OVERVIEW EDITOR PROGRAM erview Editor Program. ening the Overview.Mac File wing the Overview Screen.  Item Properties  evving Selected Groups. evving Remote Site evving Remote Site etving a New Group.  New Devices ecting and Configuring New Devices  Changes to the Overview.Mac File                                                                                                    | <b>7-1</b><br><b>7-2</b><br>7-3<br>7-4<br><b>7-4</b><br><b>7-5</b><br><b>7-6</b><br>7-6<br>7-6<br>7-7<br>7-8<br><b>7-9</b><br>7-10<br><b>7-12</b><br><b>7-12</b> |
| CHA<br>7.1<br>7.1.<br>7.2<br>7.3<br>7.3.<br>7.3.<br>7.3.<br>7.3.<br>7.4<br>7.4.<br>7.5<br>APP                      | PTER 7.<br>ILC Ove<br>1 Ope<br>2 Vie<br>Editing I<br>Viewing<br>1 Vie<br>2 Vie<br>3 Cre<br>Loading<br>1 Sele<br>Saving C<br>ENDIX A<br>Winde           | OVERVIEW EDITOR PROGRAM erview Editor Program. ening the Overview.Mac File wing the Overview Screen. Item Properties wing Selected Groups. wing Remote Site ating a New Group. New Devices. ecting and Configuring New Devices Changes to the Overview.Mac File A. DATA. ows NT <sup>™</sup> .                                                                                                    | 7-1<br>7-2<br>7-3<br>7-4<br>7-4<br>7-5<br>7-6<br>7-6<br>7-6<br>7-8<br>7-8<br>7-10<br>7-12<br>7-12<br>7-12<br>7-12                                                |
| CHA<br>7.1<br>7.1.<br>7.2<br>7.3<br>7.3.<br>7.3.<br>7.3.<br>7.3.<br>7.4<br>7.4.<br>7.5<br>APP<br>A.1<br>A.1        | PTER 7.<br>ILC Ove<br>1 Ope<br>2 Vie<br>Editing I<br>Viewing<br>1 Vie<br>2 Vie<br>3 Cre<br>Loading<br>1 Sele<br>Saving C<br>ENDIX A<br>Windo           | OVERVIEW EDITOR PROGRAM erview Editor Program ening the Overview.Mac File ening the Overview Screen Item Properties wing Selected Groups wing Remote Site enting a New Group New Devices ecting and Configuring New Devices Changes to the Overview.Mac File A. DATA ows NT <sup>™</sup> mputer Configuration                                                                                                    |                                                                                                    |
| CHA<br>7.1<br>7.1.<br>7.2<br>7.3<br>7.3.<br>7.3.<br>7.3.<br>7.3.<br>7.4<br>7.4.<br>7.5<br>APP<br>A.1<br>A.1<br>A.2 | PTER 7.<br>ILC Ove<br>1 Ope<br>2 Vie<br>Editing I<br>Viewing<br>1 Vie<br>2 Vie<br>3 Cre<br>Loading<br>1 Sele<br>Saving C<br>ENDIX A<br>Winde<br>.1 Cor | OVERVIEW EDITOR PROGRAM erview Editor Program. ening the Overview.Mac File wing the Overview Screen. Item Properties wing Selected Groups. eving Selected Groups. eving Remote Site eving a New Group. New Devices. ecting and Configuring New Devices . Changes to the Overview.Mac File Changes to the Overview.Mac File eving Schamer Streen. Eving Streen. Eving Streen. Eving Streen. Eving Schamer Streen. Eving Schamer Streen. Eving Scham |                                                                                                    |

| A.2.2  | Windows NT Diagnostics – IRQ                 |     |
|--------|----------------------------------------------|-----|
| A.2.3  | Windows NT Diagnostics – I/O Ports           |     |
| A.2.4  | Windows NT Diagnostics – Memory Allocation   |     |
| A.2.5  | Host File                                    |     |
| A.2.6  | IP Configuration Command                     |     |
| A.2.7  | IP Configuration.Txt File                    |     |
| A.3    | Debugging the Services                       |     |
| A.3.1  | Saving Debug to a File                       |     |
| A.4    | Remote Access Administrator                  |     |
| A.4.1  | Open Remote Access Administrator             |     |
| A.4.2  | Grant User Permission                        |     |
| A.4.3  | Starting Remote Access Service               |     |
| A.4.4  | Verfy Computer System Name                   |     |
| A.4.5  | Attempt to Start Remote Access Administrator |     |
| A.4.6  | Dealing with Errors                          |     |
| A.4.7  | Path to Event Viewer                         |     |
| A.4.8  | View the System Log                          |     |
| A.4.   | .8.1 View Event Detail Information           |     |
| A.4.9  | Setting Up the Dial in Port Usage            |     |
| A.4.10 | Checking the RAS Server TCP/IP Address       |     |
| A.4.11 | Restarting the Computer                      |     |
|        |                                              |     |
| APPEN  | IDIX B. TROUBLESHOOTING                      | B–1 |
|        |                                              |     |

| 3.1 | roubleshootingB-2 |
|-----|-------------------|
| 3.1 | roubleshootingB-  |

| GLOSSARY | g–1 |
|----------|-----|
| INDEX    | i–1 |

## Figures

| Figure 1-1. | MiniMAC System                                                 |     |
|-------------|----------------------------------------------------------------|-----|
| Figure 1-2. | Configuring the Rack Equipment (Typical)                       |     |
| Figure 1-3. | ACL Port Expanders (RS-232 and RS-485)                         |     |
| Figure 1-4. | MOXA Port Expander                                             |     |
| Figure 2-1. | Star Gate RS-485 (2-Wire) MiniMAC to Remote                    |     |
| Figure 2-2. | Star Gate RS-485 (2-Wire) MiniMAC to ASYNC                     |     |
| Figure 2-3. | Star Gate RS-485 (2-Wire) Device Remote to ASYNC               |     |
| Figure 2-4. | Star Gate RS-485 (2-Wire) ASYNC to Dual Remote                 |     |
| Figure 2-5. | Star Gate RS-485 (2-Wire) MiniMAC to RSU-503 Rack Switch Cable |     |
| Figure 2-6. | Star Gate RS-485 (2-Wire) MiniMAC to Remote                    |     |
| Figure 2-7. | ESC ASYNC RS-485 (2-Wire) Remote Y-Cable                       |     |
| Figure 2-8. | Rack Arrangement (Typical)                                     |     |
| Figure 2-9. | Typical MiniMAC Installation                                   |     |
| Figure A-1. | Select Network Adapter                                         | A–3 |
| Figure A-2. | TCP/IP Protocol Properties                                     | A–3 |
| Figure B-1. | Computer Name, Defined in Windows NT Setup                     | B–3 |
| Figure B-2. | Path to Computer Name in Registry Editor                       | B–3 |
| Figure B-3. | Path to BITMAP and DATABASE File Folders                       | B–4 |
| Figure B-4. | Path to Registry Edit Directories                              | B–4 |
|             |                                                                |     |

## Tables

| Table 1-1. Port Expanders                                              |     |
|------------------------------------------------------------------------|-----|
| Table 1-2. Adaptive Broadband Components                               |     |
| Table 1-3. Environment Specifications                                  |     |
| Table 2-1. Fabrication of Remote Cables                                |     |
| Table 2-2. Star Gate RS-232 MiniMAC Cables                             |     |
| Table 2-3. MOXA to Modem (or Switch) Remote Port Cable RS-485 (4-Wire) |     |
| Table 2-4. MOXA RS-232 MiniMAC Cables                                  |     |
| Table A-1. Computer Configuration                                      | A–2 |
| Table B-1. Troubleshooting                                             | В–2 |
|                                                                        |     |

This page is intentionally left blank.